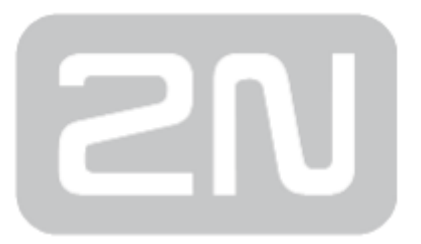

# 2N<sup>®</sup> Net Audio systém

# IP systém veřejného ozvučení a hlášení

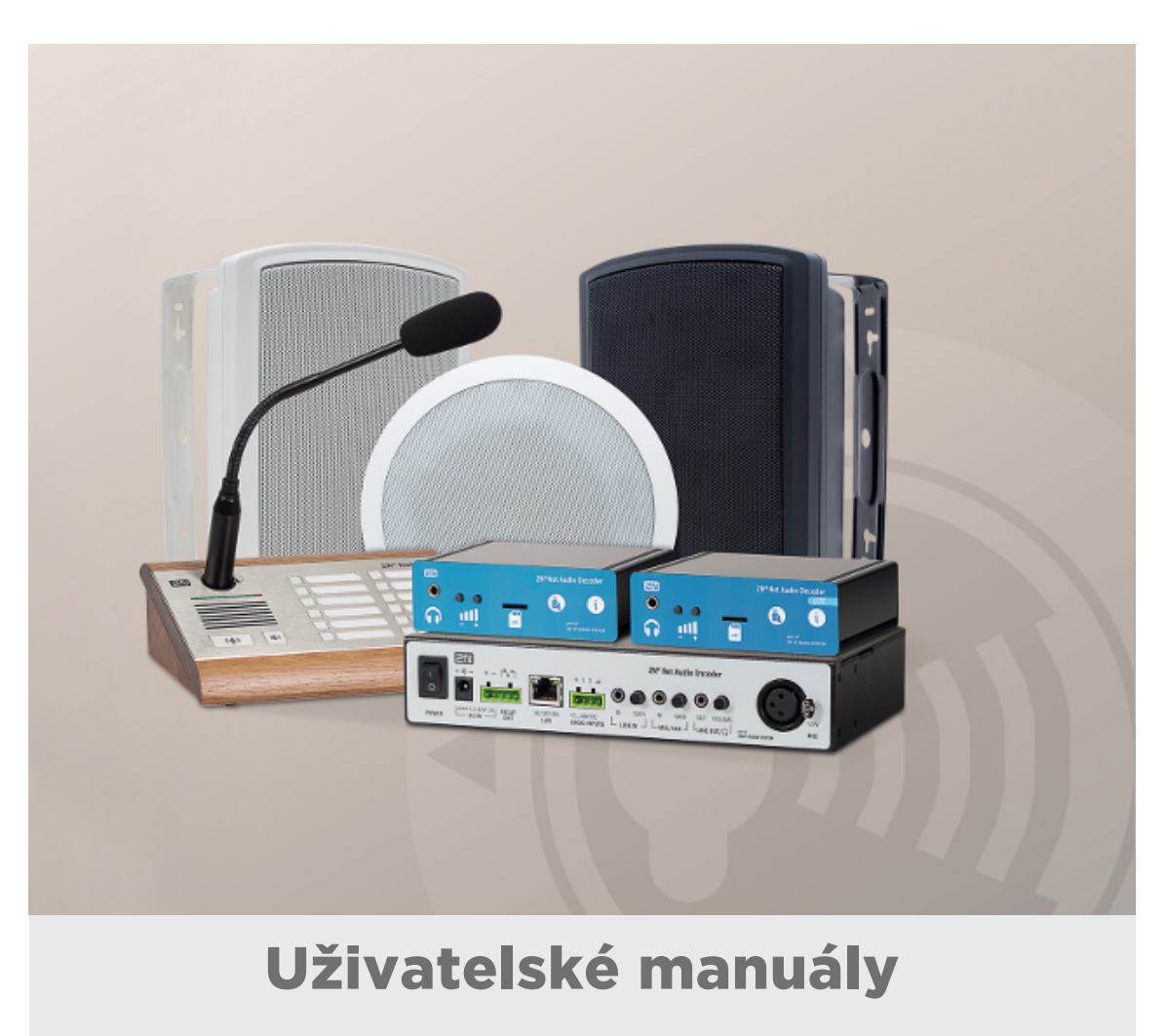

Verze:

2.0

www.2n.cz

Společnost 2N TELEKOMUNIKACE a.s. je českým výrobcem a dodavatelem telekomunikační techniky.

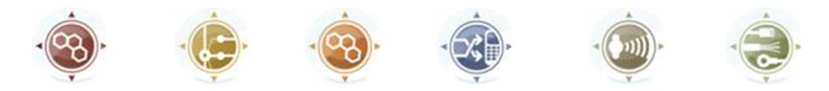

K produktovým řadám, které společnost vyvíjí, patří GSM brány, pobočkové ústředny, dveřní a výtahové komunikátory. 2N TELEKOMUNIKACE a.s. se již několik let řadí mezi 100 nejlepších firem České republiky a již dvě desítky let symbolizuje stabilitu a prosperitu na trhu telekomunikačních technologií. V dnešní době společnost vyváží do více než 120 zemí světa a má exkluzivní distributory na všech kontinentech.

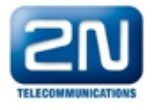

2N<sup>®</sup> je registrovaná ochranná známka společnosti 2N TELEKOMUNIKACE a.s. Jména výrobků a jakákoli jiná jména zde zmíněná jsou registrované ochranné známky a/nebo ochranné známky a/nebo značky chráněné příslušným zákonem.

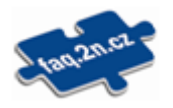

Pro rychlé nalezení informací a zodpovězení dotazů týkajících se 2N produktů a služeb 2N TELEKOMUNIKACE spravuje databázi FAQ nejčastějších dotazů. Na www.faq.2n.cz naleznete informace týkající se nastavení produktů, návody na optimální použití a postupy "Co dělat, když…".

# CE

Společnost 2N TELEKOMUNIKACE a.s. tímto prohlašuje, že zařízení 2N<sup>®</sup> je ve shodě se základními požadavky a dalšími příslušnými ustanoveními směrnice 1999/5/ES. Plné znění prohlášení o shodě naleznete CD-ROM (pokud je přiloženo) nebo na www.2n.cz.

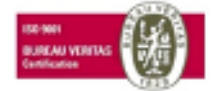

Společnost 2N TELEKOMUNIKACE a.s. je vlastníkem certifikátu ISO 9001:2009. Všechny vývojové, výrobní a distribuční procesy společnosti jsou řízeny v souladu s touto normou a zaručují vysokou kvalitu, technickou úroveň a profesionalitu všech našich výrobků.

# Obsah:

- Úvod
  - Limity a specifikace
  - Použité termíny a symboly
  - Start manuál 2N<sup>®</sup> Net Audio Decoder
  - Start manuál 2N® Net Audio Encoder
  - Start manuál 2N<sup>®</sup> Net Mic
  - Start manuál 2N® Net Speaker
- Uživatelské manuály
  - 2N<sup>®</sup> IP Audio Console
  - 2N<sup>®</sup> IP Audio Virtual Sound Card
- Administrace systému
  - 2N<sup>®</sup> IP Audio Manager pro Linux
  - 2N<sup>®</sup> IP Audio Control Panel
    - Relace
    - Destinace & Zóny
    - Zvukové zdroje
    - Plánovač
    - microSD
    - Uživatelé
    - Administrace
  - Nastavení 2N Net Audio zařízení pomocí Telnet serveru
- Popis HW
  - 2N<sup>®</sup> Net Audio Decoder
  - 2N<sup>®</sup> Net Audio Decoder Lite
  - 2N<sup>®</sup> Net Audio Decoder Lite PCB
  - 2N<sup>®</sup> Net Audio Decoder mono PCB
  - 2N<sup>®</sup> Net Audio Encoder
  - 2N<sup>®</sup> Net Mic
  - 2N<sup>®</sup> Net Speaker

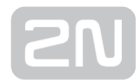

- Doplňkové informace
  - Řešení problémů
  - Směrnice, zákony a nařízení
  - Obecné pokyny a upozornění

# Úvod

2N IP Audio system je IP audio systém, který umožňuje přehrát akustické sdělení nebo

jiný audio stream z libovolného PC v LAN/WAN síti. K přenosu audia po IP stačí k **2N**<sup>®</sup> **Net Audio Decoderu** připojit klasický reproduktor nebo zesilovač a vytvořit tak virtuální rozhlasovou ústřednu. Ta umožňuje přehrát jakékoli audio s možností vytvořit

oddělené zóny s různým obsahem sdělení. K instalaci **2N<sup>®</sup> Net Audio Decoderu** je možné využít již existující LAN/WAN síť, čímž se výrazně zkrátí čas na implementaci celého zařízení a pochopitelně také ušetří instalační náklady na kabeláž.

**2N IP Audio System** se skládá ze dvou důležitých komponent – serveru a audio převodníku. K nastavení systému byl vytvořen program s názvem Control Panel, který umožňuje plnohodnotně nastavit vysílání. Pro každodenní práci se systémem existují

programy 2N<sup>®</sup> IP Audio Console - určená pro vysílání zpráv pomocí mikrofonu - a 2N<sup>®</sup> IP Audio Virtual Sound Card - určená pro jednoduché přehrávání hudby.

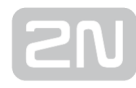

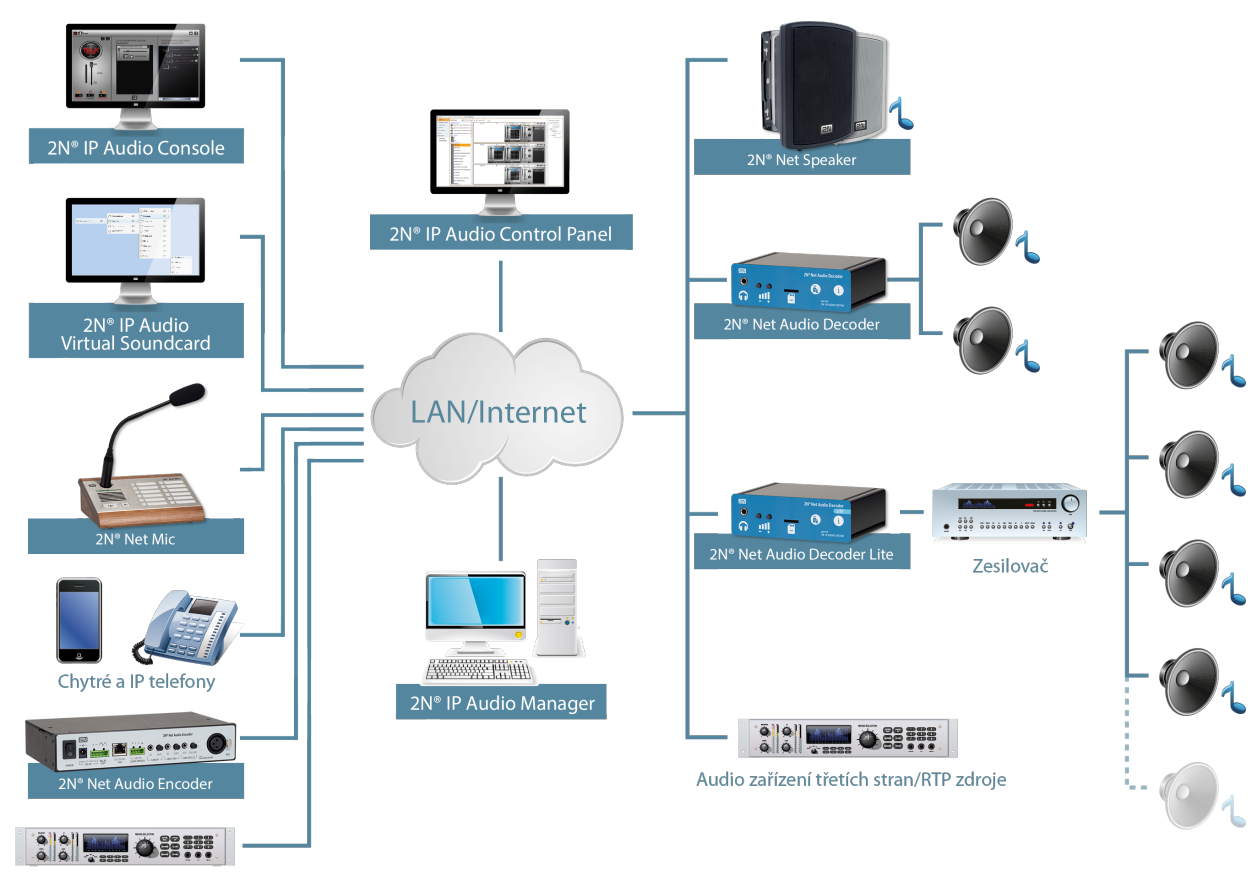

Audio zařízení třetích stran/RTP zdroje

#### Obrázek: Logické schéma systému 2N IP Audio System

Základní informace pro rychlou instalaci tohoto systému a o připojení programu Control Panel ke službě **2N<sup>®</sup> IP Audio Manager** najdete v sekci **Start manuál.** 

# Limity a specifikace

#### Podporované OS:

2N<sup>®</sup> IP Audio Manager

- Linux Debian 7.8 32/64 bit
- WIN 7 32/64 bit
- WIN Server 2008 R2\*
- WIN Server 2012 R2\*
- WIN 8 32/64 bit
- WIN 8.1 32/64 bit
- WIN 10 32/64 bit

2N<sup>®</sup> IP Audio Console, 2N<sup>®</sup> IP Audio Virtual Sound Card

- WIN VISTA 32/64 bit
- WIN 7 32/64 bit
- WIN 8 32/64 bit
- WIN 8.1 32/64 bit
- WIN 10 32/64 bit

#### Nutné podmínky

- Pro správnou funkčnost je potřeba mít shodné verze 2N<sup>®</sup> IP Audio Manageru, Control Panelu, Virtuální zvukové karty a Console.
- Windows Media Player 11
- Microsoft Visual C++ 2008 Redistributable Package (x86) instalace je nutnou podmínkou pro používání 2N IP Audio System aplikací
- Microsoft .NET Framework 4 redistributable package
- Desktop Experience feature musí být nainstalovaná na Windows Server produktech před instalací 2N<sup>®</sup> IP Audio Manageru
- Spuštěná Služba Windows Firewall během instalace, v opačném případě je nutné přidat výjimky pro 2N IP Audio System aplikace do Windows Firewall ručně

#### VoIP:

Bez Registrace: Protistrana volá na IP Adresu **2N<sup>®</sup> IP Audio Manageru** a na definovaný port pro daný VoIP trunk (např.: 5061).

Registrace: IP Audio Manager je pouze klient, IP Audio Manager se registruje do PBX. Nelze ho přepnout do módu registrar = SIP Proxy (nelze na něj telefony registrovat).

#### Komunikační protokoly

| Komunikace                                           | Port      | Protokol     |
|------------------------------------------------------|-----------|--------------|
| Control Panel >> IP Audio Manager                    | 6990      | proprietární |
| Console >> IP Audio Manager                          | 6992      | proprietární |
| Virtual Sound Card >> IP Audio Manager               | 6992      | proprietární |
| IP Audio Manager >> Net Audio zařízení (pasivní mód) | 6998      | proprietární |
| Net Audio zařízení >> IP Audio Manager               | 6999      | proprietární |
| IP Audio Manager >> RTP destinace                    | volitelný | RTP          |
| PC >> Net Audio zařízení                             | 23        | Telnet       |

### Syslog

2N<sup>®</sup> IP Audio Manager umožňuje zasílaní logu na syslog server. 2N<sup>®</sup> IP Audio Manager byl testovaný s rsyslog serverem. Více se o nastavení spojeném s logování se dozvíte v kapitole Administrace systému 2N<sup>®</sup> Net Speaker -> Manuál k programu Control Panel -> Administrace

### Telnet

Poté, co se připojí **2N**<sup>®</sup> **Net Audio Decoder** k serveru je TELNET vypnutý. Po odpojení z IP Audio Manageru se TELNET sám automaticky povoluje. Pokud chcete zapnout TELNET i v době, kdy je Net Audio Decoder připojený k IP Audio Manageru, je nutné toto povolit na konkrétním **2N**<sup>®</sup> **Net Audio Decoderu** v menu "Destinace a Zóny" v Control Panelu.

| Minimální poža | davky na přeno | sové prostředky |
|----------------|----------------|-----------------|
|----------------|----------------|-----------------|

|              | Volba                | Přenos IP Audio Manager - Net<br>Audio Decoder | Přenos Net Audio Decoder - IP<br>Audio Manager |
|--------------|----------------------|------------------------------------------------|------------------------------------------------|
| bez<br>audia | N/A                  | 3 kbps/jednotka                                | 5 kbps/jednotka                                |
| unicast      | 32kbps<br>mono       | 100 kbps/jednotka                              | 60 kbps/jednotka                               |
|              | 64kbps<br>mono       | 135 kbps/jednotka                              | 60 kbps/jednotka                               |
|              | 128kbps<br>mono/ster | 190 kbps/jednotka                              | 60 kbps/jednotka                               |
| multicast    | 32kbps<br>mono       | 70 kbps/skupina                                | -                                              |
|              | 64kbps<br>mono       | 100 kbps/skupina                               | -                                              |
|              | 128kbps mon<br>/ster | 145 kbps/skupina                               | -                                              |

### Komunikace mezi SW nebo audio zařízeními:

| Komunikace                             | Typ dat             | Přenos dat |
|----------------------------------------|---------------------|------------|
| Control Panel <-> IP Audio Manager     | signalizace         | 20 kbps    |
| Virtual Sound Card -> IP Audio Manager | audio + signalizace | 1650 kbps  |
| Console -> IP Audio Manager            | audio + signalizace | 1650 kbps  |
| Net Mic -> IP Audio Manager            | audio + signalizace | 1650 kbps  |
| Net Audio Decoder -> IP Audio Manager  | audio + signalizace | 1650 kbps  |

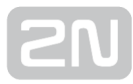

| Komunikace                   | Typ dat             | Přenos dat       |
|------------------------------|---------------------|------------------|
| IP Audio Manager -> Expander | audio + signalizace | 1600 kbps/stream |

### Audio přenos z 2N ® IP Audio Manager do RTP destinace:

| Volba                             | IP Audio Manager -> Net Audio zařízení |
|-----------------------------------|----------------------------------------|
| G.711 - uLaw                      | 85 kbps                                |
| G.711 - uLaw                      | 85 kbps                                |
| Linearní PCM 16bit 44.1kHz Stereo | 1500 kbps                              |
| Linearní PCM 16bit 44.1kHz Mono   | 800 kbps                               |

## Výsledky testů

| HW - CPU, Chipset                       | Intel Atom Z530 | Intel Core i5 | Intel XEON E5645 |
|-----------------------------------------|-----------------|---------------|------------------|
| Počet rozdílných streamů (Win 7, Win 8) | 6               | 20            | -                |
| Počet rozdílných streamů (Win Servery)  | -               | -             | 100              |
| Net Audio zařízení (Win 7, Win 8)       | 40              | 300           | -                |
| Net Audio zařízení (Win Servery)        | -               | -             | 1000             |
| Počet uživatelů (všechny OS)            | 1000            | 1000          | 10000            |
| Počet SIP trunků (všechny OS)           | 10              | 100           | 100              |
| Počet současných hovorů (všechny OS)    | 2               | 10            | 100              |

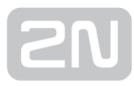

# Použité termíny a symboly

V manuálu jsou použity následující symboly a piktogramy.

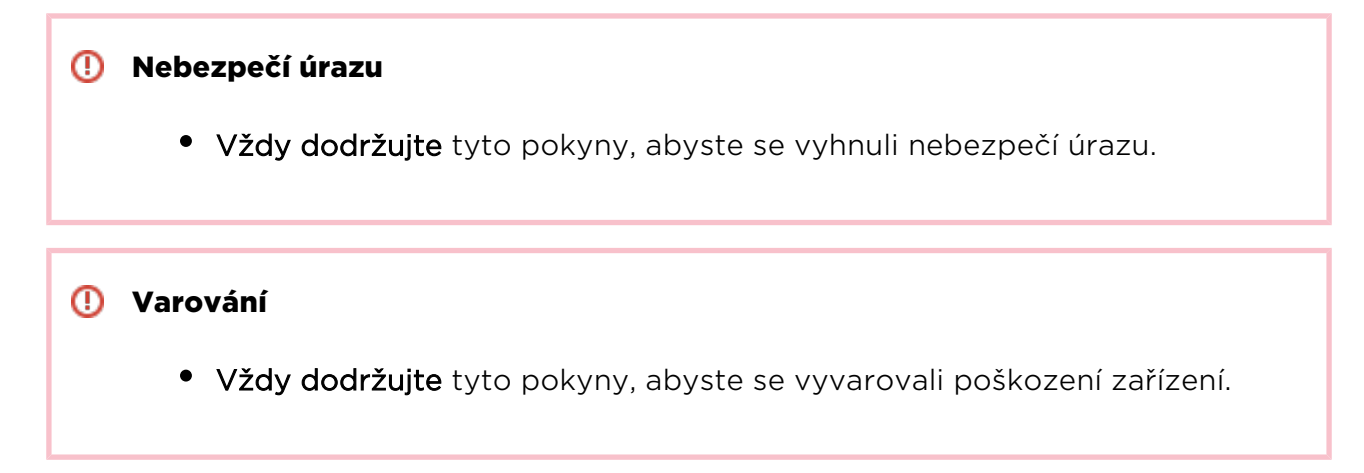

#### \land Upozornění

• Důležité upozornění. Nedodržení pokynů může vést k nesprávné funkci zařízení.

#### 🕑 Tip

• Užitečné informace pro snazší a rychlejší používání nebo nastavení.

#### 🕕 Poznámka

• Postupy a rady pro efektivní využití vlastností zařízení.

# 2N

# Start manuál 2N® Net Audio Decoder

#### Co je dobré vědět

- 2N<sup>®</sup> IP Audio Manager vyžaduje administrátorská práva pro instalaci.
- 2N<sup>®</sup> IP Audio Manager může být blokován firewallem, ten však také

může blokovat připojení 2N<sup>®</sup> Net Audio Decoderů k 2N<sup>®</sup> IP Audio Manageru.

- Virtuální síťové adaptéry mohou vést k nefunkčnosti Scanneru Net Audio jednotek.
- Pro správnou funkčnost produktu 2N<sup>®</sup> Net Audio Decoder doporučujeme používat napájecí zdroj dodávaný jako příslušenství společností 2N TELEKOMUNIKACE a.s.
- V případe zájmu o prodlouženou záruku kontaktujte Vašeho distributora.

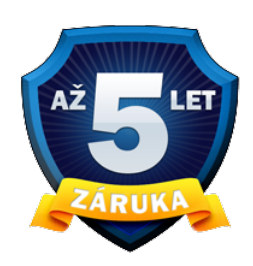

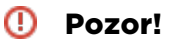

Z verze 2.0 není podporován downgrade na verzi 1.5

### Start manuál

2N Net Audio systém se skládá z řídícího software 2N<sup>®</sup> IP Audio Manager a velkého množství koncových zařízení (2N<sup>®</sup> Net Audio Decoder, 2N<sup>®</sup> Net Audio Decoder Lite, 2N<sup>®</sup> Net Audio Encoder, 2N<sup>®</sup> Net Mic a 2N<sup>®</sup> Net Speaker). Systém je možné připravit k přehrávání během několika minut a instalace není složitá. Start manuál popisuje kroky k rychlému spuštění jednoduchého přehrávání audio streamu z 2N<sup>®</sup> IP Audio Manager do 2N<sup>®</sup> Net Audio Decoderů. Následující body Vás provedou potřebným nastavením.

### Obsah balení:

2N<sup>®</sup> Net Audio Decoder, 2x svorkovnice (1x 5 pinů, 1x 4 piny\*), 4x gumové lepící nožičky a Start manuál

\* položka není součástí balení **2N<sup>®</sup> Net Audio Decoder Lite** (obj. č. 914013)

### Příprava instalace

K instalaci budeme potřebovat 2N<sup>®</sup> Net Audio Decoder, napájecí zdroj (12V/2A DC) nebo PoE switch (switch s podporou napájení po ethernetovém kabelu, není možné použít pro 2N<sup>®</sup> Net Audio Decoder Lite a 2N<sup>®</sup> Net Audio Decoder Lite PCB), ethernetový kabel a PC s instalací 2N<sup>®</sup> IP Audio Manageru.

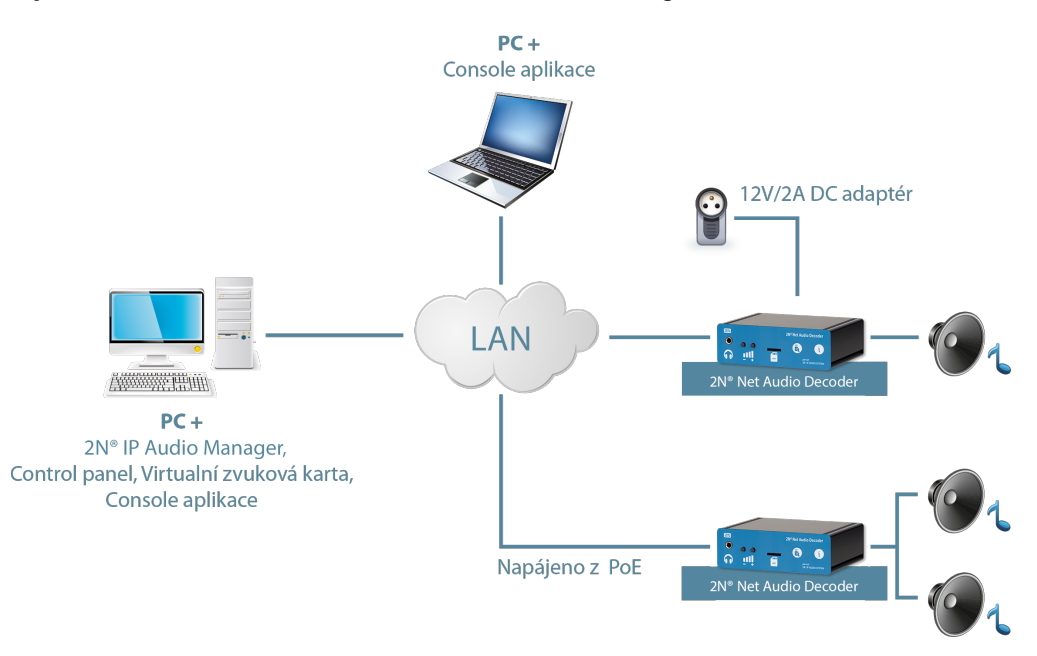

Zapojení 2N<sup>®</sup> Net Audio Decoder systému v síti

#### Instalace

Instalace softwarového balíku 2NIPAudioSetupStarterPackage:

- Spustíme instalátor **2NIPAudioSetupStarterPackage.exe** na PC, zvolíme instalaci serveru a dalších potřebných aplikací pro využívání **2N IP Audio Systému**.
- Po instalaci budete vyzváni k restartu PC. Restart PC, prosím, proveďte.
- Průvodce konfigurací 2N IP Audio Configuration Wizard se po startu PC automaticky spustí

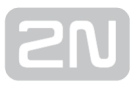

| 📅 2N® IP Audio Co                                | nfiguration Wizard 23 | 0.5           |      | ×     |
|--------------------------------------------------|-----------------------|---------------|------|-------|
| Administrátors                                   | cý účet               |               |      |       |
| Nastaveni hesia pro                              | administrátorský účet | 2             |      |       |
| Uživatelské jméno:<br>Heslo:<br>Potvrzení hesla: | Admin                 | 2obrazit hesi | 0    |       |
| Jazyk: Čeština                                   | •                     |               | Zpēt | Dalši |

2N<sup>®</sup> IP Audio konfigurační průvodce

 Prosím, následujte kroky průvodce, který vás provede instalací a tím dokončíte nastavování 2N<sup>®</sup> IP Audio Manageru.

Instalace a konfigurace 2N<sup>®</sup> IP Audio Virtual Sound Card:

- Spustíme instalátor **2N<sup>®</sup> IP Audio Virtual Sound Card**.
- Spustíme aplikaci 2N<sup>®</sup> IP Audio Virtual Sound Card. Pro přístup ke kontextovému menu virtuální zvukové karty volíme pravé tlačítko myši.
- Pro přihlášení do systému volíme **Přihlásit**.

| 🗑 IND IP Audio Virtual Sound Card - Pi | ihläfer í             |      |             | 22 |
|----------------------------------------|-----------------------|------|-------------|----|
|                                        |                       |      |             |    |
|                                        |                       |      |             |    |
| Adresa 2N 0 IP Audio manažeru          | 10.0.25.118           | Port | 6392        |    |
| Uživatelské jméno                      | user                  |      |             |    |
| Hislo                                  |                       |      |             |    |
|                                        | Põhlásit mē automatic | łay  | Priblasit   |    |
|                                        | _                     |      | E Destinace |    |
|                                        |                       |      | Nastavení   |    |
|                                        |                       |      |             |    |
|                                        |                       |      | Přihlášení  | _  |
|                                        | i e                   |      | 🛛 Zaviit    |    |
|                                        |                       | - 😉  | 16.12       |    |

Přihlášení do aplikace 2N<sup>®</sup> IP Audio Virtual Sound Card

Následně je možné ovládat 2N<sup>®</sup> Net Audio Decodery ve vaší sítí (viz. obrázek níže) a přehrávat hudbu z oblíbeného přehrávače nebo služby.

| Net Audio Decoder Lite 1 | H- | All Destinations | 16 | , | <b>.</b> :.    | Destinace + |
|--------------------------|----|------------------|----|---|----------------|-------------|
| 🧭 Net Speaker 3          | 10 | C Kushyn         | 16 |   | d <sub>b</sub> | Nastaveni   |
| O Net Speaker 4          | 16 | Cabracia         | H. | , | *              | Odhildeni   |
|                          |    | -                | +  | - | 0              | Zavít       |

## Výběr 2N<sup>®</sup> Net Audio Decoderu pomocí 2N<sup>®</sup> IP Audio Virtual Sound Card

Tyto kroky by měly být dostatečné pro základní nastavení systému **2N Net Audio systému** v síti. V případě potíží nebo potřeby využít pokročilé funkce systému doporučujeme prostudovat úplný manuál **2N Net Audio systému** na **manuals.2n.cz** nebo na **www.2n.cz** naleznete nejnovější verze aplikací 2N TELEKOMUNIKACE a.s.

**C** 2N TELEKOMUNIKACE a.s. tímto prohlašuje, že toto zařízení zařízení je ve shodě se základními požadavky a dalšími příslušnými ustanoveními směrnice 1999/5 /ES. Plné znění prohlášení o shodě naleznete na www.2n.cz.

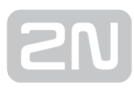

# Start manuál 2N<sup>®</sup> Net Audio Encoder

#### Co je dobré vědět

• 2N<sup>®</sup> Net Audio Encoder umožňuje přehrávání/hlášení do Relace pomocí

logického vstupu, je nutné však 2N<sup>®</sup> Net Audio Encoder přidat jako Zvukový zdroj v dané Relaci.

- Pro správnou funkčnost produktu 2N<sup>®</sup> Net Audio Encoder doporučujeme používat napájecí zdroj dodávaný společností 2N TELEKOMUNIKACE a.s.
- V případe zájmu o prodlouženou záruku kontaktujte Vašeho distributora.

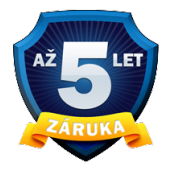

#### Pozor!

Z verze 2.0 není podporován downgrade na verzi 1.5

#### Start manuál 2N <sup>®</sup> Net Audio Encoder

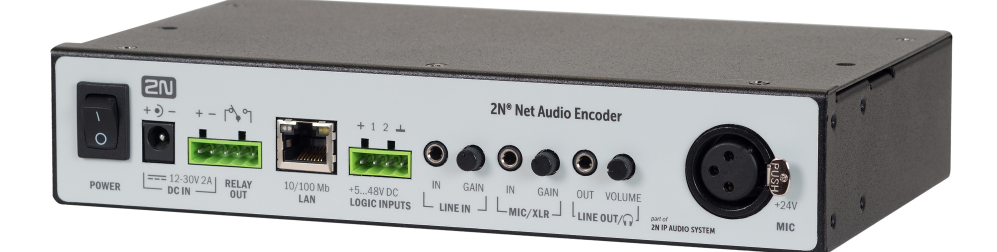

2N Net Audio systém se skládá z řídícího software 2N<sup>®</sup> IP Audio Manager a velkého množství koncových zařízení (2N<sup>®</sup> Net Audio Decoder, 2N<sup>®</sup> Net Audio Decoder Lite, 2N<sup>®</sup> Net Audio Encoder, 2N<sup>®</sup> Net Mic a 2N<sup>®</sup> Net Speaker).

2N<sup>®</sup> Net Audio Encoder je řešení jak připojit na IP audio systém tradiční zdroje hudby, jako jsou např. FM rádia, CD přehrávače či mikrofon. Aby bylo možné modernizovat

Váš IP audio systém i při zachování stávajících zdrojů audio signálu. **2N<sup>®</sup> Net Audio Encoder** je určen zejména pro veřejný sektor jako jsou např. školy, soudy, nádraží, letiště, zdravotnická zařízení, zábavní parky, bazény, koupaliště či sportovní areály. Tento start manuál popisuje kroky k rychlému nastavení jednoduchého přehrávání audio streamu z konzole **2N<sup>®</sup> Net Audio Encoder** do **2N Net Audio systému**. Následující body Vás provedou potřebným nastavením.

### Příprava instalace

K instalaci budeme potřebovat **2N<sup>®</sup> Net Audio Encoder**, napájecí zdroj (12V/2A DC) nebo PoE switch (switch s podporou napájení po ethernetovém kabelu), ethernetový kabel a PC s instalací **2N<sup>®</sup> IP Audio Manageru**. **2N<sup>®</sup> Net Audio Encoder** zapojíme do sítě LAN s využitím PoE nebo napájecího adaptéru (12V/2A DC).

#### Nastavení 2N <sup>®</sup> Net Audio Encoder

Konfigurace **2N<sup>®</sup> Net Audio Encoder** pomocí aplikace **2N<sup>®</sup> IP Audio Control Panel**:

- Spustíme instalátor 2N<sup>®</sup> IP Audio Control Panel.
- Spustíme aplikaci 2N<sup>®</sup> IP Audio Control Panel. Pro přístup k nastavení 2N<sup>®</sup> Net Audio Encoderu klikneme na záložku Zvukové zdroje -> Net Audio Encoder, kde se nám zobrazí pohled pro nastavení 2N<sup>®</sup> Net Audio Encoderu.

|                                                                                                    | - |
|----------------------------------------------------------------------------------------------------|---|
| $\begin{array}{c} 2N^{\circ} \text{ Net Audio Encoder} \\ + - + - \uparrow^{\circ} \uparrow^{\circ} \uparrow \\ \hline \\ Power \end{array} \xrightarrow{I = 12.30V2A} RELAY OUT \\ Power \end{array} \xrightarrow{I = 12.30V2A} RELAY OUT \\ 10/100 \text{ Mb} \\ LAN \end{array} \xrightarrow{I = 12.48VDC} IO(100 \text{ Mb} \text{ Mb} \text{ Rb} \text{ Mb} \text{ Mb} \text$ |   |
| Net Audio Encoder vlastnosti                                                                                                    |   |
| Stav: Připojen                                                                                                    |   |
| Seriové číslo: 52-0745-0009                                                                                                    |   |
| MAC adresa: 7C:1E:B3:00:C1:9C                                                                                                    |   |
| Povolit telnet                                                                                                    |   |
| Nastavení zvuku       Zpoždění zvukové cesty [ms]:       40                                                                                                    |   |

#### Obrazovka nastavení 2N<sup>®</sup> Net Audio Encoderu

#### \land Upozornění

• 2N<sup>®</sup> Net Audio Encoder umožňuje přehrávání/hlášení do Relace pomocí

tlačítka logického vstupu, je nutné však **2N<sup>®</sup> Net Audio Encoder** přidat jako **Zvukový zdroj** v dané Relaci.

Tyto kroky by měly být dostatečné pro základní nastavení zařízení **2N**<sup>®</sup> **Net Audio Encoder** ve vaší síti. V případě potíží nebo potřeby využít pokročilé funkce systému,

doporučujeme prostudovat 2N<sup>®</sup> IP Audio Control Panel systému 2N Net Audio nebo také více na manuals.2n.cz, kde také naleznete nejnovější verze k aplikacím 2N TELEKOMUNIKACE a.s.

**C C** 2N TELEKOMUNIKACE a.s. tímto prohlašuje, že zařízení 2N<sup>®</sup> Net Audio Encoder je ve shodě se základními požadavky a dalšími příslušnými ustanoveními směrnice 1999/5/ES. Plné znění prohlášení o shodě naleznete na www.2n.cz.

# Start manuál 2N® Net Mic

#### Co je dobré vědět

- 2N<sup>®</sup> Net Mic umožňuje hlášení do Relace pomocí tlačítka A, je nutné však 2N<sup>®</sup> Net Mic přidat jako Zvukový zdroj v dané Relaci.
- 2N<sup>®</sup> Net Mic při akci na tlačítko (při přehrávání playlistu do zóny nebo při hlášení do zóny) vysílá 2N<sup>®</sup> Net Mic s nejvyšší prioritou.
- Akce živé hlášení do zóny se vyvolá stisknutím nastaveného tlačítka na 2N<sup>®</sup> Net Micu a tlačítka A.
- Tlačítko B není zatím ve verzi 2.0 podporováno.
- Pro správnou funkčnost produktu 2N<sup>®</sup> Net Mic doporučujeme používat napájecí zdroj dodávaný společností 2N TELEKOMUNIKACE a.s.
- V případe zájmu o prodlouženou záruku kontaktujte Vašeho distributora.

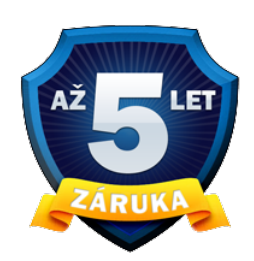

#### Pozor!

Z verze 2.0 není podporován downgrade na verzi 1.5

# **SN**

#### Vysvětlivky:

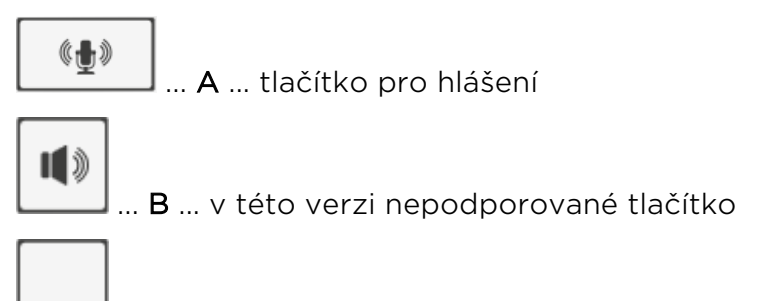

Level ... C ... funkční tlačítko 1 až 12 sloužící přehrávání nebo hlášení do Zóny/Net Audio Decoderu/Net Speakeru

### Start manuál 2N <sup>®</sup> Net Mic

2N Net Audio systém se skládá z řídícího software 2N<sup>®</sup> IP Audio Manager a velkého množství koncových zařízení (2N<sup>®</sup> Net Audio Decoder, 2N<sup>®</sup> Net Audio Decoder Lite, 2N<sup>®</sup> Net Audio Encoder, 2N<sup>®</sup> Net Mic a 2N<sup>®</sup> Net Speaker)

2N<sup>®</sup> Net Mic je hardwarová konzole s mikrofonem, která umožňuje živá hlášení či vysílání předem připravených playlistů do různých zón. Jedná se o hardwarovou alternativu k softwarové aplikaci 2N<sup>®</sup> IP Audio Console, která je určená zejména pro veřejný sektor jako jsou např. školy, soudy, nádraží, letiště, zdravotnická zařízení, zábavní parky, bazény, koupaliště či sportovní areály. Tento start manuál popisuje kroky k rychlému nastavení jednoduchého přehrávání audio streamu z konzole 2N<sup>®</sup> Net Mic do 2N IP Audio System. Následující body Vás provedou potřebným nastavením.

### Obsah balení

V krabici nalezneme dodávaný mikrofon, dva štítky se sériovým číslem pro označení, samotný **2N<sup>®</sup> Net Mic** a Start manuál.

### Příprava instalace

K instalaci budeme potřebovat **2N<sup>®</sup> Net Mic**, napájecí zdroj (12V/2A DC) nebo PoE switch (switch s podporou napájení po ethernetovém kabelu), ethernetový kabel a PC s instalací **2N<sup>®</sup> IP Audio Manageru**. **2N<sup>®</sup> Net Mic** zapojíme do sítě LAN s využitím PoE nebo napájecího adaptéru (12V/2A DC).

### Nastavení 2N <sup>®</sup> Net Mic

Konfigurace **2N<sup>®</sup> Net Mic** pomocí aplikace **2N<sup>®</sup> IP Audio Control Panel**:

- Spustíme instalátor 2N<sup>®</sup> IP Audio Control Panel.
- Spustíme aplikaci 2N<sup>®</sup> IP Audio Control Panel. Pro přístup k nastavení 2N<sup>®</sup> Net Micu klikneme na záložku Zvukové zdroje -> Net Mic, kde se nám zobrazí pohled pro nastavení 2N<sup>®</sup> Net Micu.

|            | 2N <sup>®</sup> Net Mic<br>1 pretervent 1. potro 7 Housert 1. potro |
|------------|---------------------------------------------------------------------|
|            | 2 prehravani rediteina 8 Hoserri rediteina                          |
|            | 3 prehervani2.patro 9 Hasseri2.patro                                |
|            | 4 prehenvani kabinet 10 Hisseni 3 astro                             |
| (重)<br>(重) | 6 prohesvani jaleina 12 Naserri jaleina                             |
|            |                                                                     |
|            |                                                                     |

Úvodní pohled na 2N<sup>®</sup> Net Mic pomocí aplikace 2N<sup>®</sup> IP Audio Control Panel

V tomto zobrazení můžeme nastavit akce hlášení a přehrávání na tlačítka 2N<sup>®</sup> Net Micu

do **2N<sup>®</sup> Net Audio Decoderů** a **2N<sup>®</sup> Net Speakerů**. Po kliknutí na příslušné číslo si můžeme nastavit funkční tlačítko.

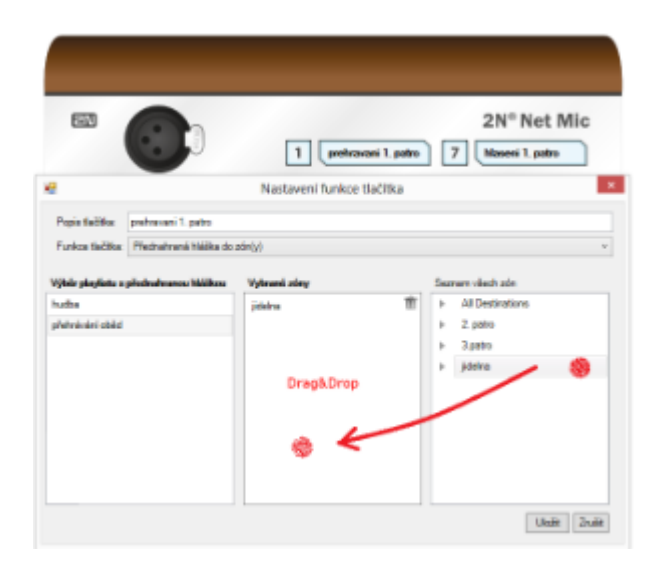

Nastavení funkce tlačítka na **2N<sup>®</sup> Net Mic**.

Výběrem přehrávaného playlistu a přetažením zóny do pole Vybrané zóny nastavíme tlačítku **2N<sup>®</sup> Net Mic** přehrávání playlistu do zóny. Při nastavování živého hlášení do zóny změníme položku Funkce tlačítka na "**Výběr zóny pro živá hlášení**" a stejně přetáhneme vybranou zónu. Stačí kliknout na **Uložit** a můžeme začít používat přednastavená tlačítka **2N<sup>®</sup> Net Mic**.

Tyto kroky by měly být dostatečné pro základní nastavení zařízení 2N<sup>®</sup> Net Mic ve vaší síti. V případě potíží nebo potřeby využít pokročilé funkce systému, doporučujeme prostudovat 2N<sup>®</sup> IP Audio Control Panel systému 2N Net Audio nebo také více na manuals.2n.cz, kde také naleznete nejnovější verze k aplikacím 2N TELEKOMUNIKACE a.s.

**C** 2N TELEKOMUNIKACE a.s. tímto prohlašuje, že zařízení 2N<sup>®</sup> Net Mic je ve shodě se základními požadavky a dalšími příslušnými ustanoveními směrnice 1999/5 /ES. Plné znění prohlášení o shodě naleznete na www.2n.cz.

# Start manuál 2N® Net Speaker

#### Co je dobré vědět

- 2N<sup>®</sup> IP Audio Manager vyžaduje administrátorská práva pro instalaci.
- 2N<sup>®</sup> IP Audio Manager může být blokován firewallem, ten však také

může blokovat připojení 2N<sup>®</sup> Net Speakerů k 2N<sup>®</sup> IP Audio Manageru.

- Virtuální síťové adaptéry mohou vést k nefunkčnosti Scanneru Net Audio jednotek.
- Pro správnou funkčnost produktu 2N<sup>®</sup> Net Speaker doporučujeme používat napájecí zdroj dodávaný jako příslušenství společností 2N TELEKOMUNIKACE a.s.
- V případe zájmu o prodlouženou záruku kontaktujte Vašeho distributora.

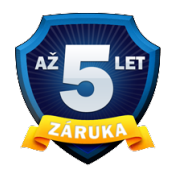

#### Pozor!

Z verze 2.0 není podporován downgrade na verzi 1.5

### Start manuál

2N Net Audio systém se skládá z řídícího software 2N<sup>®</sup> IP Audio Manager a velkého množství koncových zařízení (2N<sup>®</sup> Net Audio Decoder, 2N<sup>®</sup> Net Audio Decoder Lite, 2N<sup>®</sup> Net Audio Encoder, 2N<sup>®</sup> Net Mic a 2N<sup>®</sup> Net Speaker). Systém je možné připravit k přehrávání během několika minut a instalace není složitá. Start manuál popisuje kroky k rychlému spuštění jednoduchého přehrávání audio streamu z 2N<sup>®</sup> IP Audio Manager do 2N<sup>®</sup> Net Speaker reproduktorů. Následující body Vás provedou potřebným nastavením.

### Obsah balení:

2N<sup>®</sup> Net Speaker a Start manuál

### Příprava instalace

K instalaci budeme potřebovat  $2N^{\ensuremath{\mathbb{R}}}$  Net Speaker, napájecí zdroj (12V/2A DC) nebo PoE switch, ethernetový kabel a PC s instalací  $2N^{\ensuremath{\mathbb{R}}}$  IP Audio Manageru.

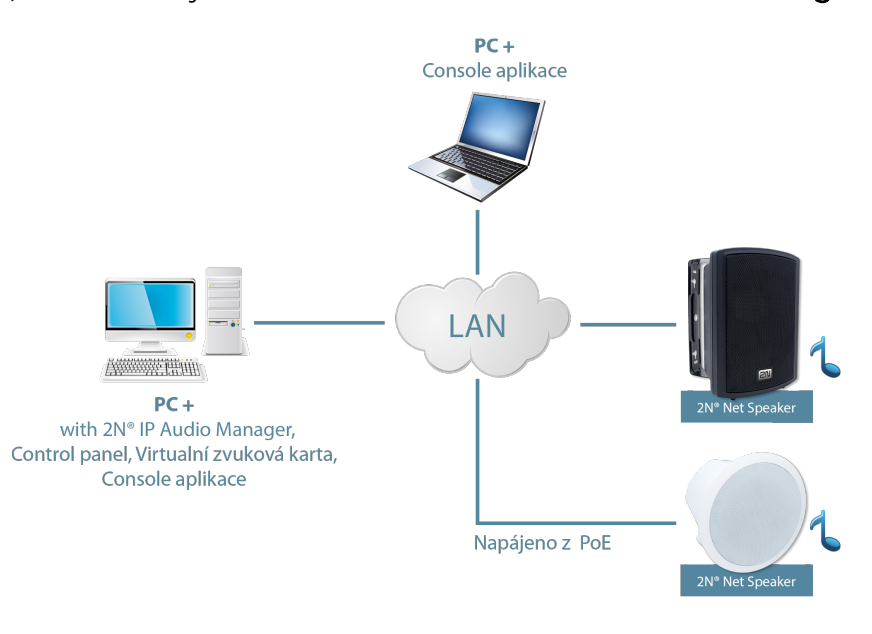

Zapojení **2N<sup>®</sup> Net Speaker** reproduktorů v síti

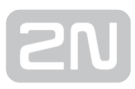

#### Instalace

Instalace softwarového balíku 2NIPAudioSetupStarterPackage:

- Spustíme instalátor **2NIPAudioSetupStarterPackage.exe** na PC, zvolíme instalaci serveru a dalších potřebných aplikací pro využívání **2N IP Audio Systému**.
- Po instalaci budete vyzváni k restartu PC. Restart PC, prosím, proveďte.
- Průvodce konfigurací 2N IP Audio Configuration Wizard se po startu PC automaticky spustí

| 🖶 2N® IP Audio Config                               | guration Wizard 2. | 0.5            |      | ×     |
|-----------------------------------------------------|--------------------|----------------|------|-------|
| Administrátorský ú                                  | ičet               |                |      |       |
| Nastavení hesla pro adr                             | ninistrátorský úče | t.             |      |       |
| Uživatelské jméno: Ar<br>Heslo:<br>Potvrzení hesla: | dmin               | Zobrazit hesio |      |       |
| Jazyk: Čeština                                      | •                  | (              | Zpēt | Další |

2N<sup>®</sup> IP Audio konfigurační průvodce

 Prosím, následujte kroky průvodce, který vás provede instalací a tím dokončíte nastavování 2N<sup>®</sup> IP Audio Manageru.

Instalace a konfigurace 2N<sup>®</sup> IP Audio Virtual Sound Card:

- Spustíme instalátor **2N<sup>®</sup> IP Audio Virtual Sound Card**.
- Spustíme aplikaci 2N<sup>®</sup> IP Audio Virtual Sound Card. Pro přístup ke kontextovému menu virtuální zvukové karty volíme pravé tlačítko myši.
- Pro přihlášení do systému volíme **Přihlásit**.

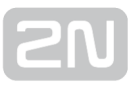

| 🤯 2NØ IP Audio Virtual Sound Card - Pé | hláfarí                |                 | 122         |
|----------------------------------------|------------------------|-----------------|-------------|
|                                        |                        |                 |             |
| Adresa 2NO IP Audio manažeru           | 10.0.25.118            | Port            | 6992        |
| Uživatelské jméno                      | user                   |                 |             |
| Hislo                                  |                        |                 |             |
|                                        | Přihlásit mě automatic | <sup>ky</sup> _ | PTIMEST     |
|                                        |                        | -               | Destinace   |
|                                        |                        | *               | 🚰 Nastavení |
|                                        |                        |                 | Pñhlášení   |
|                                        | CS .                   | - C             | Zaviit      |

Přihlášení do aplikace 2N<sup>®</sup> IP Audio Virtual Sound Card

Následně je možné ovládat 2N<sup>®</sup> Net Speakery ve vaší sítí (viz. obrázek níže) a
přehrávat hudbu z oblíbeného přehrávače nebo služby.

| 🔿 Net Audio Decoder Lite 1 | H- | 0 | All Destinations | 16 | , | .i. | Destinace + |
|----------------------------|----|---|------------------|----|---|-----|-------------|
| 🞯 Net Speaker 3            | 10 | 0 | Kadiye           | 10 |   | 0°  | Nastavení   |
| Net Speaker 4              | 16 | 0 | Zabracia         | ŧ  | , | *   | Odhildení   |
|                            |    |   |                  | з. |   | 0   | Zavík       |

Výběr reproduktoru 2N<sup>®</sup> Net Speaker pomocí 2N<sup>®</sup> IP Audio Virtual Sound Card

Tyto kroky by měly být dostatečné pro základní nastavení systému **2N Net Audio** v síti. V případě potíží nebo potřeby využít pokročilé funkce systému doporučujeme prostudovat úplný manuál systému **2N Net Audio** na **wiki.2n.cz** nebo na **www.2n.cz** naleznete nejnovější verze aplikací 2N TELEKOMUNIKACE a.s.

**CE**<sub>2N</sub><sup>®</sup> TELEKOMUNIKACE a.s. tímto prohlašuje, že toto zařízení zařízení je ve shodě se základními požadavky a dalšími příslušnými ustanoveními směrnice 1999/5 /ES. Plné znění prohlášení o shodě naleznete na **www.2n.cz**.

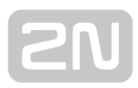

# Uživatelské manuály

Tato sekce představuje systém 2N IP Audio System a použití uživatelských aplikací 2N

<sup>®</sup> IP Audio Console a 2N<sup>®</sup> IP Audio Virtual Sound Card.

Zde je přehled toho, co v kapitole naleznete:

- 2N<sup>®</sup> IP Audio Virtual Sound Card
- 2N<sup>®</sup> IP Audio Console

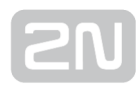

# 2N<sup>®</sup> IP Audio Console

#### Co je dobré vědět

- Aplikace 2N<sup>®</sup> IP Audio Console umožňuje vysílání zvuku z mikrofonu nebo přehrávání souborů.
- Systém **2N IP Audio System** rozeznává 3 úrovně oprávnění, které jsou spravované administrátorem systému.
- **POZOR:** Role Freeride je role s nejvyšším oprávněním k vysílání uživatele a bude mít vždy přednost ve všech zónách.

Program **Console** slouží k vysílání do předem definovaných relací nebo vstupů pro uživatele systému **2N IP Audio System** . Primárně je určen pro vysílání zvuku **pomocí mikrofonu** nebo zvuku/hudby ve formátu mp3.

### Připojení a nastavení

Po spuštění programu **2N**<sup>®</sup> **IP Audio Console** se objeví obrazovka pro přihlášení k systému. Uživatelské jméno a heslo je možné vytvořit v programu Control Panel nebo požádat administrátora systému o vytvoření a přidělení práv. Uživatelské jméno a heslo vypište do políček k tomu určených po startu Console. Navíc je potřebné nakonfigurovat správné hostitelské jméno nebo IP adresu pro přihlášení.

| Adresa 2N® IP Audio manažeru | 10.0.25.118                 | Port 6992        |
|------------------------------|-----------------------------|------------------|
| Uživatelské jméno            | user                        |                  |
| Heslo                        | ••••                        |                  |
|                              | Přihlásit mě při spuštění k | onzole Přihlásit |
|                              |                             |                  |
|                              |                             |                  |
|                              |                             |                  |
|                              |                             |                  |

## Přihlášení pomocí aplikace 2N<sup>®</sup> IP Audio Console

Po nastavení všech potřebných parametrů a vložení uživatelského jména a hesla se mohu přihlásit. Po přihlášení se dostanu na obrazovku programu, kde lze zvolit jednu z možných rolí.

### Uživatelské role

Tato obrazovka slouží pro výběr role po přihlášení k programu **2N<sup>®</sup> IP Audio Console**. Na obr. Role programu Console je znázorněno, jak může toto okno vypadat pro uživatele, který má povoleny všechny role. Jednotlivé role jsou popsány v dalších částech manuálu.

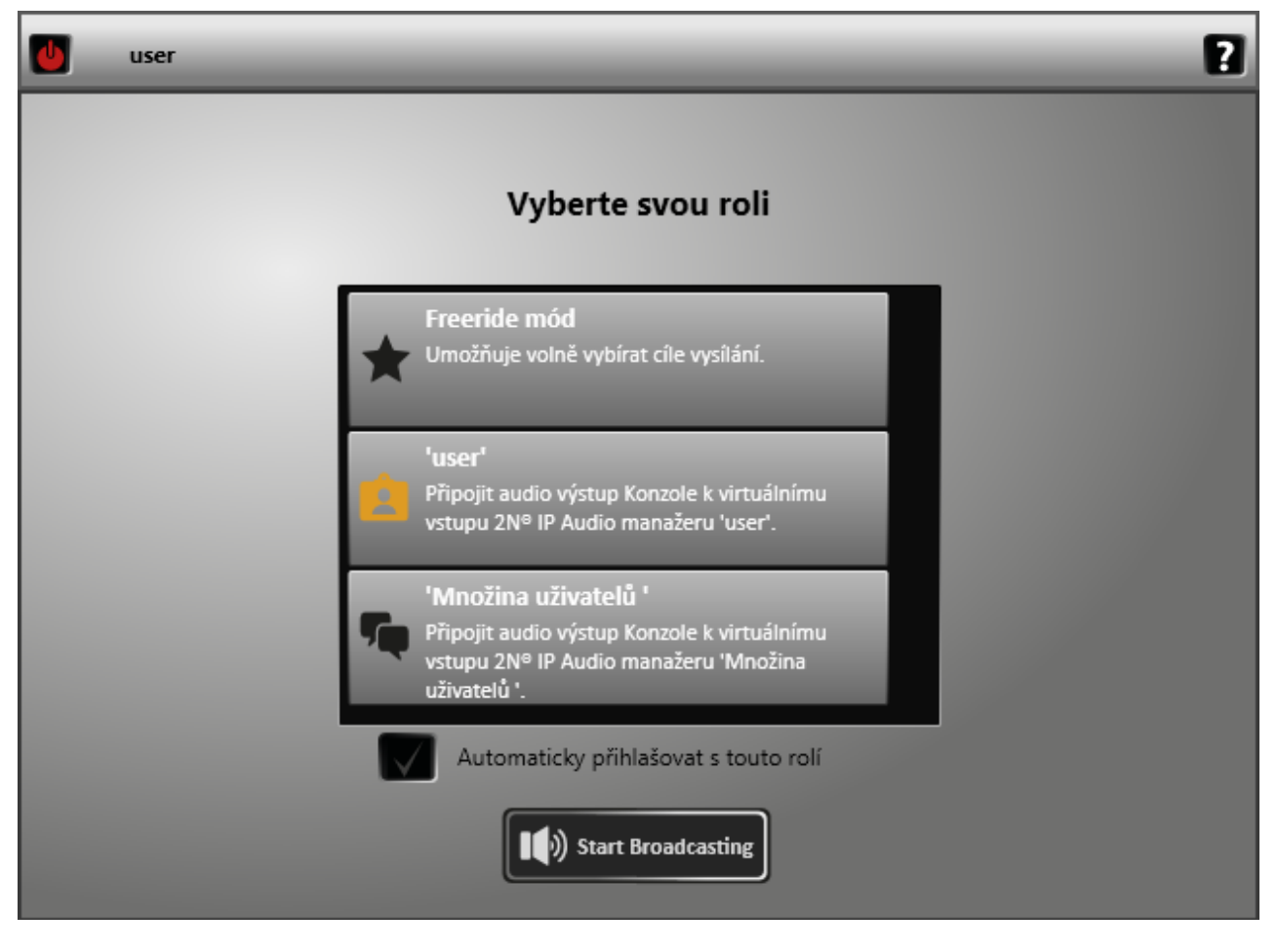

#### Role programu 2N<sup>®</sup> IP Audio Console

Po výběru role se obrazovka změní v závislosti na tom, která z rolí byla vybrána. Vzhled jednotlivých rolí je však vždy velmi podobný. V záhlaví aplikace se objeví nové piktogramy a jméno role. Změna role je možná pomocí piktogramu **panáček**, který způsobí návrat aplikace na **okno s výběrem rolí**. Piktogram **"power off"** slouží k

odhlášení z aplikace 2N<sup>®</sup> IP Audio Console.

### Obecný princip ovládání 2N <sup>®</sup> IP Audio Console

Console primárně slouží k vysílání zvuku **pomocí mikrofonu** nebo zvuku/hudby ve formátu mp3. Levá část s obrázkem mikrofonu ovládá mikrofon, střední část - Seznam zvuků - slouží pro přehrávání zvuků. Zvuky je možné do aplikace přidat pomocí tlačítka "Přidat". Pravá část slouží k ovládání výstupů, destinací, kam bude zvuk

vysílán. Obrazovka z programu **2N<sup>®</sup> IP Audio Console** je zachycena na následujícím obrázku.

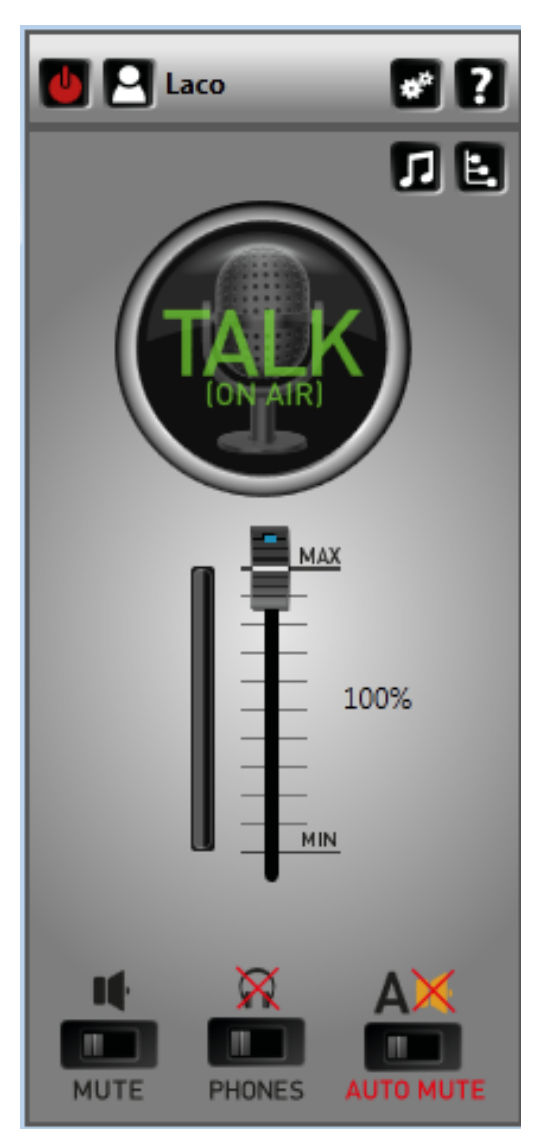

Ovládání aplikace 2N<sup>®</sup> IP Audio Console

**Výstup** - výstup pro přehrávání je pro každou roli různý, pro Freeride roli lze výstup přehrávání měnit přímo z programu **2N**<sup>®</sup> **IP Audio Console** 

**Seznam zvuků** - nebo jinak i zdroje zvuků/hudby v souborech. Pro přidání volím **Přidat** a vyberu požadovaný soubor. Tento soubor můžu pomocí tlačítka **Play** přehrát.

Mikrofon - levá část okna ovládá hardwarový mikrofon PC, kde běží aplikace 2N<sup>®</sup> IP Audio Console.

- tlačítko TALK slouží k aktivaci mikrofonu. Po aktivaci se rozsvítí nápis ON AIR a tlačítko změní barvu na zelenou. Vysílat je možné i při přehrávání zvuku ze souboru.
- tlačítko AUTOMUTE slouží k povolení funkce "Automatická aktivace mikrofonu". Po stisknutí tlačítka se nápis automute rozzáří. Funkci tohoto tlačítka lze vysvětlit na příkladu: "kolejní rádio" vysílá každý večer několik písniček a moderátor každou písničku uvede. V tomto případě moderátor na začátku vysílání zapne zvukovku (volí písničku ze souboru). Volí Automute a po skončení písničky může hned hovořit - automaticky se aktivuje mikrofon. Po stisknutí tlačítka Play další písničky je mikrofon automaticky deaktivovaný a posluchači neslyší zvuk ze studia.

V aplikaci **2N<sup>®</sup> IP Audio Console** si mohu aktivovat **Příposlech**. Aktivaci je možné provést pomocí tlačítka **ON**, které se nachází vpravo dole. Příposlech slouží k aktivaci lokálního naslouchání přehrávaných souborů nebo zvuku z mikrofonu. Zařízení pro příposlech můžu definovat v **Nastavení**, které vyvolám zmáčknutím ikony nastavení vpravo nahoře viz. obrázek dole.

#### Nastavení

V nastavení je možné zvolit jazyk aplikace, mikrofon který bude aplikace používat a zařízení pro příposlech. Dalším možným nastavením je nastavení zpoždění zvukové cesty. Tento parametr může zlepšit kvalitu přenášeného zvuku.

|                             | Nastavení lokálních zdrojů                                 |
|-----------------------------|------------------------------------------------------------|
| Nastavení jazyka —          |                                                            |
| Jazyk                       | Čeština v                                                  |
| Nastavení mikrofonu ———     |                                                            |
| Aktivní mikrofon            | Mikrofon (IDT High Definition Audio CODEC)                 |
| Aktivní linka               | Volume v                                                   |
| Hlasitost                   |                                                            |
| Nastavení příposlechu ———   |                                                            |
| Aktivní příposlech          | Reproduktory / Sluchátka (IDT High Definition Audio CODEC) |
| Aktivní linka               | Volume v                                                   |
| Hlasitost                   |                                                            |
| Zpoždění zvukové cesty ———  |                                                            |
| Zpoždění zvukové cesty [ms] | 60 💌                                                       |
|                             | OK Zrušit                                                  |

Nastavení pro aplikaci  $2N^{(\!\!\!\!\ensuremath{\mathbb{R}}\)}$  IP Audio Console
## Vysílání typu Freeride

**Freeride mód** je specifický tím, že jeho uživatel má přidělena nejvyšší uživatelská oprávnění, a proto může vysílat a přehrávat s nejvyšší prioritou kamkoli. Tento uživatel si destinaci volí sám pomocí zaškrtávání jednotlivých Net Audio Decoderů nebo Net Speakerů v **Seznamu zařízení/zón**. Toto dokumentuje následující obrázek.

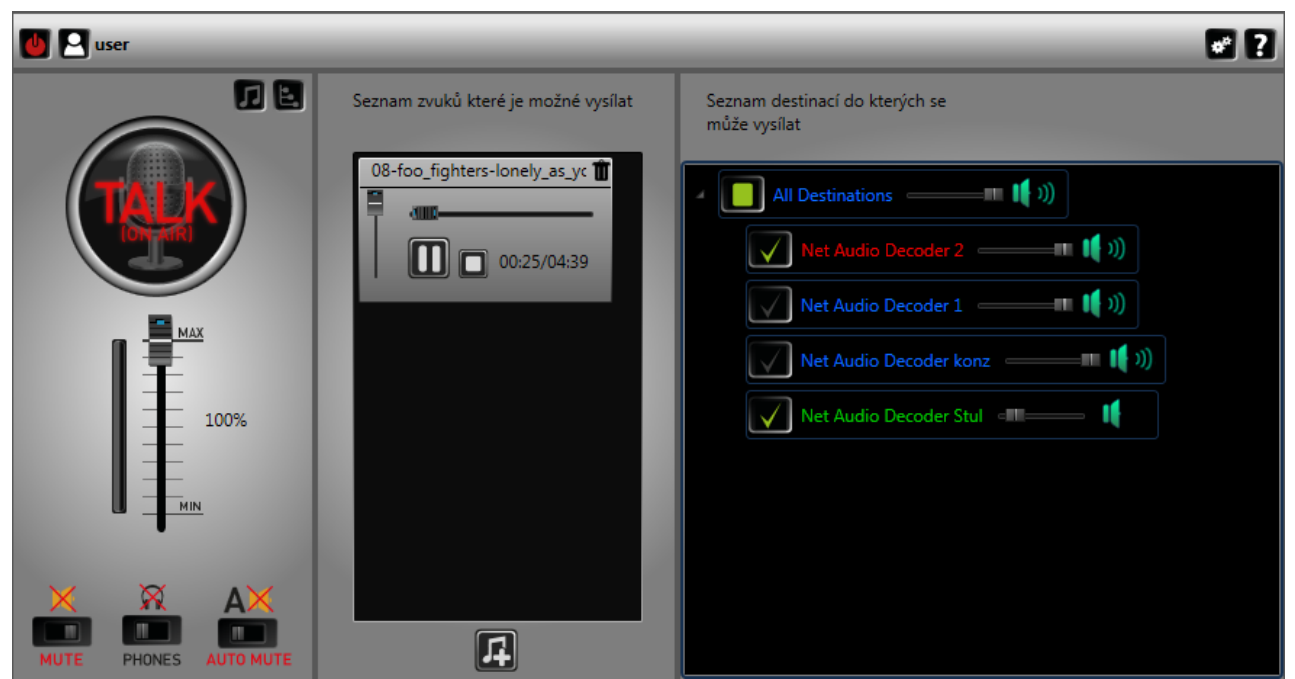

Freeride role

#### Vysílání typu Vysílat jako "uživatel"

Po přihlášení jako uživatel nemám možnost výběru kam vysílat. Moje oprávnění (role) "uživatelský vstup" mě opravňuje vysílat do relací, kde figuruji jako uživatelský vstup. Pro více informací kontaktujte administrátora systému.

## Vysílání typu Vysílat jako "množina uživatelů"

Po přihlášení jako množina uživatelů nemám možnost výběru kam vysílat. Moje oprávnění (role) mě opravňuje vysílat do relací, které obsahují množinu uživatelů, která je pro mě povolena. Pro více informací kontaktujte administrátora systému.

## 2N<sup>®</sup> IP Audio Virtual Sound Card

#### Co je dobré vědět

- Aplikace **2N<sup>®</sup> IP Audio Virtual Sound Card** a **2N<sup>®</sup> IP Audio Manager** jsou minimální dostačující komponenty pro nasazení systému v menších restauracích nebo doma.
- Ve výchozím nastavení Windows bude 2N<sup>®</sup> IP Audio Virtual Sound Card přenášet i systémové zvuky. To je možné změnit v Ovládacích panelech -> Zvuky volbou "Bez zvuku".

2N<sup>®</sup> IP Audio Virtual Sound Card umožňuje jednuchým způsobem přehrávat jakýkoliv obsah do systému 2N IP Audio System. Tato aplikace slouží pro přeposlání zvukového výstupu z jiných aplikací (iTunes, Windows Media Player..) do jednotlivých 2N<sup>®</sup> Net Audio Decoderů a 2N<sup>®</sup> Net Speakerů. Po startu aplikace se v oznamovací oblasti

objeví ikona aplikace **2N<sup>®</sup> IP Audio Virtual Sound Card** a následně je možné se přihlásit do systému volbou Přihlášení. Uživatelské jméno a heslo Vám přidělil Administrátor sytému nebo je možné založit uživatele pomocí Konfiguračního průvodce po instalaci

2N<sup>®</sup> IP Audio Manageru viz. Start manuál 2N<sup>®</sup> Net Audio Decoder.

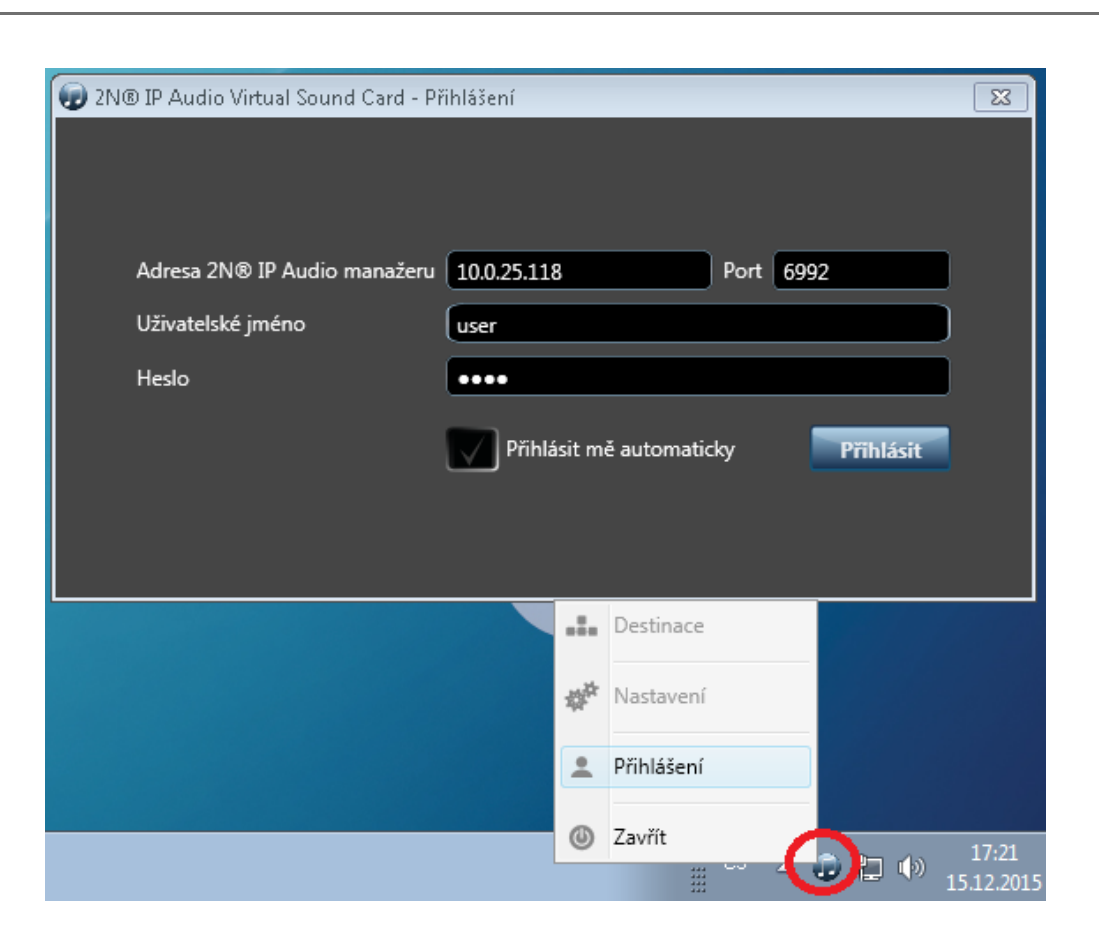

Aplikace 2N<sup>®</sup> IP Audio Virtual Sound Card

V následujícím kroku zvolíme destinaci pro námi přehrávanou hudbu. Pravým tlačítkem myši vyvoláme menu **2N<sup>®</sup> IP Audio Virtual Sound Card** a v Destinacích zvolíme požadované destinace viz. obrázek dole.

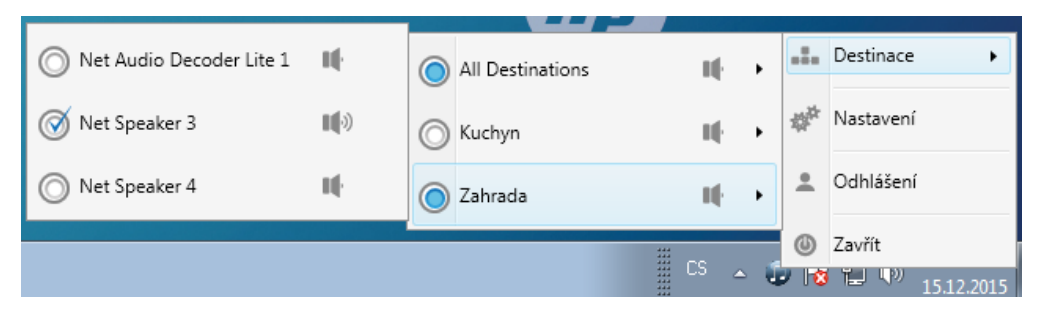

Výběr 2N<sup>®</sup> Net Audio Decoderu nebo 2N<sup>®</sup> Net Speakeru

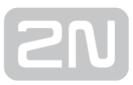

#### Nastavení

V  $2N^{(\!\!\!R\!)}$  IP Audio Virtual Sound Card se umožňuje nastavení jazyka, volbu výstupu který

aplikace zkopíruje do **2N<sup>®</sup> Net Audio Decoderů a 2N<sup>®</sup> Net Speakerů**, hlasitost a zpoždění. Parametr zpoždění umožňuje zvýšením hodnoty v některých případech zlepšit parametry zvuku.

| 😰 N                         | lastavení zvukovky                             |
|-----------------------------|------------------------------------------------|
| Obecné<br>Jazyk             | Čeština v                                      |
| Playback zařízení           |                                                |
| Aktivní playback            | Reproduktory / Sluchátka (IDT High Definitic Y |
| Hlasitost                   | 40                                             |
| Spozdeni zvakove česty (msj | Uložit OK                                      |

Nastavení pro 2N<sup>®</sup> IP Audio Virtual Sound Card

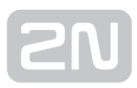

# Administrace systému

Tato sekce představuje systém **2N IP Audio System** a všechny jeho pokročilé funkce, které lze nastavovat pomocí aplikace **2N**<sup>®</sup> **IP Audio Control Panel**.

Zde je přehled toho, co v kapitole naleznete:

- 2N<sup>®</sup> IP Audio Manager pro Linux
- 2N<sup>®</sup> IP Audio Control Panel
- Nastavení 2N Net Audio zařízení pomocí Telnet serveru

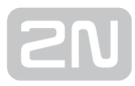

## 2N® IP Audio Manager pro Linux

Pro **2N<sup>®</sup> IP Audio Manager** Linux je používaná a podporovaná verze Debian 7.8.

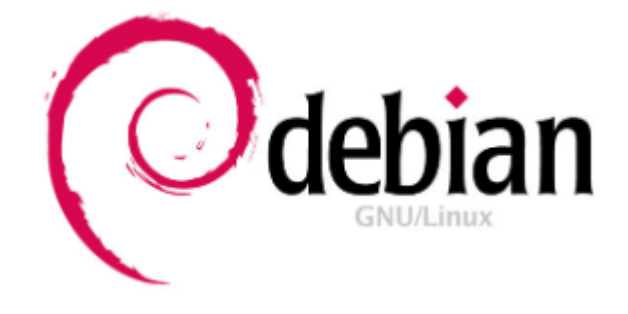

Na linuxové PC si nahrajeme do složky **/root** soubor s instalačním balíčkem, např. **ip-audio-manager\_2.0.1\_i386.deb**, jeho instalaci spustíme příkazem **"dpkg --install ip-audio-manager\_2.0.1\_i386.deb".** Tímto příkazem dojde k instalaci celého **2N**<sup>®</sup> **IP Audio Manageru** i s balíčky potřebnými k jeho běhu a následně dojde ke spuštění samotného **2N**<sup>®</sup> **IP Audio Manageru**.

#### \land Upozornění

 V případě použití stroje s 64 bitovou architekturou je nutné doinstalovat následující balíček a následně provést instalaci IP Audio Manageru

```
dpkg --add-architecture i386
aptitude update
aptitude upgrade
aptitude install libval:i386
aptitude install libp11-kit0:i386
aptitude install libffi5:i386
dpkg --install ip-audio-manager_2.0.1_i386.deb
```

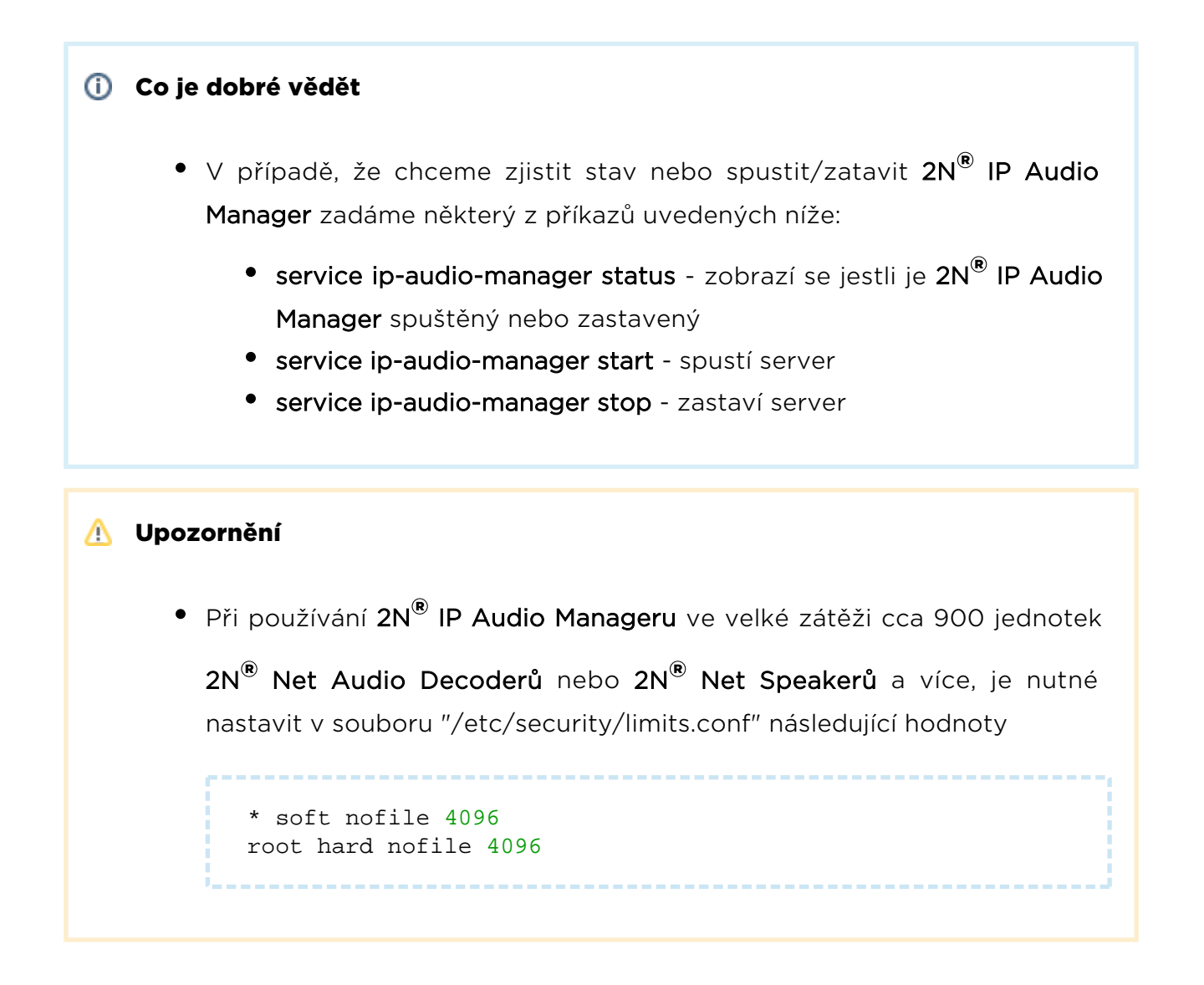

## **2N® IP Audio Control Panel**

#### Co je dobré vědět

 Aplikace 2N<sup>®</sup> IP Audio Control Panel zaznamenává logy systému 2N IP Audio System a proto postupně může alokovat větší množství paměti.
 Doporučujeme aplikaci 2N<sup>®</sup> IP Audio Control Panel vypínat.

2N<sup>®</sup> IP Audio Control Panel je software, který slouží pro administraci 2N<sup>®</sup> IP Audio Manageru a nastavení všech funkcí v přehledném grafickém prostředí.

Zde je přehled toho, co v kapitole naleznete:

- Relace
- Destinace & Zóny
- Zvukové zdroje
- Plánovač
- microSD
- Uživatelé
- Administrace

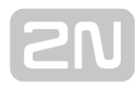

#### Relace

#### Co je dobré vědět

- V hlavičce **Zvukové zdroje** je možné filtrovat zdroje podle typu.
- Pokud se nastartuje IP Audio Manager, automaticky se spustí všechny relace, které byly před vypnutím IP Audio Manageru aktivní a zapne se přehrávání jejich obsahu.
- Vyšší priorita aktivní relace vždy zajišťuje, že tahle relace obsadí destinace do ní vložené.
- Licence mohou omezit přehrávání. Více informací k licencím lze nalézt na záložce Administrace

Relace určuje spojení Zdroje s Destinací nebo jinak řečeno, určuje, který zdroj se bude do jaké destinace přehrávat. Levá část relace určuje zdroj a umožňuje jeho ovládání, pravá část určuje destinaci a možnosti Relace.

#### Vytvoření relace a připravení pro přehrávání

Relaci vytvořím kliknutím na **Relace -> Vytvořit prázdnou relaci**. Tuto akci, stejně jako všechny ostatní, najdete v plovoucím menu pod pravým tlačítkem myši. Relaci lze však také vytvořit i pomocí menu **Zvukové zdroje**.

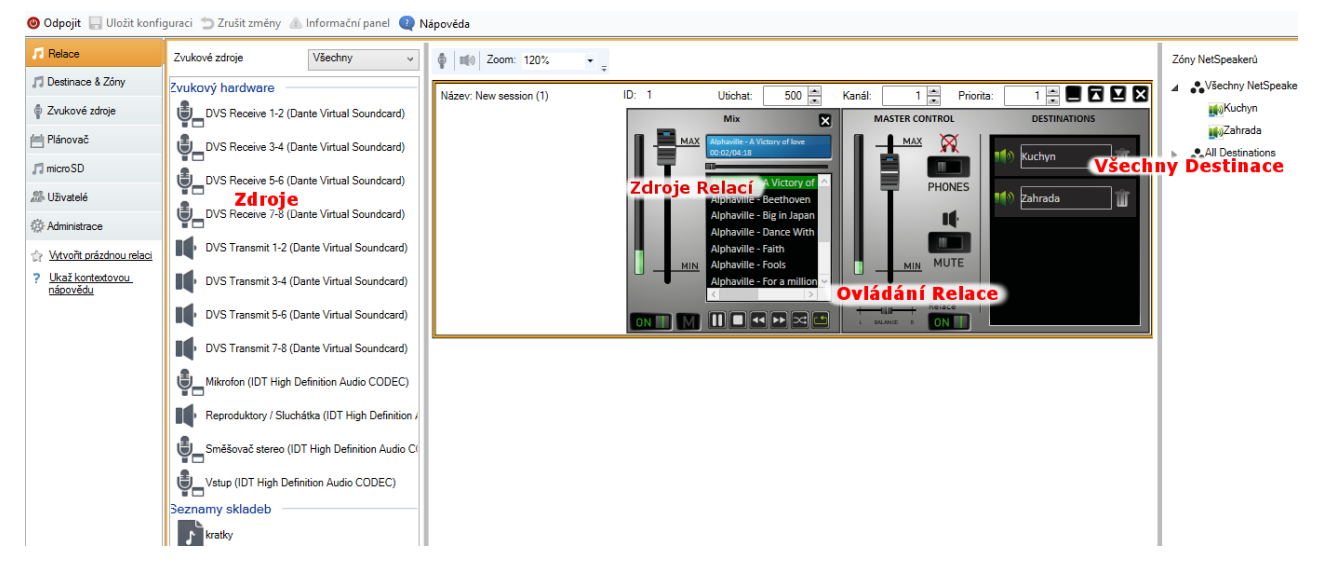

Rozložení okna Relace

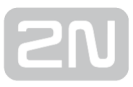

Pomocí **Drag&Drop** vložím zdroj ze seznamu zdrojů do relace a stejně tak destinaci do seznamu destinací – **cíle destinací**. Destinace mohu vkládat po Net Audio Decoderech a Net Speakerech nebo po celých zónách. Pokud přidám do destinací zónu, bude se zvuk vysílat do všech Net Audio Decoderů nebo Net Speakerů, které jsou obsaženy v této zóně. Přiřazovat Net Audio Decodery nebo Net Speakery do zón je možné v menu **Destinace & Zóny**.

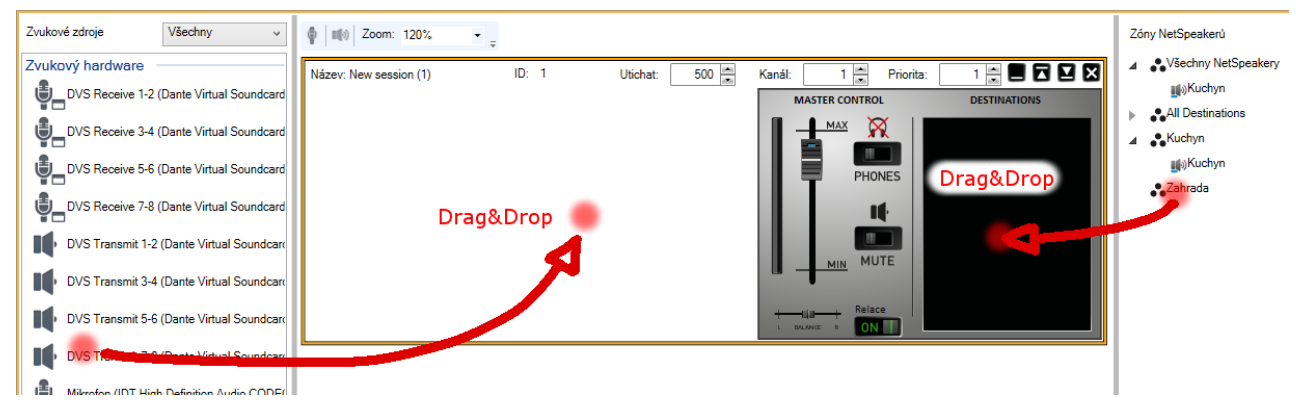

Přidávání zdrojů a destinací do Relace

Takto vytvořená relace je připravena na vysílání do destinace(í). Pokud není nutné nastavit další parametry, tak lze jednoduše stlačit tlačítko **PLAY** a vložený zdroj začne přehrávat zvuk do speakerů. Na posledním obrázku kapitoly jsou zobrazeny oba typy zdrojů. Běžná šavle obsahuje nastavení hlasitosti.

## Ovládání a spuštění relace

Relace se spustí stlačením tlačítka **ON** v části pro Ovládání relace, viz obr.3, na kterém jsou zobrazeny další prvky pro ovládání relací.

- Balanc umožňuje nastavit vyvážení na pravý či levý kanál.
- **Příposlech** jeho aktivace umožňuje poslouchat přehrávanou relaci lokálně ze serverového PC, i když jsou destinace vzdálené.
- Hlasitost nastavení hlavní hlasitosti relace.
- Aktivace/Deaktivace zvuku umožňuje vypnout zvuk pro relaci.

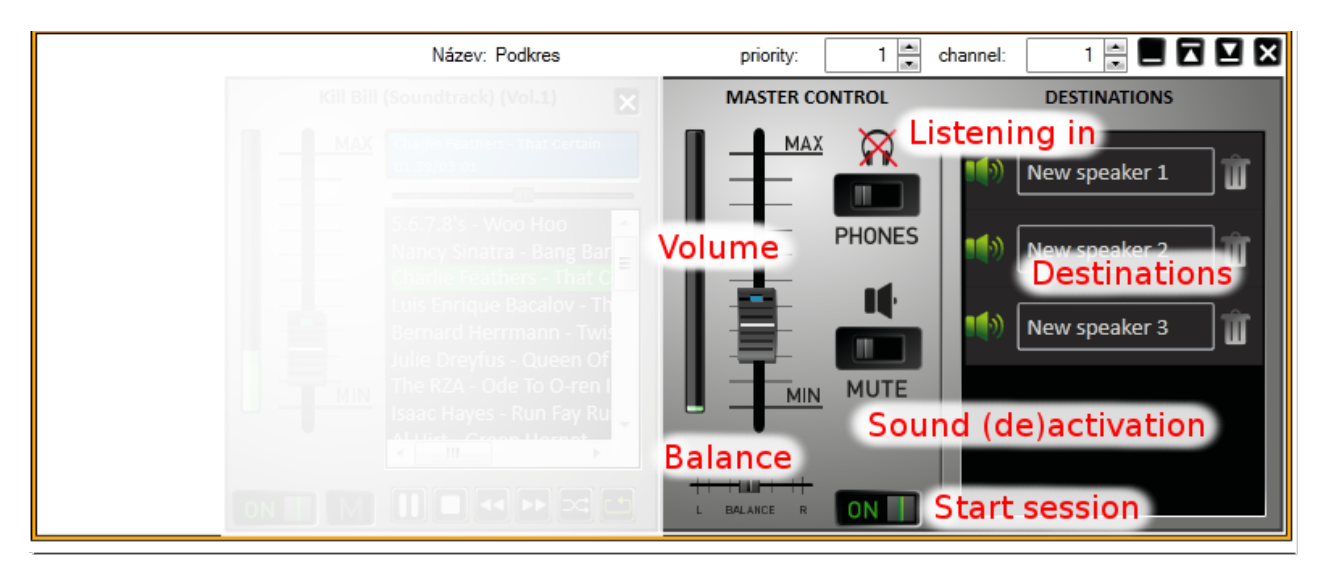

Ovládání Relace

## Další možnosti nastavení relací

Mimo základní nastavení dovoluje relace i další nastavení, jako je **Priorita** nebo **Kanál**, které se nacházejí v pravém horním rohu.

- Priorita nastavuje prioritu pro relaci. Relace s nejvyšší prioritou má vždycky přednost před ostatními relacemi. Vyšší priorita aktivní relace vždy zajišťuje, že tato relace obsadí Destinace do ní vložené (zdroj hraje v destinaci). Priorita může být z rozsahu <1;10>, přičemž priorita 10 je přidělována automaticky vysílání z tzv. Freeride módu.
- Kanál umožňuje každou relaci vysílat na jednom z povolených kanálů. 2N° Net Audio Decoder a 2N° Net Speaker podporuje 4 kanály, pro které je možné vytvořit 4 různé zdroje.
- Utichat parametr nastavuje časovou délku provedené změny v ms. Např. při provedení změny hlasitosti se tato změna bude provádět podle obrázku níže půl sekundy. Lze využít pro postupný náběh hlasitosti a postupné ztišování konce písničky. Parametr utichat může být nastaven v rozsahu <500;2000> ms.

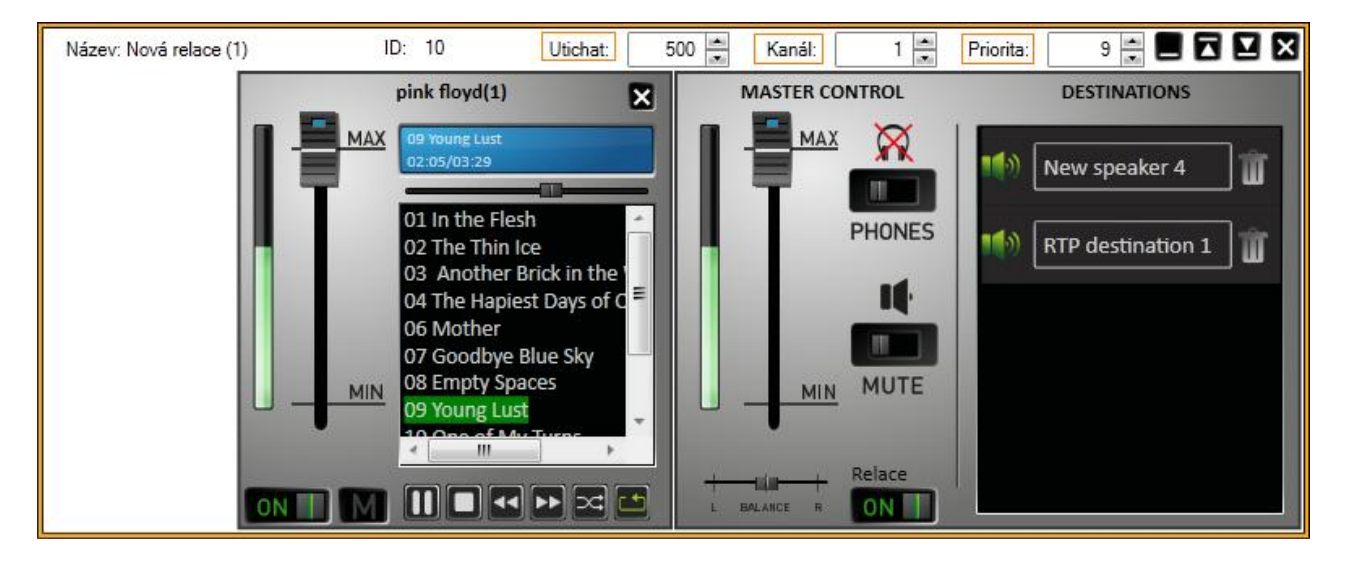

Nastavení priority, kanálu a parametru utichat

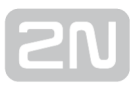

## Zvukové zdroje

Do každé relace je možné vložit několik zdrojů. Jednotlivé vstupy se vytvářejí na záložce **Zvukové zdroje**. Všechny zdroje se vkládají do relace ve tvaru **Šavle** a existují dva typy šavlí. Jeden typ je určený pro Playlist, druhý typ se používá u všech ostatních zdrojů. Na následujícím obrázku jsou zobrazeny oba typy.

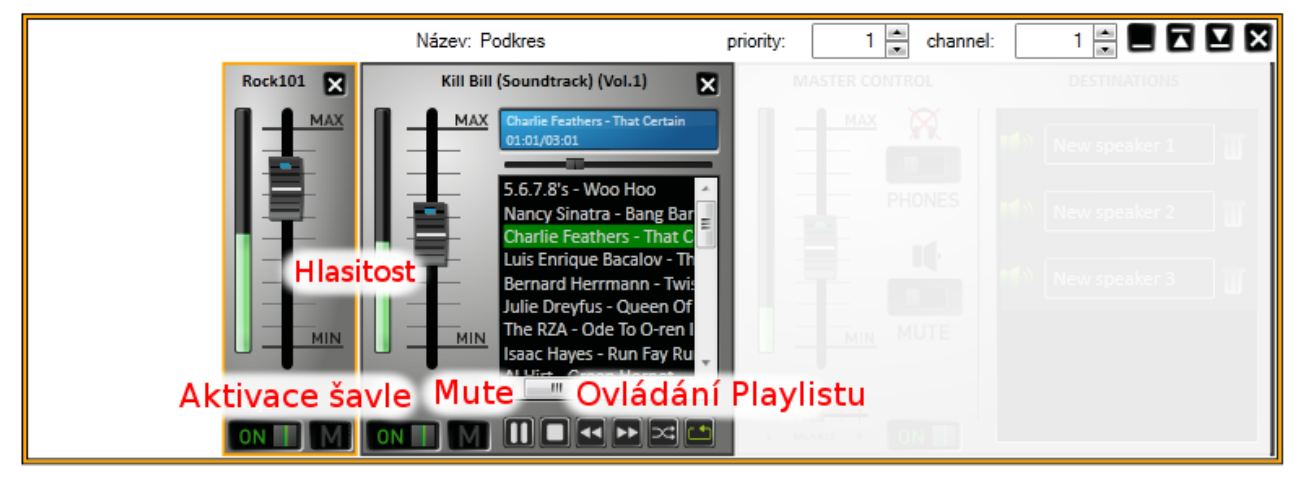

#### Zobrazení šavlí

- Běžná šavle obsahuje ovládání hlasitosti, balanc a možnost aktivace /deaktivace zvuku. Internetové rádio navíc obsahuje stavový řádek s informací o přehrávání.
- Playlist navíc obsahuje ovládání mp3 souborů jako Play/Stop, Pauza, Další, Předchozí, Náhodný výběr a Opakování dokola. Šavli pro playlist je navíc možné minimalizovat.

#### Destinace & Zóny

#### Co je dobré vědět

- Zóny jsou logické jednotky sloužící pro dělení jednotlivých 2N<sup>®</sup> Net Audio Decoderů a 2N<sup>®</sup> Net Speakerů do skupin.
- Celou zónu je možné přidat do relace, pokud do všech obsažených  $2N^{(\!\!\!R\!\!\!)}$

Net Audio Decoderů a 2N<sup>®</sup> Net Speakerů chceme přehrávat stejnou hudbu nebo hlásit zprávy.

- 2N<sup>®</sup> Net Audio Decodery a 2N<sup>®</sup> Net Speakery s nastaveným aktivním nebo vyhledávacím módem se připojí k IP Audio Manageru automaticky.
- Spravovat nepřipojené 2N<sup>®</sup> Net Audio Decodery a 2N<sup>®</sup> Net Speakery umožňuje Scanner Net Audio Jednotek na záložce Administrace.
- 2N<sup>®</sup> Net Audio Decoder a 2N<sup>®</sup> Net Speaker má ve výchozím nastavení vypnutý telnet server. Telnet server lze zapnout checkboxem "Povolit telnet".
- Pro použití RTP Destinace je nutné zakoupit licenci. Licencí je také omezen maximální počet připojených  $2N^{\textcircled{R}}$  Net Audio Decoderů a  $2N^{\textcircled{R}}$

Net Speakerů k 2N<sup>®</sup> IP Audio Manageru.

Záložka umožňuje správu 2N<sup>®</sup> Net Audio Decoderů a 2N<sup>®</sup> Net Speakerů, RTP destinací a Zón. Umožňuje přiřadit 2N<sup>®</sup> Net Audio Decodery, 2N<sup>®</sup> Net Speakery a RTP destinace do Zón a měnit jejich parametry. Záložka je rozdělena na panel se stromovým zobrazením Zón, panel pro 2N<sup>®</sup> Net Audio Decoder, 2N<sup>®</sup> Net Speaker a RTP destinace (samotné reproduktory/RTP destinace, Zóny a jejich obsah) a panel s vlastnostmi 2N<sup>®</sup> Net Audio Decoderů, 2N<sup>®</sup> Net Speakerů, Zón či RTP destinací.

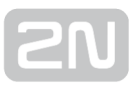

#### Zóny

Zóny umožňují **logicky rozdělit objekt** přiřazováním jednotlivých 2N<sup>®</sup> Net Audio Decoderů, 2N<sup>®</sup> Net Speakerů nebo RTP destinací. Ty pak ulehčují manipulaci s **2N<sup>®</sup> Net Audio Decodery**, **2N<sup>®</sup> Net Speakery** nebo RTP zónami u rozsáhlých instalací díky přiřazování celých zón do **Relací**. Zóny jsou v podstatě skupiny **2N<sup>®</sup> Net Audio Decoderů**, **2N<sup>®</sup> Net Speakerů** a RTP destinací.

| 🎵 Relace                                                                                      | All Destinations | Тур 🏹     | Jméno 🛛 🕅                | Stav 🍸   | Adresa 🏹    | Seriové číslo 🍸 | MAC 🍸             |
|-----------------------------------------------------------------------------------------------|------------------|-----------|--------------------------|----------|-------------|-----------------|-------------------|
| 🎵 Destinace & Zóny                                                                            | 🔺 💦 Všechny zóny | Net Audio | Net Speaker 1            | 🔵 Vysílá | 10.0.25.196 | 52-0511-0442    | 7C:1E:B3:00:97:43 |
| Zvukové zdroje                                                                                | 🔺 💦 Budova A     | Net Audio | Net Speaker 3            | 🔵 Vysílá | 10.0.25.211 | 52-0400-0005    | 7C:1E:B3:00:4D:1B |
|                                                                                               | 💦 1. patro       | Net Audio | Net Speaker 2            | 🔵 Vysílá | 10.0.25.187 | 52-0673-0608    | 7C:1E:B3:00:C8:90 |
| Planovac                                                                                      | 💦 2. patro       | Net Audio | Net Audio Decoder Lite 1 | 🔵 Vysílá | 10.0.25.241 | 52-0726-0063    | 7C:1E:B3:00:B6:07 |
| 🎊 Uživatelé                                                                                   | 🔺 💦 Budova B     | Net Audio | Net Audio Decoder PCB 1  | 🔵 Vysílá | 10.0.25.198 | 52-0876-0235    | 7C:1E:B3:00:F9:6C |
| 🎡 Administrace                                                                                | 💦 Přízemí        | RTP       | Emergency                | 🔵 Vysílá | 239.255.0.1 |                 |                   |
| <ul> <li><u>Vytvoř RTP destinaci</u></li> <li><u>Ukaž kontextovou</u><br/>nápovědu</li> </ul> |                  |           |                          |          |             |                 |                   |

#### Zobrazení záložky Destinace & Zóny

Pro vytvoření **Zóny** volím z menu ve Všechny Zóny -> **Vytvoř zónu** nebo pravým tlačítkem myši vyvolám plovoucí menu a opět volím Vytvořit zónu. Zónu je možné přejmenovat vyvoláním plovoucího menu na panelu **Zóny -> Přejmenovat**.

| 🎜 Relace                                                                                             | All Destinations                                                                | Typ 🏹       | Jméno 🕎                  | Stav 🍸   | Adresa 🍸    | Seriové číslo 🍸 | MAC 🛛 🕅           |
|----------------------------------------------------------------------------------------------------|---------------------------------------------------------------------------------|-------------|--------------------------|----------|-------------|-----------------|-------------------|
| 🎵 Destinace & Zóny                                                                                   | 🔺 💦 Všechny zóny                                                                | Net Audio   | Net Speaker 1            | 🔵 Vysílá | 10.0.25.196 | 52-0511-0442    | 7C:1E:B3:00:97:43 |
| Zvukové zdroje                                                                                       | 🔺 💦 Budova A                                                                    | Net Audio   | Net Speaker 3            | 🔵 Vysílá | 10.0.25.211 | 52-0400-0005    | 7C:1E:B3:00:4D:1B |
|                                                                                                    | 💦 1. patro                                                                      | Net Audio   | Net Speaker 2            | 🔵 Vysílá | 10.0.25.187 | 52-0673-0608    | 7C:1E:B3:00:C8:90 |
| Plánovač                                                                                             | 🛟 2. patro                                                                      | Net Audio   | Net Audio Decoder Lite 1 | 🔵 Vysílá | 10.0.25.241 | 52-0726-0063    | 7C:1E:B3:00:B6:07 |
| 🎊 Uživatelé                                                                                          | ▲ Budova B                                                                      | Net Audio   | Net Audio Decoder PCB 1  | 🔵 Vysílá | 10.0.25.198 | 52-0876-0235    | 7C:1E:B3:00:F9:6C |
| Administrace                                                                                         | Přízemi – Přízemi – Přízemi – Přízemi – Přízemi – Přízemi – Počet destinací k u | umístění do | zóny: 1 <sup>ancy</sup>  | 🔵 Vysílá | 239.255.0.1 |                 |                   |
| <ul> <li><u>Vytvoř RTP destinaci</u></li> <li><u>Ukaž kontextovou</u><br/><u>nápovědu</u></li> </ul> | Net Speaker 2                                                                   |             |                          |          |             |                 |                   |

Jak přidat 2N<sup>®</sup> Net Audio Decoder nebo 2N<sup>®</sup> Net Speaker do Zóny

### Seznam destinací a filtr

Seznam destinací je zobrazen jako seznam s podrobnostmi a umožňuje volit sloupce, které budou zobrazeny. Po kliknutí pravým tlačítkem myši je možné z plovoucího menu volit "Vybrat sloupce". Následně je informace možné seřadit podle sloupce vzestupně či sestupně.

| All Destinations | Тур | T           | Jméno        | T         | Stav        | T     | Adresa 🍸    | Seriové | číslo 🍸 | MAC 🕎             |
|------------------|-----|-------------|--------------|-----------|-------------|-------|-------------|---------|---------|-------------------|
| 🖌 💦 Všechny zóny | Net | Audio       | Net Speaker  | 1         | <b>O</b> V3 | /sílá | 10.0.25.196 | 52-051  | 1-0442  | 7C:1E:B3:00:97:43 |
| 🔺 💦 Budova A     | Net | Audio       | Net Speaker  | 3         | O Vs        | /sílá | 10.0.25.211 | 52-040  | 0-0005  | 7C:1E:B3:00:4D:1B |
| 💦 1. patro       | C   | _           | I            | 1         |             |       |             |         | -0608   | 7C:1E:B3:00:C8:90 |
| 💦 2. patro       |     | 🖁 Ууб       | rat sloupce  |           |             |       |             | ×       | -0063   | 7C:1E:B3:00:B6:07 |
| Budova B         | ł   | Náz<br>slou | ev<br>pce    | Zobrazit; |             |       | ОК          |         | -0235   | 7C:1E:B3:00:F9:6C |
| •• Thzenn        | 4   | Тур         |              | <b>V</b>  |             |       | Cance       | el      |         |                   |
|                  |     | Jmén        | 0            | <b>V</b>  |             |       |             |         |         |                   |
|                  |     | Stav        |              | <b>V</b>  |             |       |             |         |         |                   |
|                  |     | Adres       | a            | <b>V</b>  |             |       |             |         |         |                   |
|                  |     | Multic      | cast         |           |             |       |             |         |         |                   |
|                  |     | Multic      | ast adresa   |           |             |       |             |         |         |                   |
|                  |     | Serio       | vé číslo     | <b>V</b>  |             |       |             |         |         |                   |
|                  |     | MAC         |              | <b>v</b>  |             |       |             |         |         |                   |
|                  |     | Stav        | synchroniza  | <b>v</b>  |             |       |             |         |         |                   |
|                  |     | Kode        | k            | <b>v</b>  |             |       |             |         |         |                   |
|                  |     | Port        |              | <b>v</b>  |             |       |             |         |         |                   |
|                  |     | Zpož        | dění zvuko   | <b>v</b>  |             |       |             |         |         |                   |
|                  |     | Bitov       | ý tok [kbit] | <b>v</b>  |             |       |             |         |         |                   |
|                  |     | Aktuá       | álně přehráv | <b>V</b>  |             |       |             |         |         |                   |
|                  |     |             |              |           |             |       |             |         |         |                   |

Možnosti volby sloupců pro Destinace

Navíc je možné využít filtr, který pro velké instalace umožňuje mnohem snadnější ovládání systému. Kliknutím na trychtýř se zobrazí možnosti pro filtrování viz. obrázek níže. Filtr umožňuje jednoduše zadávat dotazy přímo.

| T    | Adresa    | T     | Port S | V  | Zpoždění zvukové cesty [ms] 🍸 | Bito | ový tok [kbit] 🍸 | Aktı |
|------|-----------|-------|--------|----|-------------------------------|------|------------------|------|
| ijen | 192.168.2 | 2.241 |        |    | Vybrat vše                    | ×    | 192              |      |
|      |           |       |        |    | 0                             |      |                  |      |
|      |           |       |        | Uk | až řádky s touto hodnotou     |      |                  |      |
|      |           |       |        | Ν  | ení rovno                     | •    |                  |      |
|      |           |       |        | 7  | 000                           |      |                  |      |
|      |           |       |        | А  |                               | •    |                  |      |
|      |           |       |        | Je | e rovno                       | •    |                  |      |
|      |           |       |        | Γ  |                               |      |                  |      |
|      |           |       |        |    | Filter Vyčistit Filte         | r    |                  |      |

Možnosti filtrování

#### 2N <sup>®</sup> Net Audio Decodery a 2N <sup>®</sup> Net Speakery

2N<sup>®</sup> Net Audio Decoder nebo 2N<sup>®</sup> Net Speaker je možné vložit do zóny pomocí funkce Drag&Drop. Pro odstranění Net Audio Decoderu nebo Net Speakeru ze zóny volím pravé tlačítko myši a po vyvolaní plovoucího menu Odebrat ze zóny.

Nastavení pro **2N<sup>®</sup> Net Audio Decodery** nebo **2N<sup>®</sup> Net Speakery** se nachází v pravé části okna a je rozděleno:

| Narkuda         New Space         Vyue         100/2516         56/07/2000         7C1E 83.00.03/0         MP2         40         Herrice of Mediceshow           Narkuda         Mediceshow         100/2516         56/07/2000         7C1E 83.00.03/0         MP2         40         Herrice of Mediceshow         Mediceshow         Med                                                                                                    | Тур 🏹     | Jméno 🍸                  | Stav 🕎   | Adresa 🏹    | Seriové číslo 🛛 | MAC 🛛             | Stav synchronizace 🍸 Kodel | k 🍸 Po | ort 🗑 Z | Zpoždění zvukové cesty [ms] 🏹 🛙 | Bitový tok [kb |                                |                            |         |
|----------------------------------------------------------------------------------------------------|-----------|--------------------------|----------|-------------|-----------------|-------------------|----------------------------|--------|---------|---------------------------------|----------------|--------------------------------|----------------------------|---------|
| Nature         Verde         00.251 873 36/040000         7C 158 00:04.18         MF2         40           Nature         100.25 873 36/040000         7C 158 00:050         MF2         40         44           Nature         100.25 873 36/040000         7C 158 00:050         MF2         40         44           Nature         100.25 873 36/040000         7C 158 00:050         MF2         40         44           Nature         100.25 873 36/040000         7C 158 00:050         MF2         40         40           Nature         100.25 873 36/040000         7C 158 00:050         MF2         40         40           Nature         100.25 873 36/040020         7C 158 00:050         MF2         40         40           Nature         100.25 873 36/04020         7C 158 00:050         MF2         40         40           Nature         100.25 873 36/04020         7C 158 00:04018         MF2         40         500           Nature         100.25 873 36/04000         7C 158 00:04018         MF2         40         100           Nature         100.25 873 36/04000         7C 158 00:04018         100.25 873 36/04000         100.25 873 36/04000         100.25 873 36/04000           Nature         100.25 100.04018         100                                                                                                    | Net Audio | Net Speaker 1            | 🔵 Vysílá | 10.0.25.196 | 52-0511-0442    | 7C:1E:B3:00:97:43 | MP2                        |        |         | 40                              |                | Properties                     |                            |         |
| NaLuas       Usis Spalar       0 yuai       00.02 3rt       2002 3rt       2002 3rt <td< td=""><td>Net Audio</td><td>Net Speaker 3</td><td>🔵 Vysílá</td><td>10.0.25.211</td><td>52-0400-0005</td><td>7C:1E:B3:00:4D:1B</td><td>MP2</td><td></td><td></td><td>40</td><td></td><td></td><td></td><td></td></td<>                                                                                                    | Net Audio | Net Speaker 3            | 🔵 Vysílá | 10.0.25.211 | 52-0400-0005    | 7C:1E:B3:00:4D:1B | MP2                        |        |         | 40                              |                |                                |                            |         |
| Na Audos (Na Audos (Na Audos (Na Audos)) 2025 13 0070-003 7.01E 83.00 697 MP2 40 40 40 40 40 40 40 40 40 40 40 40 40                                                                                                    | Net Audio | Net Speaker 2            | 🔵 Vysílá | 10.0.25.187 | 52-0673-0608    | 7C:1E:B3:00:C8:90 | MP2                        |        |         | 40                              |                | Informace o NetSpeakeru        |                            |         |
| Net Audo       Net Audo       Net Audo <t< td=""><td>Net Audio</td><td>Net Audio Decoder Lite 1</td><td>🔵 Vysílá</td><td>10.0.25.241</td><td>52-0726-0063</td><td>7C:1E:B3:00:B6:07</td><td>MP2</td><td></td><td></td><td>40</td><td></td><td>Jméno reproduktoru</td><td>Net Speaker 3</td><td>Restart</td></t<>                                                                                                    | Net Audio | Net Audio Decoder Lite 1 | 🔵 Vysílá | 10.0.25.241 | 52-0726-0063    | 7C:1E:B3:00:B6:07 | MP2                        |        |         | 40                              |                | Jméno reproduktoru             | Net Speaker 3              | Restart |
| RTP         Energency         Vyski         23 23 25 0.3         u.u.w         699         Pressource program         Energency         Nepfoopma           Star         Star                                                                                                    | Net Audio | Net Audio Decoder PCB 1  | 🔵 Vysílá | 10.0.25.198 | 52-0876-0235    | 7C:1E:B3:00:F9:6C | MP2                        |        |         | 40                              |                |                                |                            |         |
| Sky SD kary Mediogena<br>Sky SD kary Synchronizee mei akkni<br>Prubeh<br>Serioré Bilo 52 4400 0005<br>MAC adresa 7C 1E 83 00.40.18<br>Naturent zouku<br>Halatot<br>Halatot<br>Uny<br>Serioré Bilo 40 10<br>NASS adresa 7C 1E 83 00.40.18<br>NASS adresa 7C 1E 83 00.40.18<br>NASS adresa 7C 1E 83 00.18<br>NASS adresa 7C 1E 83 00.18<br>NASS adresa 7C 1E 83 00.18<br>NASS adresa 7C 1E 83 00.18<br>NASS adresa 7C 1E 83 00.18<br>NASS adresa 7C 1E 83 00.18<br>NASS adresa 7C 1E 83 00.18<br>NASS adresa 7C 1E 83 00.18<br>NASS | RTP       | Emergency                | 🔵 Vysílá | 239.255.0.1 |                 |                   | u-Lav                      | /      | 6999    |                                 |                | Prirazene pripojeni            |                            | BIINK   |
| Sev 5 yndroxiace reri allori<br>Pidah<br>Sev 600 52400.0005<br>M.G. siesa 7.C.TE.B.30.4.D.1B<br>Nastaveri zvuku<br>Haatoat<br>Uo7<br>C<br>2<br>Uo7<br>Zaunit<br>Napieri<br>Napieri<br>Napieri<br>Napieri<br>Napieri<br>Napieri<br>PE<br>Napieri<br>Sev 600<br>Sev 600<br>Sev 7.C.TE.B.30.4.D.1B<br>Napieri<br>Napieri<br>Napieri<br>Napieri<br>Napieri<br>Sev 600<br>Sev 7.C.TE.B.30.4.D.1B<br>Sev 7.C.TE.B.30.4.D.1B<br>Sev 7.C.TE.B.30.4                 |           |                          |          |             |                 |                   |                            |        |         |                                 |                | Stav SD karty                  | Nepřipojena                |         |
| Pobleh       50:400-6005         MAC adresa       72:1E 33:0:40:18         Nastaveri zudu       1001         Nastaveri zudu       1001         Nastaveri zudu       1001         Nastaveri zudu       1001         Nastaveri zudu       1001         Nastaveri zudu       1001         Nastaveri zudu       1001         Nastaveri zudu       1001         Nastaveri zudu       1001         Nastaveri zudu       1001         Nastaveri zudu       4.0 Dm         Nastaveri zudu       4.0 Dm         Nastaveri zuduu       4.0 Dm         Nastaveri zuduu       4.0 Dm         Nastaveri zuduu       4.0 Dm         Nastaveri zuduu       4.0 Dm         Nastaveri Staveritu erestvin septudutou       4.0 Dm         Zaptaberi zuduu erestvin septudutou       4.0 Dm         Vatavarafisteriseritu erestvin septudutou       4.0 Dm         Vatavarafisteriseritu erestvin septudutou       4.0 Dm         Vatavarafisteriseritu erestvin septudutou       4.0 Dm         Vatavarafisteriseritu erestvin septudutou       4.0 Dm         Vatavarafisteriseritu erestvin septudutou       50000 Tm         Polet halti na vanevek       5000 Tm                                                                                                    |           |                          |          |             |                 |                   |                            |        |         |                                 |                | Stav                           | Synchronizace není aktivní |         |
| Serioré Balo       \$2-0400-0005         MAC adres       7C.1E.83.00.4D.18         Naturent zoulu                                                                                                    |           |                          |          |             |                 |                   |                            |        |         |                                 |                | Prúběh                         |                            |         |
| MAC selvesa       7: C1: E 30: 04:0: 18         Nactiveri zvulu                                                                                                    |           |                          |          |             |                 |                   |                            |        |         |                                 |                | Seriové číslo                  | 52-0400-0005               |         |
| Nastaveri zvoku Hiakios Hiakios U004                                                                                                    |           |                          |          |             |                 |                   |                            |        |         |                                 |                | MAC adresa                     | 7C:1E:B3:00:4D:1B          |         |
| Nationeni zvuku Hisatoreni zvuku Hisatoreni zvuku U0% I0% I0% I0% I0% I0% I0% I0% I0% I0% I                                                                                                    |           |                          |          |             |                 |                   |                            |        |         |                                 |                |                                |                            |         |
| Histost<br>10%<br>10%<br>10%<br>10%<br>10%<br>10%<br>10%<br>10%                                                                                                    |           |                          |          |             |                 |                   |                            |        |         |                                 |                | Nastavení zvuku 🛛              |                            |         |
| 100%       100%         0%       2         0%       2         2       2         1       Napsjeni         Napsjeni       POE         Impedance laveho reproduktoru       4.5         1       100%         1       100%         1       100%         1       100%         1       100%         1       100%         1       100%         1       100%         1       100%         1       100%         1       100%         1       100%         1       100%         1       100%         1       100%         1       100%         1       100%         1       100%         1       100%         1       100%         1       100%         1       100%                                                                                                    |           |                          |          |             |                 |                   |                            |        |         |                                 |                | Hlasitost                      |                            |         |
| 0%       2         21/2       2         Napájení       PoE         Impedance levého reproduktoru       4.5 Ohm         Impedance pravého reproduktoru       4.8 Ohm         Zpožděrí zvuková cestý (mel)       4.0 m         Zpožděrí zvuková cestý (mel)       4.0 m         Počet bibl na vzorek       16         Počet kanálů       STERED         Bitový tok (jebit)       192                                                                                                    |           |                          |          |             |                 |                   |                            |        |         |                                 |                | 100% 👝-                        |                            |         |
| 0%       2         2       2         2       2         1       100         1       100         1       100         1       100         1       100         1       100         1       100         1       100         1       100         1       100         1       100         1       100         1       100         1       100         1       100         1       100         1       100                                                                                                    |           |                          |          |             |                 |                   |                            |        |         |                                 |                | 1                              |                            |         |
| Napšjení PoE<br>impedance levého reproduktoru 4.5 Ohm<br>impedance levého reproduktoru 4.8 Ohm<br>impedance pravého reproduktoru 4.8 Ohm<br>Zpoždění zvukové cesty (ms) 4.8 Ohm<br>Zpoždění zvukové cesty (ms) 40 (m)<br>Vzorkovací frekvence (Hz) 44100 (m)<br>Počet bhů na vzorek 16 (m)<br>Počet bhů na vzorek 16 (m)                                                                                                    |           |                          |          |             |                 |                   |                            |        |         |                                 |                | -                              |                            |         |
| Napšjení PoE<br>_ Zilumit PoE<br>Impedance levého reproduktoru 4.5 Ohm<br>Impedance pravého reproduktoru 4.8 Ohm<br>Zpoždení zvakové cesty (ms) 4.8 Ohm<br>Zpoždení zvakové cesty (ms) 40 (m)<br>Vzorkovaci frekvence [Hz] 44100 →<br>Počet biúl na vzorek 16 →<br>Počet kanálů STEREO →<br>Bitový tok (játiť) 192 →                                                                                                    |           |                          |          |             |                 |                   |                            |        |         |                                 |                | 1                              |                            |         |
| 0%       20/mit         2 Dúmit       POE         Napójení       POE         Impedance levého reproduktoru       4.5 Ohm         Impedance pravého reproduktoru       4.8 Ohm         Zpoždění zvkovác desty (ma)       40 (ma)         Vzorkovací frekvence [Hz]       44100 m         Počet thú na vzorek       16 m         Počet kanálů       SIERED m         Bitový tok [dátiť]       192 m                                                                                                    |           |                          |          |             |                 |                   |                            |        |         |                                 |                | 1                              |                            |         |
| Image       PoE         Image       PoE         Image       4.5 Ohm         Image       4.8 Ohm         Zpozdeňi zvukové cesty [me]       4.0 m         Zpozdeňi zvukové cesty [me]       4.0 m         Počet bibli na vzorek       16 m         Počet kanálů       STERED         Bitový tok (jebit)       192 m                                                                                                    |           |                          |          |             |                 |                   |                            |        |         |                                 |                | 0%                             |                            |         |
| Napájení     PoE       Impedance levého reproduktoru     4.5 Ohm       Impedance pravého reproduktoru     4.8 Ohm       Zpoždění zvkové cesty (ma)     4.0 m       Vzorkovací frekvence [k²]     44100 m       Počet bůh na vzorek     16 m       Počet kanálů     STEREO m       Bitový tok [kbit]     192 m                                                                                                    |           |                          |          |             |                 |                   |                            |        |         |                                 |                | Ztlumit                        |                            |         |
| NapájaníPoEImpedance prvábroru4.5 OhmImpedance pravábro reproduktoru4.8 OhmZpoždění zvuková cesty (ms)4.0 mVzorkovací fletvence (Hz)4400 mPočet bňů na vzorek16Počet karálůSTEREO •Bitový tok (jebit)192 •                                                                                                    |           |                          |          |             |                 |                   |                            |        |         |                                 |                | Land I                         |                            |         |
| Impedance levého reproduktoru       4.5 Ohm         Impedance pravého reproduktoru       4.8 Ohm         Zpoždění zvukové cesty [me]       4.0 m         Vzorkovací frekvence [Hz]       440 m         Počet bhů na vzorek       16 m         Počet kanšůl       STEREO m         Bitový tok (jebiť)       192 m                                                                                                    |           |                          |          |             |                 |                   |                            |        |         |                                 |                | Napájení                       | PoE                        |         |
| Impedance pravého reproduktoru 4.8 Ohm<br>Zpoždění zrukové cesty [me] 40<br>Vzorkovací frekvence [H2] 44100 -<br>Počet bňů na vzorek 16 -<br>Počet kanšůl STEREO -<br>Bitový tok (jebiť) 192 -                                                                                                    |           |                          |          |             |                 |                   |                            |        |         |                                 |                | Impedance levého reproduktoru  | 4,5 Ohm                    |         |
| Zpoždění zvuková cesty [ma]     40 [ma]       Vzarkovací frekvence [Hz]     44100 ~       Počet bňů na vzorek     16 ~       Počet kanálů     STEREO ~       Bitový tok (jebit)     192 ~                                                                                                    |           |                          |          |             |                 |                   |                            |        |         |                                 |                | Impedance pravého reproduktoru | 4.8 Ohm                    |         |
| Vzoňkovací frekvence [Hz]     44100       Počet bňů na vzorek     16       Počet kanálů     STEREO       Bitový tok (kdaří)     192                                                                                                    |           |                          |          |             |                 |                   |                            |        |         |                                 |                | Zpoždění zvukové cesty [ms]    | 40 🛋                       |         |
| Počet biú na vzorek         16           Počet kanálů         STEREO           Bitový tak (kdait)         192                                                                                                    |           |                          |          |             |                 |                   |                            |        |         |                                 |                | Vzorkovací frekvence [Hz]      | 44100 *                    |         |
| Počet kanálů (STEREO -<br>Bitový tak (doki) (192 -                                                                                                    |           |                          |          |             |                 |                   |                            |        |         |                                 |                | Počet bitú na vzorek           | 16 🔹                       |         |
| Bitový tak (dali)                                                                                                    |           |                          |          |             |                 |                   |                            |        |         |                                 |                | Počet kanálů                   | STEREO •                   |         |
|                                                                                                    |           |                          |          |             |                 |                   |                            |        |         |                                 |                | Bitový tok [kbit]              | 192 🔹                      |         |
|                                                                                                    |           |                          |          |             |                 |                   |                            |        |         |                                 |                |                                |                            |         |

Nastavení Net Audio Decoderu nebo Net Speakeru

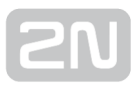

#### Informace o reproduktoru

Zde se nacházejí informace o názvu a přiřazeném připojení v případě, že Net Audio Decoder nebo Net Speaker je v pasivním módu. Dále se zobrazuje stav synchronizace. Synchronizaci je možné nastavit na záložce **MicroSD**. Tímto tlačítkem se aktivuje synchronizace pro tento Net Audio Decoder nebo Net Speaker.

- Stav SD karty oznamuje, jestli je SD karta připojena, nepřipojena nebo nastala chyba.
- Stav určuje stav synchronizace. Možnosti jsou:
  - Synchronizace není aktivní
  - Čeká se na synchronizaci
  - Synchronizace probíhá
  - Chyba synchronizace
  - Synchronizace dokončena
  - Připraveno na synchronizaci
  - Probíhá výpočet
  - Synchronizace je odložena

#### Nastavení zvuku

Tato část nastavení je věnována parametrům zvuku reproduktoru.

- Hlasitost ovládá přímo hlasitost reproduktoru a projeví se až po uložení nastavení. Toto nastavení se mění při změně hlasitosti pomocí dálkového ovládání, tlačítky přímo na Net Audio Decoderu.
- Napájení Net Audio Decoder nebo Net Speaker detekuje jakým způsobem je napájen.
- Impedance reproduktoru během startu Net Audio Decoder nebo Net Speaker detekuje impedanci připojeného reproduktoru
- Maximální zesílení umožňuje vybrat typ napájení a reproduktoru pro určení maximálního zesílení.
- Zpoždění zvukové cesty umožňuje v instalacích, kde se používají Wi-Fi prostředky nebo kde se očekává nespolehlivé doručování paketů, nastavit zpoždění - velikost bufferu manageru pro Net Audio Decoder nebo Net Speaker.
- Vzorkovací frekvence umožňuje nastavit frekvenci vzorkování audiosignálu.
- **Počet bitů na vzorek** určuje, kolik bitů bude obsahovat jeden odebraný vzorek audiosignálu.
- Počet kanálů počet kanálů audio signálu stereo/mono bridge
  - stereo používá dva nezávislé audio kanály pro dva nezávislé reproduktory
  - mono používá se jeden kanál pro přenos audia k oběma reproduktorům a zvuk je z obou reproduktorů identický
- Bitový tok určuje počet bitů přenesených za 1s audiosignálu.

#### Pokročilé nastavení

- Zakázat multicast volba zakazuje multicast. Multicast je možnost síťového přenosu Point to Multipoint, který šetří přenosové kapacity sítě (pokud je podpora multicastu v síťových prvcích implementována) a prostředky manageru.
- Zakázat dálkový ovladač umožňuje zakázat nastavení Net Audio Decoderu nebo Net Speakeru dálkovým ovladačem.
- **Povolit telnet** Povoluje možnost připojení se k Net Audio Decoderu nebo Net Speakeru pomocí protokolu telnet. Ve výchozím nastavení je telnet zakázán. Z bezpečnostních důvodů se doporučuje toto nastavení ponechat.
- Sepnout relé při přijímání tato volba má opodstatnění například při použití externího zesilovače a umožňuje nám podle přehrávání zapnout/vypnout zesilovač.
- Kanál nastavení kanálu Net Audio Decoderu nebo Net Speakeru.
- Mód tlačítka umožňuje nastavit funkcionalitu HW tlačítkům přepínání kanálu, nastavení hlasitosti, tlačítka deaktivovat.
- Expandér je pokročilá funkce systému 2N IP Audio systému, která umožňuje jediným serverem spravovat instalace s 1000+ jednotkami nebo umožňuje Vyvažování zátěže (anglicky load balancing) pomocí přídavných managerů.

#### Obecný RTP výstup

Umožňuje odesílat zvukový stream z IP Audio Manageru na jakákoli zařízeními, která podporují příjem zvuku po protokolu RTP s kodekem G711, L16. V tomto výstupu se definuje kodek. Zvukový stream se bude odesílat na nastavenou IP adresu a port. Takto definovaný výstup lze následně použít jako výstup zvuku z relace, se kterou musí být RTP výstup propojen. **Použití RTP Destinace** je podmíněno zakoupením **Licence**.

| Тур 🏹     | Jméno 🍸                  | Stav 🏹   | Adresa 🍸    | Seriové číslo 🍸 | мас 🏹             | Název destinace:   | Emergency    |
|-----------|--------------------------|----------|-------------|-----------------|-------------------|--------------------|--------------|
| Net Audio | Net Speaker 1            | 🔵 Vysílá | 10.0.25.196 | 52-0511-0442    | 7C:1E:B3:00:97:43 |                    |              |
| Net Audio | Net Speaker 3            | 🔵 Vysílá | 10.0.25.211 | 52-0400-0005    | 7C:1E:B3:00:4D:1B | Audio kodek:       | G711 u-Law 🔻 |
| Net Audio | Net Speaker 2            | 🔵 Vysílá | 10.0.25.187 | 52-0673-0608    | 7C:1E:B3:00:C8:90 | IP Adresa:         | 239.255.0.1  |
| Net Audio | Net Audio Decoder Lite 1 | 🔵 Vysílá | 10.0.25.241 | 52-0726-0063    | 7C:1E:B3:00:B6:07 | Port:              | 6 999        |
| Net Audio | Net Audio Decoder PCB 1  | 🔵 Vysílá | 10.0.25.198 | 52-0876-0235    | 7C:1E:B3:00:F9:6C |                    |              |
| RTP       | Emergency                | 🔵 Vysílá | 239.255.0.1 |                 |                   | TTL                | -1 🚔         |
|           |                          |          |             |                 |                   | Licence vlastněna: | Ano          |

RTP výstup

#### Vlastnosti RTP destinací

Tato část je věnována nastavení v rámci RTP destinací.

- Název destinace zobrazuje jméno vybrané RTP destinace.
- Audio kodek umožňuje vybrat potřebný audio kodek. Zařízení, které bude audio stream přijímat, musí tento kodek podporovat. Na výběr jsou 4 možnosti:
  - G711 u-Law
  - G711 A-Law
  - Liner PCM 16 bit Stereo
  - Liner PCM 16 bit Mono
- IP Adresa nastavuje multicast IP adresu, na kterou bude audio stream odesílán.
- **Port** nastavuje port.
- TTL "Time to Live" je parametr, který umožňuje nastavení parametru TTL pro pakety. -1 znamená použití systémového nastavení a nedoporučujeme bez svolení síťového administrátora tento parametr měnit.
- Licence vlastněna zobrazuje, zda byla přidána platná licence. Licence lze přidávat a odebírat na záložce Administrace.

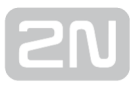

#### Hromadné nastavení

Hromadné nastavení umožňuje uložit nastavení pro více zvolených 2N<sup>®</sup> Net Audio Decoderů nebo 2N<sup>®</sup> Net Speakerů. Zvolením více 2N<sup>®</sup> Net Audio Decoderů nebo 2N<sup>®</sup> Net Speakerů najednou se v pravé části objeví šedivý pruh, který indikuje možnost změnit nastavení pro více 2N<sup>®</sup> Net Audio Decoderů nebo 2N<sup>®</sup> Net Speakerů. Prvně je nutné zvolit parametr, poté hodnotu a vše potvrdit stisknutím klávesy Enter. Posledním krokem je uložení nastavení pomocí tlačítka uložit.

| Тур 🏹     | Jméno                  | T  | Stav S   | Adr | resa 🍸   | Seriové číslo 🍸 | MAC             | T   |                             |                                       |                 |            |
|-----------|------------------------|----|----------|-----|----------|-----------------|-----------------|-----|-----------------------------|---------------------------------------|-----------------|------------|
| Net Audio | Net Speaker 1          |    | 🔵 Vysílá | 10. | 0.25.196 | 52-0511-0442    | 7C:1E:B3:00:97: | 43  | Properties                  | 1                                     | <sup>3.</sup> ( | Multi Mode |
| Net Audio | Net Speaker 3          |    | 🔵 Vysílá | 10. | 0.25.211 | 52-0400-0005    | 7C:1E:B3:00:4D  | 1B  |                             |                                       |                 | Uiozit     |
| Net Audio | Net Speaker 2          |    | 🔵 Vysílá | 10. | 0.25.187 | 52-0673-0608    | 7C:1E:B3:00:C8  | 90  | Informace o NetSpeakeru     |                                       |                 | -          |
| Net Audio | Net Audio Decoder Lite | 1  | 🔵 Vysílá | 10. | 0.25.241 | 52-0726-0063    | 7C:1E:B3:00:B6  | :07 | Jméno reproduktoru          | Res                                   | art             |            |
| Net Audio | Net Audio Decoder PCE  | 31 | 🔵 Vysílá | 10. | 0.25.198 | 52-0876-0235    | 7C:1E:B3:00:F9: | 6C  |                             |                                       |                 |            |
| RTP       | Emergency              |    | 🔵 Vysílá | 239 | .255.0.1 |                 |                 |     | Prirazene pripojeni         | Bill                                  | IK              |            |
|           |                        |    |          |     |          |                 |                 |     | Stav SD karty               |                                       |                 |            |
|           |                        |    |          |     |          |                 |                 |     | Stav                        |                                       |                 |            |
|           |                        |    |          |     |          |                 |                 |     | Průběh                      |                                       |                 |            |
|           |                        |    |          |     |          |                 |                 |     | Seriové číslo               |                                       |                 |            |
|           |                        |    |          |     |          |                 |                 |     | MAC adresa                  |                                       |                 |            |
|           |                        |    |          |     |          |                 |                 |     |                             |                                       |                 |            |
|           |                        |    |          |     |          |                 |                 |     | Nastavení zvuku             |                                       |                 |            |
|           |                        |    |          |     |          |                 |                 |     |                             |                                       |                 |            |
|           |                        |    |          |     |          |                 |                 |     | Hlasitost                   |                                       |                 |            |
|           |                        |    |          |     |          |                 |                 |     | 100%                        |                                       |                 |            |
|           |                        |    |          |     |          |                 |                 |     | -                           |                                       |                 |            |
|           |                        |    |          |     |          |                 |                 |     | -                           |                                       |                 |            |
|           |                        |    |          |     |          |                 |                 |     | -                           |                                       |                 |            |
|           |                        |    |          |     |          |                 |                 |     | -                           |                                       |                 |            |
|           |                        |    |          |     |          |                 |                 |     | 0%                          |                                       |                 |            |
|           |                        |    |          |     |          |                 |                 |     | Ztlumit                     |                                       |                 |            |
|           |                        |    |          |     |          |                 |                 |     |                             |                                       |                 |            |
|           |                        |    |          |     |          |                 |                 |     | Napájení                    | 2.                                    |                 | 1.         |
|           |                        |    |          |     |          |                 |                 |     | Zpoždění zvukové cesty [ms] | 40                                    |                 |            |
|           |                        |    |          |     |          |                 |                 |     | Vzorkovací frekvence (Hz)   |                                       |                 | $\smile$   |
|           |                        |    |          |     |          |                 |                 |     | De Xet bitt og værerele     |                                       |                 |            |
|           |                        |    |          |     |          |                 |                 |     | Fucet bitu na vzorek        | · · · · · · · · · · · · · · · · · · · |                 |            |
|           |                        |    |          |     |          |                 |                 |     | Počet kanálů                | · · · · · · · · · · · · · · · · · · · |                 |            |
|           |                        |    |          |     |          |                 |                 |     | Bitový tok [kbit]           | · · · · · · · · · · · · · · · · · · · |                 |            |
|           |                        |    |          |     |          |                 |                 |     | 1                           |                                       |                 |            |

2N<sup>®</sup> Net Audio Decoder nebo 2N<sup>®</sup> Net Speaker hromadné nastavení

# [2N]

#### Zvukové zdroje

#### Co je dobré vědět

- Vytvořený zdroj (SIP, Playlist, Mikrofon...) je nutné přiřadit do relace v menu Relace. Tím se určí, do kterých decoderů/speakerů/RTP destinací bude tento zdroj vysílat audio stream.
- 2N IP Audio System umožňuje používat několik druhů vstupních zdrojů a jejich použití vždy závisí na konkrétní aplikaci.
- HW zdroje jsou závislé na zvukové kartě serverového PC, je možné použít i externí zvukovou kartu.
- $2N^{(\!\!\!R\!)}$  Net Mic umožňuje hlášení do Relace pomocí tlačítka A, je nutné

však **2N<sup>®</sup> Net Mic** přidat jako **Zvukový zdroj** v dané Relaci.

- 2N<sup>®</sup> Net Audio Encoder umožňuje hlášení do Relace, je nutné však 2N<sup>®</sup>
   Net Audio Encoder přidat jako Zvukový zdroj v dané Relaci.
- 2N<sup>®</sup> Net Mic při akci na tlačítko (při přehrávání playlistu do zóny nebo

při hlášení do zóny) vysílá **2N<sup>®</sup> Net Mic** s nejvyšší prioritou.

 Akce živé hlášení do zóny se vyvolá stisknutím nastaveného funkčního tlačítka na 2N<sup>®</sup> Net Micu a tlačítka A.

#### Vysvětlivky pro 2N <sup>®</sup> Net Mic tlačítka :

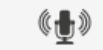

... A ... tlačítko pro hlášení

| <b>I</b> |
|----------|
|----------|

... **B** ... dosud nevyužité tlačítko

Lendo III. C ... funkční tlačítko 1 až 12 sloužící přehrávání nebo hlášení do Zóny/Net Audio Decoderu/Net Speakeru

### Hardwarové vstupy

Jedná se o jednotlivé vstupy vašeho serveru – PC, na kterém běží **2N**<sup>®</sup> **IP Audio Manager**, viz architektura systému v kapitole Úvod. Především se využívá mikrofon, interní/externí zvuková karta nebo mixer – je možné přehrávat hudbu uloženou lokálně pomocí běžného audio přehrávače.

#### Playlist – seznam skladeb

Jedná se o klasický princip dobře známého vytváření playlistů z běžných přehrávačů hudby. Pro vytvoření nového playlistu je nutné zmáčknout tlačítko "+" a přidat jeden nebo více souborů .mp3 .wma do playlistu. Lze označit i více souborů pomocí tlačítka Shift/Ctrl.

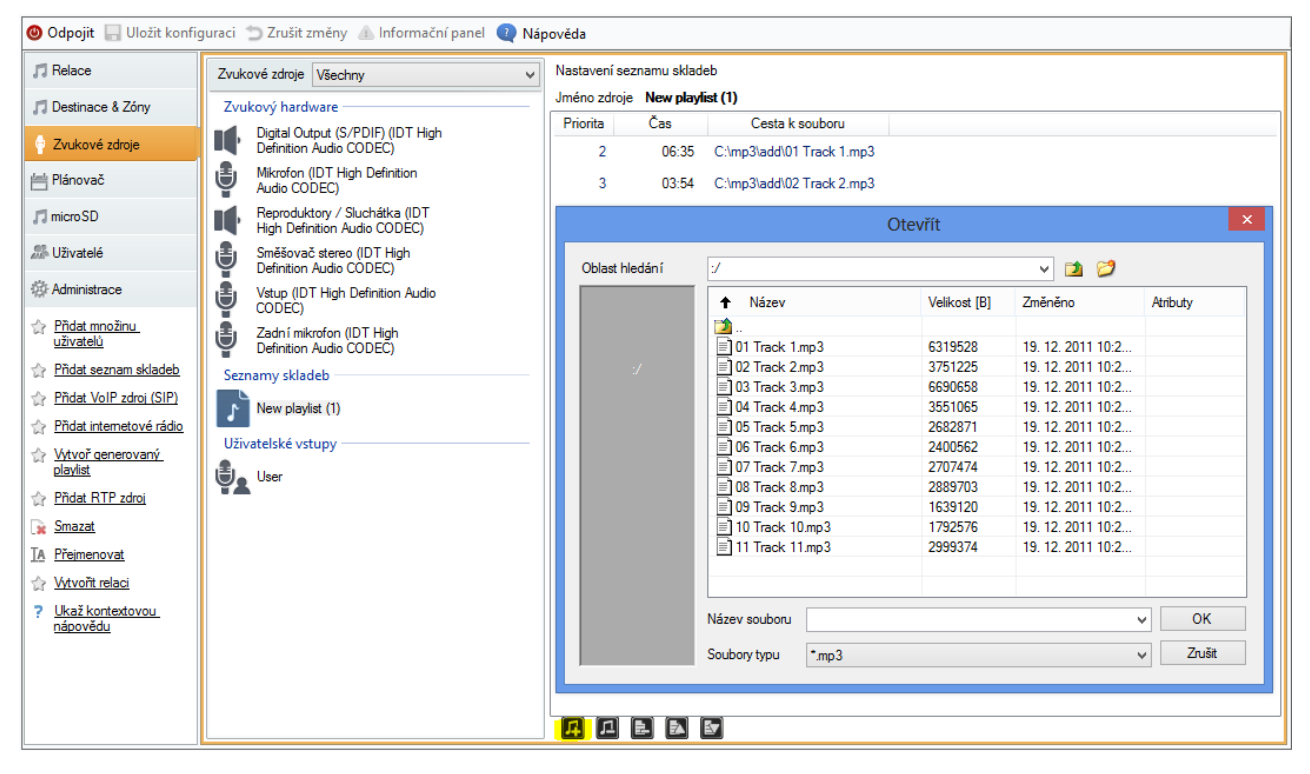

Zvukové zdroje - přidání playlistu

Pokud budete chtít do nového playlistu přesunout soubory z jiného počítače, než na kterém běží server, je nutné použít volbu "Importovat soubor" v menu Administrace -> Souborový manažer. Tímto způsobem se přenese soubor z vašeho PC na serverové PC a obsah bude možné přehrávat i po odpojení vašeho PC (Control panelu).

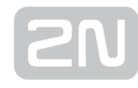

| Detaniace & Zóny       Obecné nastavení<br>Obecné nastavení<br>Plánovač       Obecné nastavení<br>Obecné nastavení<br>Relace<br>Ucence       Aributy         Marinistrace       Maticast adresy<br>Apl       In Natavení Net Audio jednotek<br>Apl       Soutaverna 3       5042261       10.4.2014 0.31:17         Nastavení Net Audio jednotek<br>Administrace       Nastavení Net Audio jednotek<br>Apl       Soutaverna 3       5042261       10.4.2014 0.31:17         Obecné nastavení<br>Hack Kortestovou<br>názovšálu       Nastavení Net Audio jednotek<br>Administrace       Soutaverna 3       8728661       10.4.2014 0.31:18         Obecné nastavení Net Audio jednotek<br>Administrace       Soutaverna 3       593327       10.4.2014 0.31:18         O zosarner Net Audio jednotek<br>Administrace       Soutaverna 3       593327       10.4.2014 0.31:19         O batabáce       Jakoti Race ZN® IP Audio manažeu       10 The Day I Tried To Live m.       7713851       10.4.2014 0.31:19         I Seatovicí NUM Kajopů       Souborný manažeu       11 Fred Noses mp3       6807720       10.4.2014 0.31:20         I Seatovní vy Manažeu       13 Fretly Noses mp3       6807720       10.4.2014 0.31:20         I Seatovný manažeu       13 Fretly Noses mp3       6807720       10.4.2014 0.31:20         I Seatovný manažeu       13 Fretly Noses mp3       6807720       10.4.2014 0.31:20         I Seatovný manžeu       13 Fretly                                                                                                    | Relace Adn              | ninistrace                       | Souborový manažer pro správu soub | orů na uložišti  |                    |         |  |
|----------------------------------------------------------------------------------------------------|-------------------------|----------------------------------|-----------------------------------|------------------|--------------------|---------|--|
| Zvuková zdroje <ul> <li>Obečné</li> <li>Piánovač</li> <li>Uživatelé</li> <li>Multicast adresy</li> <li>Apl</li> </ul> <ul> <li>Naštavení Net Audo jednotek</li> <li>Mativační vlastosti</li> <li>Nastavení Net Audo jednotek</li> <li>Komunikační vlastosti</li> <li>Nastavení Net Audo jednotek</li> <li>Scanner Net Audo jednotek</li> <li>Scanner Net Audo jednotek</li> <li>Scanner Net Audo jednotek</li> <li>Nastavení Net Audo jednotek</li> <li>Scanner Net Audo jednotek</li> <li>Scanner</li></ul>                                                                                                    | Destinace & Zóny Ob     | ecné nastavení                   | C:/A_MUSIC/(1997) A-Sides         |                  |                    |         |  |
| Pidace       Pidace       Pidace       Pidace       Pidace         Pidace       Usivatelé       Muticast adresy       Stové nastavení       01 - Nothing To Say mp3       5746313       10.4.2014 0.31:17         Administrace       Muticast adresy       API       02 - Rowernp3       5042261       10.4.2014 0.31:17         Bisovádu       Muticast adresy       API       03 - Loud Lovernp3       7166956       10.4.2014 0.31:18         Visztelé       Kormunkační vlastnosti       - Nastavení Rv Audo jednotek       Or - Outshined mp3       7528661       10.4.2014 0.31:18         - Nastavení Rv Audo jednotek       - Scamer Net Audo jednotek       Or - Outshined mp3       7523277       10.4.2014 0.31:19         - Autorizece ZN® IP Audio manažeru       - Autorizece ZN® IP Audio manažeru       ID the Day ITred To Liver                                                                                                    | Zvuková zdroje          | Ubecne<br>Zvuková začízení       | A N/5                             | Malifacet (D)    | 7                  | Autor   |  |
| Plánovač       Učence       Stové nastavení         Uživatelé       Mulicast adresy<br>API       01 - Nothing To Say.mp.3       5746313       10.4.2014 0.31:17         Administrace       Nastavení Net Audio jednotek       01 - Nothing To Say.mp.3       5746313       10.4.2014 0.31:17         Ukraž Kontektovou<br>nápovědu       Nastavení Net Audio jednotek       01 - Nothing To Say.mp.3       5746313       10.4.2014 0.31:17         Vastavení Net Audio jednotek       Komunikační vlastnosti       04 - Hands All Over.mp.3       8728661       10.4.2014 0.31:18         Oscaner Net Audio jednotek       Scaner Net Audio jednotek       06 - Jesus Christ Pose.mp.3       8500455       10.4.2014 0.31:19         O - Jostabáze       77 Outsinied.mp.3       593327       10.4.2014 0.31:19       06 - Jesus Christ Pose.mp.3       693327       10.4.2014 0.31:19         O - Sporman mp.3       593327       10.4.2014 0.31:20       11 - Pose J Tried To Live m       7739351       10.4.2014 0.31:20         I 12 - Fell On My Black Days mp.3       6145533       10.4.2014 0.31:20       11 - Pose J Tried To Live m       7739351       10.4.2014 0.31:20         I 13 - Petty Nose mp.3       614953       10.4.2014 0.31:20       11 - Pose J Tried To Live m       7739351       10.4.2014 0.31:21         I 2 - Fell On My Black Days mp.3       614953       10.4.2                                                                                                    | Zvukove zuloje          | Belace                           |                                   | Velikost [b]     | Zmeneno            | Athouty |  |
| Uživatelé         Sitové nastavení         Učivatelé         Učivatelé                                                                                                    | Plánovač                | Licence                          |                                   | 5740040          |                    |         |  |
| Uživatelé       - Multicast adresy       - API         Administrace       - API         Administrace       - API         Multicast adresy       - API         Administrace       - API         Multicast adresy       - API         Nastavení Net Audio jednotek       - Monunicační vlastnosti         - Nastavení Net Audio jednotek       - Scanner Net Audio jednotek         - Připojení Net Audio jednotek       - Autorizace 2N® IP Audio manaženi         - Autorizace 2N® IP Audio manaženi       - Databáze         - Trace       - Nastavení XML skriptů         - Souborový manažeri       - 11 - Black Hole Sun, mp.3         - Nastavení XML skriptů       - Souborový manažeri         - 11 - Black Hole Sun, mp.3       - 614933         - Nastavení XML skriptů       - 15 - Fell On My Black Daya mp.3         - Souborový manažer       - 14 - Burden In My Hand mp.3         - 17 - Deb mp.3       - 593340         - 17 - Deb mp.3       - 593340         - 17 - Deb mp.3       - 593340         - 18 - Troce       - Nastavení XML skriptů         - Nastavení XML skriptů       - 15 - Blow Up The OL We - M                                                                                                    | Sit                     | ové nastavení                    | ■ 01 - Nothing To Say.mp3         | 5/46313          | 10.4.2014 0:31:17  |         |  |
| Administrace       Image: Contract of the state of the state of the s | Uživatelé               | Multicast adresy                 | = 02 - Hower.mp3                  | 5042261          | 10.4.2014 0:31:17  |         |  |
| Administrace       Nastaveni Net Audio jednotek       Ukaž Kontextovou       0.4.2014 0.31:18         Jkaž kontextovou       - Nastaveni expanderů       - Nastavení expanderů       0.6.2014 0.31:18         - Připojení Net Audio jednotek       - Scamer Net Audio jednotek       0.6.2014 0.31:19         - Autorizace 2N® IP Audio manažen       0.9.5 poorman mp3       5993327       10.4.2014 0.31:19         - Databáze       - Trace       10.1.2014 0.31:20       10.4.2014 0.31:20         - Trace       - Nastavení XML skriptů       10.1.5 Blow UN Pited num Ara       7739351       10.4.2014 0.31:20         - Trace       - Nastavení XML skriptů       10.5 Feb Qr My Black Daysmp3       6807720       10.4.2014 0.31:20         - Trace       - Nastavení XML skriptů       10.5 Blow UN Pited num Ara       7739351       10.4.2014 0.31:20         - Trace       - Nastavení XML skriptů       10.5 Blow UN Pited num Ara       7041653       10.4.2014 0.31:20         - Trace       - Nastavení XML skriptů       500borový manažer       6114953       10.4.2014 0.31:21         - Trace       - Nastavení XML skriptů       - Souborový manažer       6114953       10.4.2014 0.31:22         - Trace       - Nastavení XML skriptů       - Souborový manažer       6114953       10.4.2014 0.31:22         - Souborový manažer       - S                                                                                                    |                         | API                              | = 03 - Loud Love.mp3              | /166956          | 10.4.2014 0:31:17  |         |  |
| Ukaż kontextovou<br>nápovědu       - Komunikační vlastnosti<br>- Připojení Net Audio jednotek       - Bio Set Of The Stakemp3       543227       10.4.2014 0.31.16         - Připojení Net Audio jednotek       - Připojení Net Audio jednotek       - Otvahined mp3       7529327       10.4.2014 0.31.19         - Autorizace 2N® IP Audio manažeru       - Ottabined mp3       7529327       10.4.2014 0.31.19         - Autorizace 2N® IP Audio manažeru       - Ottabined mp3       7739351       10.4.2014 0.31.20         - Trace       - Nastavení XML skriptů       10 - The Day I Tried To Live.m                                                                                                    | Administrace Na         | stavení Net Audio jednotek       | = 04 - Hands All Over.mp3         | 5/28661          | 10.4.2014 0:31:18  |         |  |
| Ukaz kontektovou                                                                                                    |                         | Komunikačni vlastnosti           | = 05 - Get On The Shake mp3       | 0402217          | 10.4.2014 0.31.10  |         |  |
| Immediated       - Propent Net Audio jednotek         - Audrizace 2N® IP Audio manažen       - Audrizace 2N® IP Audio manažen         - Audrizace 2N® IP Audio manažen       - O Soutamined IIp 3         - Trace       - Nastavení XML skriptů         - Nastavení XML skriptů       - Souborový manažer         - Souborový manažer       - 11 - Black Hole Sun mp.3         - Nastavení XML skriptů       - Souborový manažer         - Nastavení XML skriptů       - Souborový manažer         - Trace       - Nastavení XML skriptů         - Souborový manažer       - 15 - Blow Up The Oux Side Wow         - 17 - Blee Ho Cux Side Wow       - 830033         - 16 - TY Cobb mp.3       - 4559518         - 17 - Blee Together mp.3       - 5593340         - 17 - Blee Together mp.3       - 5593340         - 17 - Blee Together mp.3       - 5593340         - 17 - Blee Together mp.3       - 5593340         - 16 - TY Cobb mp.3       - 4559518         - 10 - Audrid - 0.13122         - Trace       - 17 - Blee Together mp.3         - Folder jng       - 39640         - 10 - Audrid - 0.13122       - 10 - 42014 - 0.3122         - 17 - Blee Together mp.3       - 509340       - 0.42014 - 0.3122         - Folder jng       - 39640       - 0.42014 -                                                                                                    | <u>ukaz kontextovou</u> | Nastaven i expanderu             | = 00 - Jesus Chilist Pose.mp3     | 7520227          | 10.4.2014 0.31.10  |         |  |
| Administrace<br>Autorizace 2N® IP Audio manažen<br>Databáze<br>Trace<br>Nastavení XML skriptů<br>Souborový manažer<br>J 10 - The Day I Tired To Live m 7739351 10.4.2014 0.31:20<br>11 - Black Hole Sunna 7713647 10.4.2014 0.31:20<br>12 - Fell On My Had Argan 3713647 10.4.2014 0.31:20<br>13 - Pretty Nose mp3 6114953 10.4.2014 0.31:20<br>14 - Burden In My Had may 77041569 10.4.2014 0.31:20<br>15 - Blow Up The Out Side Wo 8380083 10.4.2014 0.31:21<br>16 - TY Cobb mp3 4559518 10.4.2014 0.31:22<br>17 - Bleed Together mp3 5593340 10.4.2014 0.31:22<br>17 - Bleed Together mp3 5593340 10.4.2014 0.31:22<br>AbumArt Small µg 3457 10.4.2014 0.31:22<br>Thumbs.db 15360 10.6.2015 16.09:01 Hidden<br>Znovu načíst pohled<br>Odebrat                                                                                                    | napovoda .              | Sozoner Net Audio jednotek       | = 07 - Outshined hp5              | 6/55291          | 10.4.2014 0.31.13  |         |  |
| Autorizace 2N® IP Audio manažen<br>Databáze<br>Trace<br>Nastavení XML skriptů<br>Souborový manažer<br>10 - The Day 1 Tried To Live m 7733351 10.4.2014 0.3120<br>11 - Black Hole Sun m3 7713647 10.4.2014 0.3120<br>12 - Fell On My Black Days m3 607720 10.4.2014 0.3120<br>13 - Prety Nosem m3 6114953 10.4.2014 0.3120<br>14 - Burden In My Hand mp3 7041569 10.4.2014 0.3120<br>15 - Blow Up The Out Sile Woll and Sile Sile Sile Sile Sile Sile Sile Sile                                                                                                    | Adr                     | ninistrace                       | = 100 - Nusty Cage inp3           | 5993327          | 10.4.2014 0:31:15  |         |  |
| Databáze       III - Black Holson mp3       7713647       10.4.2014.0.312.0         Trace       Nastavení XML skriptů       I2 - Fell On My Black Days mp3       6807720       10.4.2014.0.312.0         Souborový manažer       I1 - Black Holson mp3       7713647       10.4.2014.0.312.0         I1 - Black Holson mp3       701459       10.4.2014.0.312.0         I2 - Fell On My Black Days mp3       6807720       10.4.2014.0.312.0         I3 - Pretty Noose mp3       6114953       10.4.2014.0.312.1         I5 - Blow Up The Out Side Wo       8380083       10.4.2014.0.312.1         I5 - Blow Up The Out Side Wo       8380083       10.4.2014.0.312.1         I7 - Bleed Together.mp3       4559518       10.4.2014.0.312.2         I7 - Bleed Together.mp3       5593340       10.4.2014.0.312.2         I7 - Bleed Together.mp3       5593340       10.4.2014.0.312.2         I7 - Bleed Together.mp3       5593340       10.4.2014.0.312.2         I7 - Blow up The out Side Together.mp3       5593510       10.4.2014.0.312.2         I7 - Bleed Together.mp3       39640       10.4.2014.0.312.2         I7 - Bleed Together.mp3       10.5360       10.6.2015 16.09.01       Hidden         II - Thumbs.db       15360       10.6.2015 16.09.01       Hidden                                                                                                    |                         | Autorizace 2N® IP Audio manaženu | 10 - The Day   Tried To Live m    | 7739351          | 10.4.2014 0.31.15  |         |  |
| Trace       12 - Fell On My Black Daysmp3 6007720       10.4.2014 0.3120         Nastavení XML skriptů       13 - Pretty Noose mp3 6114953       10.4.2014 0.3120         Souborový manažer       14 - Burden In My Hand.mp3 7041569       10.4.2014 0.3121         I - Follow Up The Out Side Wo       8380083       10.4.2014 0.3121         I - Follow Up The Out Side Wo       8380083       10.4.2014 0.3121         I - Follow Up The Out Side Wo       8380033       10.4.2014 0.3122         I - Tr Bleed Together.mp3       5593340       10.4.2014 0.3122         I - The Bleed Together.mp3       5593340       10.4.2014 0.3122         I - Tr Bleed Together.mp3       5593340       10.4.2014 0.3122         I - The Bleed Together.mp3       5593340       10.4.2014 0.3122         I - The Bleed Together.mp3       5593340       10.4.2014 0.3122         I - The Bleed Together.mp3       5593340       10.4.2014 0.3122         I - The Bleed Together.mp3       5593340       10.4.2014 0.3122         I - Thumbs.db       15360       10.6.2015 16.09:01       Hidden                                                                                                    |                         | Databáze                         | = 10 - The bay Fined to ave.in    | 7713647          | 10.4.2014 0:31:20  |         |  |
| Nastavení XML skriptů       13 - Pretty Nosee mp 3       6114953       10.4.2014.0.31:20         Souborový manažer       14 - Burden In My Hand mp 3       7041569       10.4.2014.0.31:21         15 - Blow Up The Out Side Wo                                                                                                    |                         | Trace                            | 12 - Fell On My Black Days mp     | 3 6807720        | 10.4.2014 0:31:20  |         |  |
| Souborový manažer       I 14 - Burden In My Hand.mp3       7041569       10.4.2014 0.31.21         I 15 - Blow Up The Out Side Wo       8380083       10.4.2014 0.31.21         I 16 - TY Cobb mp3       4559518       10.4.2014 0.31.22         I 17 - Bleed Together.mp3       5593340       10.4.2014 0.31.22         I 7- Bleed Together.mp3       5593340       10.4.2014 0.31.22         I Folder.jpg       39640       10.4.2014 0.31.22         I Thumbs.db       15360       10.6.2015 16.09.01         Hidden       Znovu načíst pohled         Odebrat       Odebrat                                                                                                    |                         | Nastaven í XML skriptů           | 13 - Pretty Noose mp3             | 6114953          | 10.4.2014 0:31:20  |         |  |
| In 15 - Blow Up The Out Side Wo       8380083       10.4.2014.0.31.21         In 16 - TY Cebb mp.3       4559518       10.4.2014.0.31.22         In 7 - Bleed Together.mp.3       5593340       10.4.2014.0.31.22         In 7 - Bleed Together.mp.3       9457       10.4.2014.0.31.22         In 7 - Bleed Together.mp.3       39640       10.4.2014.0.31.22         In 7 - Bleed Together.mp.3       39640       10.4.2014.0.31.22         In Folder.jpg       39640       10.4.2014.0.31.22         In Thumbs.db       15360       10.6.2015.16.09.01         Hidden       Znovu načist pohled         Odebrat       Odebrat                                                                                                    |                         | Souborový manažer                | 14 - Burden In My Hand.mp3        | 7041569          | 10.4.2014 0:31:21  |         |  |
| If 6 - TY Cobb.mp 3       4559518       10.4.2014.0.31.22         If 7 - Bleed Together.mp 3       5593340       10.4.2014.0.31.22         AbumAtSmall.jpg       9457       10.4.2014.0.31.22         Folder.jpg       39640       10.4.2014.0.31.22         Thumbs.db       15360       10.6.2015         If Thumbs.db       15360       10.6.2015         If Convu načíst pohled       Odebrat                                                                                                    |                         |                                  | 15 - Blow Up The Out Side Wo      | 8380083          | 10.4.2014 0:31:21  |         |  |
| In 7 - Bleed Together.mp3       5593340       10.4.2014 0.31.22         Im AbumAtSmall.jpg       9457       10.4.2014 0.31.22         Im Folder.jpg       33640       10.4.2014 0.31.22         Im Thumbs.db       15360       10.6.2015 16:09:01         Im Thumbs.db       15360       10.6.2015 16:09:01         Im Thumbs.db       15360       10.6.2015 16:09:01         Im Thumbs.db       15360       10.6.2015 16:09:01         Im Thumbs.db       15360       10.6.2015 16:09:01         Im Thumbs.db       15360       10.6.2015 16:09:01         Im Thumbs.db       15360       10.6.2015 16:09:01                                                                                                    |                         |                                  | 16 - TY Cobb.mp3                  | 4559518          | 10.4.2014 0:31:22  |         |  |
| AlbumArtSmall.jpg       9457       10.4.2014 0.31.22         Folder.jpg       39640       10.4.2014 0.31.22         Thumbs.db       15360       10.6.2015 16:09:01         Hidden       Znovu načíst pohled         Odebrat       Odebrat                                                                                                    |                         |                                  | 17 - Bleed Together.mp3           | 5593340          | 10.4.2014 0:31:22  |         |  |
| Folder.jpg         39640         10.4.2014 0.31.22           Thumbs.db         15360         10.6.2015 16:09:01           Hidden         Znovu načist pohled           Odebrat         Odebrat                                                                                                    |                         |                                  | AlbumArtSmall.jpg                 | 9457             | 10.4.2014 0:31:22  |         |  |
| Thumbs.db 15360 10.6.2015 16:09:01 Hidden           Znovu načíst pohled           Odebrat                                                                                                    |                         |                                  | Folder.jpg                        | 39640            | 10.4.2014 0:31:22  |         |  |
| Znovu načíst pohled<br>Odebrat                                                                                                    |                         |                                  | Thumbs.db                         | 15360            | 10.6.2015 16:09:01 | Hidden  |  |
| Znovu načíst pohled<br>Odebrat                                                                                                    |                         |                                  |                                   |                  |                    |         |  |
| Odebrat                                                                                                    |                         |                                  | Zn                                | ovu načíst pohle | d                  |         |  |
|                                                                                                    |                         |                                  | Od                                | ebrat            |                    |         |  |
| Přejmenovat                                                                                                    |                         |                                  | Pře                               | imenovat         |                    |         |  |
| Veterit eterri                                                                                                    |                         |                                  | No.                               | vožit odrocář    |                    |         |  |
| vyivoiit aaresar                                                                                                    |                         |                                  | vy                                | vorit adresar    |                    |         |  |
| Importovat soubor                                                                                                    |                         |                                  | Im                                | portovat soubor  |                    |         |  |
| Exportovat soubor                                                                                                    |                         |                                  | Exp                               | ortovat soubor   |                    |         |  |

Souborový manager

Takto lze naplnit server MP3 soubory i vzdáleně přes WAN síť.

## Množina uživatelů

Množina uživatelů je společným prvkem pro více uživatelů. Tomuto vstupu lze přiřadit několik uživatelů, kteří posléze mohou z konzole vysílat pomocí tohoto vstupu. Není tedy nutné vytvářet pro každého uživatele vlastní relaci provázanou s jeho uživatelským vstupem, ale lze vytvořit jednu relaci provázanou s množinou uživatelů, do které se pak tito uživatelé mohou přihlašovat.

**Příklad:** Jazyková škola má učebnu angličtiny a němčiny. V této jazykové škole učí 4 učitelé: Mr. Cook, Ms. Scott, Hr. Himmel a Fr. Moselle. Pomocí množiny uživatelů mohu vytvořit **vstup učebna AJ** a **vstup učebna NJ**.

- Množinu uživatelů "učebna AJ" povolím pro uživatele Mr. Cook a Ms. Scott.
- Množinu uživatelů "učebna NJ" povolím pro uživatele Hr. Himmel a Fr. Moselle.

Tímto způsobem jsem vytvořil možnost přehrávat audio v učebnách a učitelé si pomocí nástroje Console jednoduše zvolí svoji učebnu.

| 🕙 Odpojit 🔚 Uložit konfi                                                                    | guraci 🕤 Zrušit změny 🔬 Informační panel 🝳 N                                                                                                    | věda                                                                                                    |  |
|---------------------------------------------------------------------------------------------|----------------------------------------------------------------------------------------------------|----------------------------------------------------------------------------------------------------|--|
| 🎵 Relace                                                                                    | Zvukové zdroje Všechny 🗸                                                                                                    | Nastaven í množiny uživatelů                                                                                                    |  |
| Destinace & Zóny                                                                            | Zvukový hardware                                                                                                    | Jméno zdroje Učebna jazyků                                                                                                    |  |
|                                                                                             | Digital Output (S/PDIF) (IDT High Definition Audio CODEC)         Wikrofon (IDT High Definition Audio CODEC)         Reproduktory / Sluchátka (IDT High Definition Audio CODEC)         Směšovač stereo (IDT High Definition Audio CODEC)         Vstup (IDT High Definition Audio CODEC)         Vstup (IDT High Definition Audio CODEC)         Zadní mikrofon (IDT High Definition Audio CODEC)         Zadní mikrofon (IDT High Definition Audio CODEC)         New playlist (1)         Množiny užívatelů         Účebna jazyků         Uživatelské vstupy | Audio parametry Vzorkovací frekvence [Hz] Vzorkovací frekvence [Hz] Vzorkovací frekvence [Hz] Vžorkovácí frekvence [Hz] V Počet kanálú Stereo V Bitový tok [kbt] 192 V Povolení uživatelé Uživatelské jméno ID uživatele ID množiny ✓ p. Novák 2 1 reditel 3 1 |  |
| Smazat <u>IA Přeimenovat</u> <u>Vitvořit relaci</u> <u>Ukaž kontextovou</u> <u>nápovědu</u> | p. Novák     p. Novák     feditel     Generovaná alba     Kyvadlo     21st Century Breakdown     54 dole blavou                                                                                                    |                                                                                                    |  |

Přidání učitele do množiny uživatelů

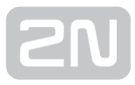

#### Internetové rádio

Zdroj Internetové rádio umožňuje vložit URL daného rádia nebo zvolit rádio se seznamu rádií. Rádiu je možné a nastavit parametr zpoždění (hodnota v ms) – charakterizuje velikost bufferu pro rádio. Podporovaná jsou rádia ve formátu mp3 a wma. Ve výjimečných případech může dojít k výpadku služby poskytující správu a přehrávání internetový radií. Z toho důvodu je dobré mít jako zálohu alespoň jedno podporované internetové radio z webové stránky http://www.mikesradioworld.com/

| 🎵 Relace                                                                                 | Zvukové zdroje Internetová rádia 🗸 🗸 | Nastavení internet | tového rádia                     |                      |                                    |
|------------------------------------------------------------------------------------------|--------------------------------------|--------------------|----------------------------------|----------------------|------------------------------------|
| 🎵 Destinace & Zóny                                                                       | Internetová rádia                    | Name:              | Nové internetové rádio (1)       |                      |                                    |
| 🖗 Zvukové zdroje                                                                         | Nové internetové rádio (1)           | Url                |                                  |                      |                                    |
| 🖶 Plánovač                                                                               |                                      | Zpoždění [ms]      |                                  |                      | 10 000                             |
| 🞵 micro SD                                                                               |                                      | Filter             |                                  |                      |                                    |
| 🎊 Uživatelé                                                                              |                                      | ○ Klíčové :        | slovo:                           | Vyhledat             | Obnovit                            |
| 🔅 Administrace                                                                           |                                      | ⊖ Žánr:            | ~ ~                              |                      |                                    |
| Pňdat množinu<br>uživatelů                                                               |                                      |                    |                                  | M                    | N                                  |
| Pridat seznam skladeb                                                                    |                                      | Obrázek Náz        | zev T                            | Kvalita (Bit rate) T | Popis T                            |
| Pridat VoIP zdroj (SIP)                                                                  |                                      | AW 12051042        |                                  |                      |                                    |
| Pridat internetové rádio                                                                 |                                      | 🔕 Rad              | dio Hey! Praha 95.7 (Euro Hits)  | 128                  | Vitejte Ve svete ,Kde Je Vsem Hey! |
| Vytvoř generovaný<br>playlist                                                            |                                      |                    |                                  |                      |                                    |
| Pridat RTP zdroi                                                                         |                                      | Radding Rad        | dio Impuls 96.6 (Euro Hits)      | 128                  | Čeština                            |
| 🙀 Smazat                                                                                 |                                      |                    |                                  |                      |                                    |
| <u>TA</u> <u>Přejmenovat</u>                                                             |                                      | HZERA Rad          | dio Jizera 105.7 (World Talk)    | 128                  | Jizera Radio 105.7 FM              |
| <ul> <li><u>Vytvořit relaci</u></li> <li><u>Ukaž kontextovou</u><br/>nápovědu</li> </ul> |                                      | Rad                | dio Relax 92.3 (Top 40-Pop)      | 96                   | Čeština                            |
|                                                                                          |                                      | SPIN Rad           | dio Spin 96.2 (Hip Hop)          | 128                  | Be in                              |
|                                                                                          |                                      | Saturdan Rad       | dio Svaboda Belarusian (Novinky) | 32                   | Radio Free Europe Radio Liberty    |
|                                                                                          |                                      | Tradio D-4         | tio 7lip 96 2 (Tap 40 Pap)       | 120                  | Padia 71/m jačtě leněí rádia       |

Internetové rádio

## Uživatelský vstup

Jedná se o vstup, který přísluší uživateli a určuje parametry audio toku od tohoto uživatele například při přehrávání z Console. Na následujícím obrázku je zobrazeno výchozí nastavení uživatelského vstupu.

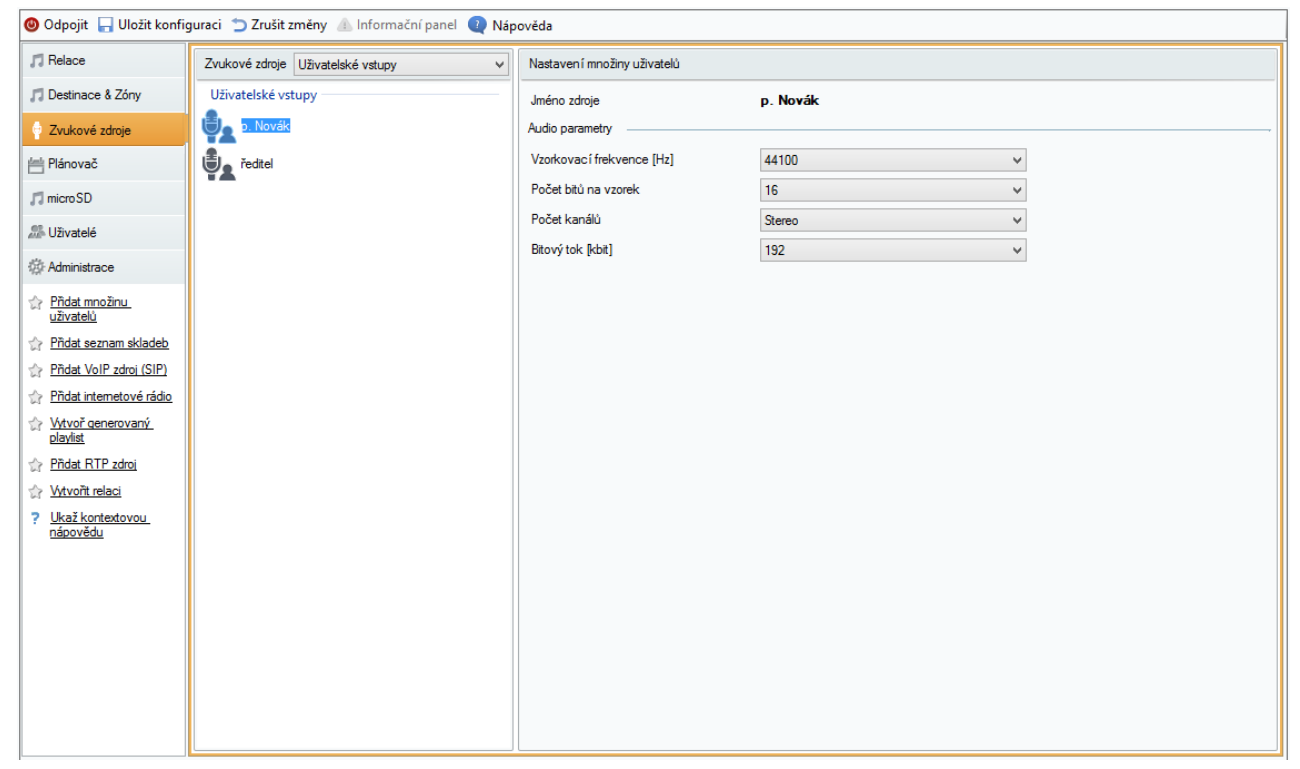

Uživatelský vstup

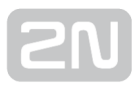

#### Obecný RTP vstup

Jedná se o obecný zvukový vstup. Všechna zařízení, která podporují vysílání zvukového toku pomocí RTP protokolu a kodeku G.711, L16, mohou sloužit jako zdroj zvuku pro relaci. Zvukový zdroj se definuje naslouchacím portem a IP adresou. Pokud je IP adresa unicastová není nutné ji definovat (je to IP adresa serveru). Pokud má IP Audio Manager naslouchat na definované multicastové adrese, je nutné tuto adresu vyplnit (potom se uvažuje zadaný port + IP multicast). Pokud je nutné zdroj zvuku zabezpečit, je možné definovat zdrojovou IP adresu, což zaručí, že multicastový stream bude přijímán ze zařízení s touto IP adresou.

| Zvukové zdroje Všechny 🗸 | Konfigurace RTP protokolu  |
|--------------------------|----------------------------|
| New internet radio (1)   | Základní nastavení         |
|                          | Port: 6 999                |
|                          | Multicast adresa 239.0.0.0 |
| Uzivatelske vstupy       |                            |
| User                     | Rozšířené nastavení        |
| RTP zdroj                | Zdrojová adresa            |
| New RTP (1)              |                            |
| Generovaná alba          |                            |
| (ive)                    |                            |
| (What A) Wonderful World |                            |
| ۲ آ گر                   |                            |
| 10.22.03 Benaroya Hall   |                            |
| 20 let naživu            |                            |
| 2000                     |                            |
| 2000?                    |                            |

Obecný RTP vstup

### Net Mic

2N<sup>®</sup> Net Mic je HW konzole pro vysílaní do systému 2N IP Audio System . Po připojení konzole k LAN sítí se mezi zdroji automaticky objeví zdroj Net Mic. Je možné nastavit zpoždění zvukové cesty dle podmínek ve vaší síti pro lepší kvalitu sdělení.

Pro přístup k nastavení **2N<sup>®</sup> Net Micu** klikneme na záložku **Zvukové zdroje -> Net Mic**,

|                  | 2N <sup>®</sup> Net Mic<br>1 prehravani 1. patro 7 hlaseni 1. patro                   |
|------------------|---------------------------------------------------------------------------------------|
|                  | 2 prehravani reditelna 8 hlaseni reditelna                                            |
|                  | 3     prehravani 2. patro       4     prehravani kabinet       10     hlaseni kabinet |
|                  | 5 prehravani 3. patro 11 hlaseni 3. patro                                             |
| ( <sup>1</sup> ) | 6 prehravani jidelna 12 hlaseni jidelna                                               |
|                  |                                                                                       |

kde se nám zobrazí pohled pro nastavení **2N<sup>®</sup> Net Micu**.

Úvodní pohled na 2N<sup>®</sup> Net Mic pomocí aplikace 2N<sup>®</sup> IP Audio Control Panel

V tomto zobrazení můžeme nastavit akce hlášení a přehrávání na tlačítka 2N<sup>®</sup> Net Micu do 2N<sup>®</sup> Net Audio Decoderů nebo 2N<sup>®</sup> Net Speakerů. Po kliknutí na příslušné číslo si můžeme nastavit funkční tlačítko.

| 2N                                  |                                                    | 1 prehravani          | 1. patro | 2N <sup>®</sup> Net Mic<br>7 hlaseni 1. patro |  |  |
|-------------------------------------|----------------------------------------------------|-----------------------|----------|-----------------------------------------------|--|--|
| <b>-</b>                            |                                                    | Nastavení funkce tlač | ítka     | ×                                             |  |  |
| Popis tlačítka:<br>Funkce tlačítka: | prehravani 1. patro Přednahraná hláška do zón(y) v |                       |          |                                               |  |  |
| Výběr playlistu s                   | přednahranou hláškou                               | Vybrané zóny          |          | Seznam všech zón                              |  |  |
| hudba<br>přehrávání oběd            |                                                    | jidelna               | Û        | All Destinations                              |  |  |
|                                     |                                                    |                       |          | 2. patro                                      |  |  |
|                                     |                                                    |                       |          | 3.patro                                       |  |  |
|                                     |                                                    | Drag&Drop             |          | ) jidelna                                     |  |  |
|                                     |                                                    | * *                   |          |                                               |  |  |
|                                     |                                                    |                       |          | Uložit Zrušit                                 |  |  |

Nastavení funkčního tlačítka na **2N<sup>®</sup> Net Mic.** 

Výběrem přehrávaného playlistu a přetažením zóny do pole Vybrané zóny nastavíme

tlačítku **2N<sup>®</sup> Net Mic** přehrávání playlistu do zóny. Při nastavování živého hlášení do zóny změníme položku Funkce tlačítka na "**Výběr zóny pro živá hlášení**" a stejně přetáhneme vybranou zónu. Stačí kliknout na **Uložit** a můžeme začít používat přednastavená tlačítka **2N<sup>®</sup> Net Mic**.

#### Co je dobré vědět

Indikaci hlášení v zóně lze vypnout v sekci **Tlačítka** pomocí zaškrtávacího políčka **Indikace aktivity zón.** 

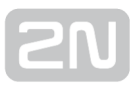

#### Net Audio Encoder

2N<sup>®</sup> Net Audio Encoder je HW konzole pro vysílaní do systému 2N IP Audio System . Po připojení konzole k LAN sítí se mezi zdroji automaticky objeví zdroj Net Audio Encoder. Je možné nastavit zpoždění zvukové cesty dle podmínek ve vaší síti pro lepší kvalitu sdělení. 2N<sup>®</sup> Net Audio Encoder umožňuje hlášení do Relace pomocí logického vstupu, je nutné však 2N<sup>®</sup> Net Audio Encoder přidat jako Zvukový zdroj v dané Relaci.

#### Logický vstup

Zapojení logického vstupu aktivuje přehrávání do vybrané **Relace**. Pro ovládání logického vstupu jsou dvě možnosti. První možnost je, připojit tlačítko na vstup označený **+** (galvanicky oddělený zdroj + 7V) a na vstup označený **1** (OV). Druhá možnost je, že vstup bude reagovat na napětí, spíná na vstup označený **1** (OV) a **GND**.

Logický vstup (stream) lze ovládat dvojím způsobem:

- krátkým stisknutím tlačítka (pulsem) se stream spustí a opětovným stisknutím tlačítka (pulsem) se stream vypne.
- **2.** Stream je spuštěn po celou dobu sepnutí tlačítka a po jeho uvolnění se stream vypne. Toto ovládání je vhodné např. pro aktivaci streamu pomocí externího relé.

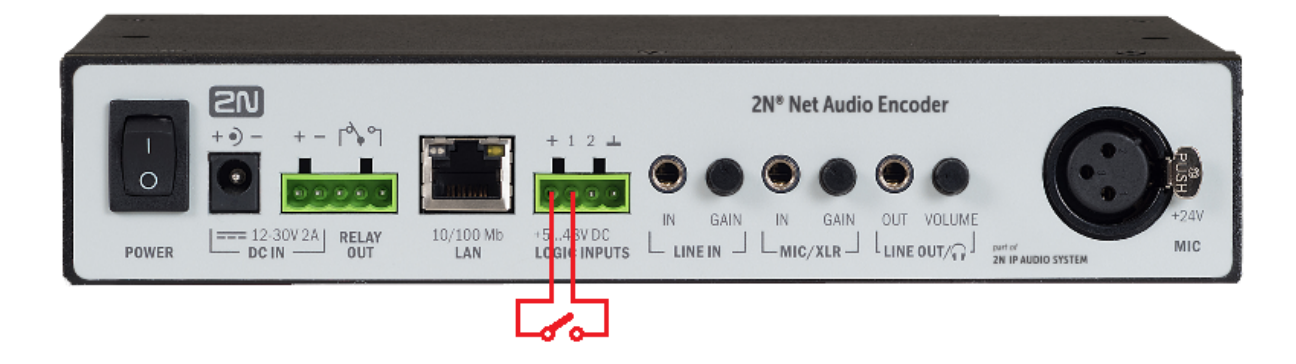

Pro přístup k nastavení 2N<sup>®</sup> Net Audio Encoder klikneme na záložku Zvukové zdroje - > Net Audio Encoder , kde se nám zobrazí pohled pro nastavení 2N<sup>®</sup> Net Audio Encoder .

| POWER $ext{POWER}$ $ext{POWER}$ | N° Net Audio Encoder |
|----------------------------------------------------------------------------------------------------|----------------------|
| Net Audio Encoder vlastnosti         Stav:       Připojen         Seriové číslo:       52-0745-0009         MAC adresa:       7C:1E:B3:00:C1:9C                                                                                                    |                      |
| Telnet         Povolit telnet         Nastavení zvuku         Zpoždění zvukové cesty [ms]:         40                                                                                                    |                      |

Obrazovka nastavení 2N<sup>®</sup> Net Audio Encoderu

#### VoIP zdroj (SIP)

Zdroj typu SIP umožňuje připojit Net Speaker jako VoIP (Voice over IP) stanici k VoIP ústředně pomocí protokolu SIP. Pro připojení k ústředně je potřebné znát její IP adresu, uživatelské jméno, heslo (pokud je vyžadováno) a port. Podrobný popis pro jednotlivé parametry a možnosti nastavení je v následujících kapitolách.

| 🥝 Odpojit 🖵 Uločit konfiguraci 🖱 Zrušit změny 🕼 Informační panel 🌒 Nápověda |                                                               |                      |                                         |                        |               |   |  |
|-----------------------------------------------------------------------------|---------------------------------------------------------------|----------------------|-----------------------------------------|------------------------|---------------|---|--|
| ∬ Relace                                                                    | Zvukové zdroje Všechny 🗸                                      | Stav přenašeče       | Sav přenašeče                           |                        |               |   |  |
| 🎵 Destinace & Zóny                                                          | Zvukový hardware                                              | Místni VolP vstup (S | P)  VoIP (SIP) Trunk a Proxy registrace |                        |               | ^ |  |
| 💡 Zvukové zdroje                                                            | Digital Output (S/PDIF) (IDT High<br>Definition Audio CODEC)  | Základn í parametry  |                                         | Parametry vzdáleného S | SIP serveru   |   |  |
| Hánovač                                                                     | Mikrofon (IDT High Definition<br>Audio CODEC)                 | Naslouchac i port    | 5052 <del></del>                        | Připojit k:            | localhost     |   |  |
| 🎵 microSD                                                                   | Reproduktory / Sluchátka (IDT<br>High Definition Audio CODEC) | Realm (Domain)       | localhost                               | Protokol               | UDP/TCP Y     | ] |  |
| 20 Uživatelé                                                                | Směšovač stereo (IDT High<br>Definition Audio CODEC)          | Hlavička VIA/Contact | IP adresa V 5060 🜲                      | Registrovat linku      | Platnost 60 🛓 |   |  |
| - Administrace                                                              | Vstup (IDT High Definition Audio<br>CODEC)                    | Vyžaduje autorizaci  |                                         | Uživatelské jméno      |               |   |  |
| Pňdat množinu<br>uživatelů                                                  | Zadní mkrofon (IDT High<br>Definition Audio CODEC)            | Další parametry      |                                         | Heslo                  |               |   |  |
| Pridat seznam skladeb                                                       | Seznamy skladeb                                               |                      |                                         | Důvěryhodné IP ad      | resy          |   |  |
| Přidat VoIP zdroj (SIP)                                                     | New playlist (1)                                              |                      |                                         | IP adresy              |               |   |  |
| Pridat internetové rádio                                                    | Množiny uživatelů                                             |                      |                                         |                        | ^             |   |  |
| Vytvoř generovaný<br>playlist                                               | Učebna jazyků                                                 |                      |                                         |                        |               |   |  |
| Pridat RTP zdroj                                                            | VolP zdroj (SIP)                                              |                      |                                         |                        |               |   |  |
| 🙀 Smazat                                                                    | Nové VolP zdmi (SIP) (1)                                      |                      |                                         |                        |               |   |  |
| <u>TA</u> Přejmenovat                                                       |                                                               |                      |                                         |                        | ~             |   |  |
| Vytvořit relaci                                                             | Uzivatelske vstupy                                            |                      |                                         | <                      | >             | 1 |  |
| ? <u>Ukaž kontextovou</u><br><u>nápovědu</u>                                | P. Novák                                                      |                      |                                         |                        |               | * |  |

VoIP zdroj

# **SN**

#### Stav zdroje

Pole v horní části menu zobrazuje informaci o typu stacku (komunikačního protokolu) a jeho aktuálním stavu.

- SOCK\_TCP\_ERROR Nepodařilo se otevřít TCP socket.
- **SOCK\_UDP\_ERROR** Nepodařilo se otevřít UDP socket.
- CREDS\_IN\_ERROR Autorizační server není k dispozici.
- CREDS\_OUT\_ERROR Autorizační klient není k dispozici.
- **REALM\_CONFLICT** Zadaný realm koliduje s realmem/aliasem jiného přenašeče.
- **STUNNING** Probíhá získávání veřejné adresy ze STUN serveru.
- **STUN\_TIMEOUT** STUN server není dostupný.
- EXPIRED Platnost získané veřejné IP adresy vypršela.
- **SIP\_REGISTERING** Probíhá registrace brány.
- **REG\_TIMEOUT** Server služby REGISTRAR není dostupný.
- **REG\_NOT\_AUTH** Registrace nebyla autorizována.
- **REG\_REJECTED** Registrace byla zamítnuta s chybou.

#### Základní parametry

- Port Představuje lokální port 2N<sup>®</sup> IP Audio Manageru, na kterém daná brána komunikuje s protistranou.
- Realm(Domain) Definuje doménu, nad kterou komunikuje tato brána. Podle domény a portu specifikovaných v tomto nastavení jsou následně směrovány hovory na IP Audio Manager. U příchozích INVITE se kontroluje pole Request-URI a v něm položka Realm(Domain) + port. Odpovídá-li nastavení SIP GW, jsou pakety zaroutovány na IP Audio Manager. Obsluhovány jsou také zprávy INVITE, jejichž Request-URI jsou uvedeny v poli Aliasy.
- Hlavička Via/Contact Definuje obsah hlavičky Via a Contact.
- Připojit k Hlavička se vyplní vlastní IP adresou ústředny.
- FQDM V hlavičce se uvede Host Name ústředny, který lze vyplnit přímo na IP rozhraní ústředny.
- NAT Vyplní se napevno veřejná IP adresa a port NAT, na který mají být protistranou zasílány signalizační zprávy pro IP Audio Manager. Na základě nastaveného routingu portu a IP adresy na routeru jsou pakety směrovány na IP Audio Manager.
- STUN Vyplní se adresa a port STUN serveru, který umožní zjistit aktuální adresu za NAT routerem.
- Vyžaduje autorizaci Volbou lze aktivovat vyžadování autorizace pro příchozí hovory od protistrany. Pro autorizaci hovorů jsou využívány údaje uživatelských loginů. Loginy se procházejí vždy všechny.

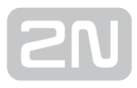

#### Parametry vzdáleného SIP Serveru

- Adresa Udává IP adresu nebo DNS jméno oponenta (operátor nebo další ústředna), ke kterému chcete IP Audio Manager příčkou připojit (kam se mají směrovat hovory a požadavky na registraci). Pokud je potřeba použít jiný port než 5060, je potřeba jej specifikovat za dvojtečku (192.168.122.43:5071).
- Protokol Lze specifikovat zda se má používat pro přenos striktně UDP či TCP, nebo jen jeden z těchto dvou protokolů. Pokud je zvolena možnost NAPTR (Name Authority PoinTeR), je nejprve proveden dotaz na DNS server a podle jeho odpovědi se nastaví přenosový protokol. Pouze při tomto nastavení a s vhodným DNS serverem lze zároveň využít parametr Použít DNS SRV.
- **Registrovat linku** Volbou lze povolit registraci k protistraně a specifikovat číslo (Caller ID), pod kterým se bude tato brána registrovat. Pokud není brána zaregistrována, nejsou na ni přeposílány ani požadavky na sestavení hovoru.

#### Autorizační údaje

- Jméno Parametr představuje uživatelské jméno pro přihlášení k protistraně.
- Heslo Parametr představuje heslo pro připojení k protistraně.

#### IP filtr

Parametr slouží k zabezpečení před nežádoucími pokusy o spojení s 2N<sup>®</sup> IP Audio Managerem přes danou SIP Gateway. Po zaškrtnutí této volby bude IP Audio Manager zpracovávat pouze požadavky, které dorazily z důvěryhodných IP adres uvedených v seznamu. Pomocí tlačítek vpravo od seznamu IP adres nebo po vyvolání kontextové nabídky pravým tlačítkem myši v seznamu IP adres Ize přidat novou IP adresu nebo stávající odebrat či změnit.

#### SIP

| Další nastavení VoIP (SIP) přenašeče |                                                                                                    |                                                                                                    |                                                                                      |                |                                                                                   |                                                  |            | × |
|--------------------------------------|----------------------------------------------------------------------------------------------------|----------------------------------------------------------------------------------------------------|--------------------------------------------------------------------------------------|----------------|-----------------------------------------------------------------------------------|--------------------------------------------------|------------|---|
|                                      | Hlavičky<br>vání<br>Vždy zpros<br>Reverzní v<br>Používat k<br>V číslech r<br>Směrovat p<br>BLF na sta<br>Registrova<br>Přenášet o | Aliasy<br>tředková<br>nyjednáva<br>rátké hla<br>nenahraz<br>bodle hla<br>nici<br>t adresu<br>bsazova | RTP<br>ivat RTP<br>ání RTP<br>vičky<br>ovat +,#,<br>vičky "To<br>odesilate<br>cí tón | QoS<br>"<br>le | Potlačování echa<br>Dedikovaný<br>Adresa<br>Schéma:<br>ID volajícího:<br>Min MTU: | Jitter-buffer<br>REGISTRAF<br>sip<br>PAI<br>1300 | Různé<br>V |   |
|                                      |                                                                                                    |                                                                                                    | ок                                                                                   | ]              | Zruši                                                                             | t                                                |            |   |

Další nastavení VoIP

- Vždy zprostředkovávat RTP Pokud je tento parametr aktivní, je RTP stream vždy směrován skrze VolPovou kartu v ústředně. V opačném případě může být RTP stream veden zcela mimo ústřednu (v případě spojení VolP – VolP) a ústředna řeší jen signalizaci takového hovoru.
- **Reverzní vyjednávání RTP** Touto volbou se nastavuje způsob vyjednávání kodeků. Pokud není volba zatržena, nabízí ústředna kodeky již ve zprávě Invite.
- Používat krátké hlavičky Při aktivní volbě jsou v odchozích SIP paketech použity zkratky položek hlavičky. Například: From = f, To = t, Via = v. Tato optimalizace slouží k minimalizaci přenášených dat.
- V číslech nenahrazovat +,#,\* Uvedené znaky jsou v číslech nahrazovány odpovídajícími řetězci %xx jen v případě, že volba není zaškrtnuta. V opačném případě jsou odesílány.
- Směrovat podle hlavičky To Pouze v případě zaškrtnutí volby probíhá směrování příchozích hovorů daného přenašeče dle hlavičky To. V ostatních případech (též výchozí nastavení!) se hovory směrují dle hlavičky Request URI.
- Dedikovaný Registrar Využívá se pouze pro bránu a umožňuje směrovat registraci na jiný server.
- Adresa IP adresa zvoleného Registrar serveru.
- **Port** Port zvoleného Registrar serveru.
- Schéma Nastavuje schéma sip nebo tel v hlavičce "To" a "From" signalizačního protokolu SIP. Volba tel slouží pro sítě využívající číslovací plán dle doporučení E. 164.
• Min. MTU – Nastavuje mezní délku paketu pro povinné použití TCP při zvoleném režimu UDP&TCP. Doporučená maximální hodnota je 1448 bytů.

#### Hlavičky

- **Doplňovat doménu** Prostřednictvím této sekce lze specifikovat doménu, která bude použita v rámci hlaviček **From** a **To**.
- Vysílat informace P-Asserted-Identity Volbou Ize aktivovat hlavičku P-Asserted-Identity ve zprávě INVITE. Tato hlavička slouží k přenosu potlačeného čísla volajícího. Protistrana je z ní schopna získat informaci o volajícím čísle i v případě, kdy má aktivní funkci CLIR (potlačení identifikace volajícího). Na SIP Gateway přenašeči je defaultně zapnuta (hlavička je přítomna), kdežto na SIP Proxy přenašeči defaultně vypnuta (hlavička chybí).

#### Aliasy

Volba umožňuje specifikovat další Realmy (Domény), které budou akceptovány na tomto přenašeči. Do přenašeče bude umožněn routing příchozích hovorů (jejich INVITE), u kterých pole Request-URI odpovídá nastavení dané SIP GW nebo SIP Proxy a jejich Doménám nebo Aliasům.

#### RTP

- DSP- Sekce pro optimalizaci přenášených dat. Pakety nejsou zbytečně odesílány, pokud uživatel nehovoří. Zkratka VAD představuje Voice Activity Detection.
  - Vypnutý VAD
  - VAD dle G.729 Annex B
  - VAD light
- Generovat comfort noise Parametrem se aktivuje generování umělého šumu pozadí. Uživatelé klasických analogových linek jsou zvyklí na určitý šum na pozadí a právě ten je zde simulován pro obdobný pocit z hovoru.
- Maskovat ztracené pakety Parametrem lze zapnout optimalizaci dopočítávání pravděpodobného obsahu ztracených paketů.

#### QoS

Sekce **TOS/DiffServ** umožňuje nastavit odchozí parametry paketu, které určují prioritu pro jeho zpracování síťovými prvky.

- SIP Udává hexadecimální hodnotu priority pro SIP pakety.
- RTP Udává hexadecimální hodnotu priority pro RTP pakety.
- Standardní hodnoty Obnoví výchozí hodnoty nastavení obou parametrů.

#### Potlačování echa

Záložka umožňuje aktivovat různé způsoby potlačení ozvěny.

- Potlačování vypnuto
- Profil G.168 8 ms
- Profil G.168 16 ms
- Profil G.168 32 ms
- Profil G.168 64 ms
- Profil G.168 128 ms
- Zpoždění [ms]
- Adaptivní potlačování
- Nelineární zpracování
- Opakované použití koeficientů
- Automatické řízení

#### **Jitter buffer**

Záložka obsahuje několik parametrů pro optimalizaci kolísání velikosti zpoždění paketů při průchodu sítí.

- Zpoždění [ms]
- Hloubka [ms]
- Automatická adaptace
- Parametry zkrácené adaptace
- Dolní mez [ms]
- Horní mez [ms]
- Práh

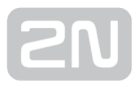

## Různé

- Příjem značek v hovoru
  - Režim Parametr umožňuje nastavit podporovanou metodu příjmu DTMF značek v hovoru.
- Vysílání značek metodou INFO
  - DTMF Umožňuje zvolit jednu ze dvou režimů vysílání DTMF značek metodou SIP INFO. Režimy se od sebe liší různým formátováním zprávy přenášející DTMF značky.
- Keep-alive
  - **Perioda** Definuje periodu odesílání keep-alive paketů. Ve výchozím stavu je perioda nastavena na 10s.
- STUN server
  - Server STUN umožňuje klientům NAT (tj. počítačům za firewallem) sestavovat telefonní hovory s poskytovatelem VoIP hostovaným mimo lokální síť.
  - Adresa Je potřeba vyplnit adresu STUN serveru (IP či doménové jméno). Adresa je použita v případě, že je v konfiguraci RTP rozhraní přenašeče zvolena metoda STUN IP. Ve výchozím stavu je nastaven server stunserver. org.
  - **Port** Parametr nastavuje port, který bude pro STUN používán. Ve výchozím stavu je hodnota nastavena na **port 3478**.

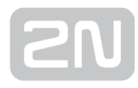

## Plánovač

#### Co je dobré vědět

- Pokud je zapnuta volba Automaticky vytvářet akce pro aktivaci a deaktivaci relace, tak se s první akcí pro danou relaci nastaví i aktivace a deaktivace dané relace.
- Pokud nastartujete server v době, kdy už událost "probíhá", tak se akce nezačnou provádět. Server musí být vždy zapnut v době před začátkem události.
- Akce Zapni relaci automaticky zapne všechny playlisty v této relaci.

#### Plánovač

Plánovač slouží pro vytváření akcí, které slouží k ovládání playlistů či relací. Pro playlisty je možné naplánovat různé akce dle potřeby v rozdílném čase. Vytvořená sada akcí pro playlisty se jmenuje **Událost**. V rámci jedné události lze ovládat více playlistů ve více relacích. Na následujícím obrázku je zobrazen příklad události se dvěma relacemi. Jedna relace obsahuje playlist, druhá relace je bez playlistu.

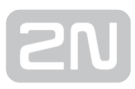

## Vytvoření události

Jak již bylo zmíněno, událost je sada akcí, které se vykonávají nad seznamy skladeb či jiným zdrojem obsaženým v relaci. Proto je nutné si před vytvořením události připravit relaci (vložit do ní požadované playlisty). Když je tato příprava hotová, můžeme začít s vytvořením události.

#### Postup:

**1. Nejprve si založím novou událost** – událost je možné založit více způsoby. Po kliknutí na záložku **Plánovač** můžeme v menu buď kliknout na **Vytvoř událost** nebo využít plovoucího menu. Vytvořená událost je přiřazena určitému datu v závislosti na zvoleném dnu v kalendáři.

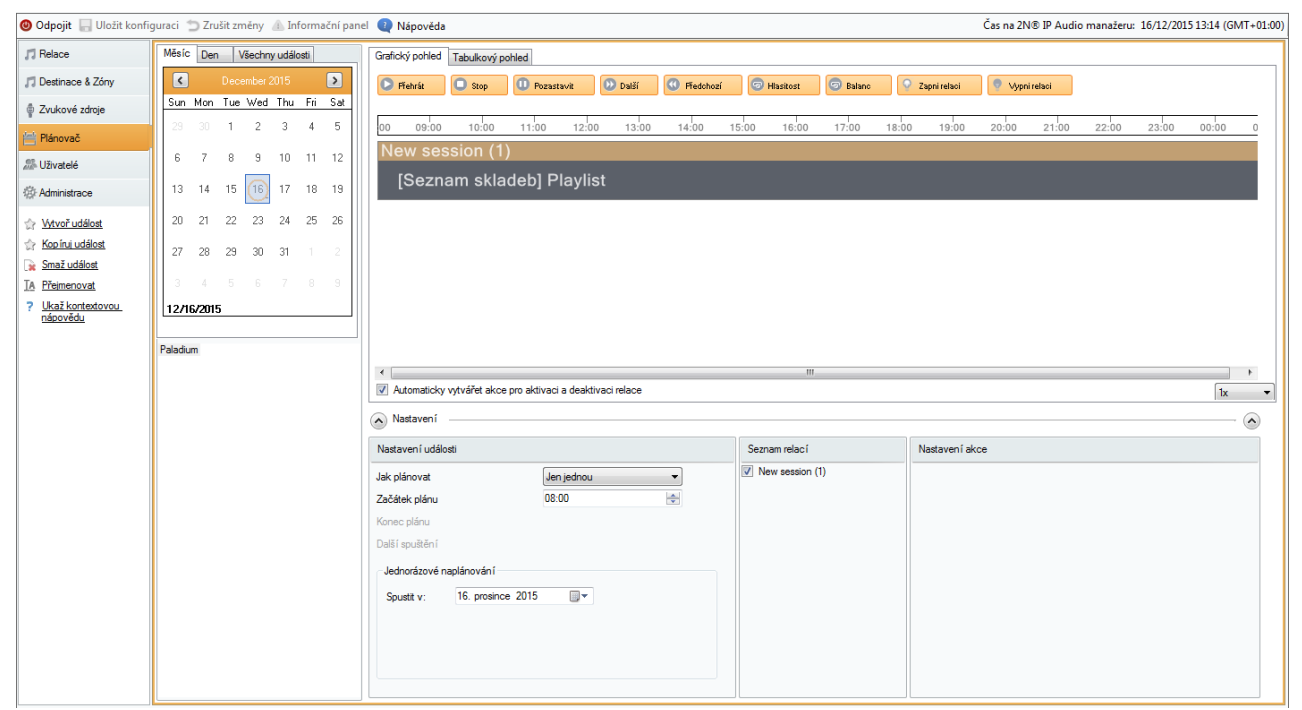

Záložka plánovač

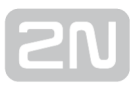

#### Možnosti nastavení akcí:

**2. Nastavím start události** – po kliknutí na **událost** se v levé dolní části zobrazí možnost nastavit událost. Tato nastavení slouží k nastavení typu, času, kdy má událost začínat a jak často se bude opakovat. Možnosti nastavení plánování se liší dle typu akce:

- Není naplánováno tato událost se nikdy nespustí.
- Denně událost se spustí každý den (nebo podle volby Každých x dní) ve stanoveném čase.
- Týdně událost se spustí ve stanoveném čase určených dní každý týden nebo Každý x. týden.
- Měsíčně můžeme volit, který den v měsíci nastane událost a v kterých měsících akce nastane.
- Jen jednou umožňuje událost spustit jenom jednou.

| Nastavení událos                                | ti        |                                  |                                                                 |    |  |
|-------------------------------------------------|-----------|----------------------------------|-----------------------------------------------------------------|----|--|
| Jak plánovat<br>Začátek plánu<br>Další zpuštění |           | Je<br>Ne<br>De<br>Tý<br>Mě<br>Je | n jednou<br>ení naplánovár<br>enně<br>dně<br>śsíčně<br>n jednou | 10 |  |
| Jednorázové na                                  | plánování |                                  |                                                                 |    |  |
| Spustit v:                                      | 27. února | 2012                             |                                                                 |    |  |
|                                                 |           |                                  |                                                                 |    |  |
|                                                 |           |                                  |                                                                 |    |  |

Nastavení události

## Nastavení akcí

Po vytvoření události specifikujeme, co se v této události bude dít, tj. co (jaký seznam skladeb) bude hrát a také kdy (v jakém čase).

| Month Day All events        | Graphic View Tab View                                                    |                                 |                                  |                     |
|-----------------------------|--------------------------------------------------------------------------|---------------------------------|----------------------------------|---------------------|
| 🔇 July 2012 💽               | 🕞 Ffehrát 🔲 Stop 💷 Pozastavit 🕖 Další 🔍 Předchozí 💿 HI                   | asitost 💿 Balanc 💿 ozice ve skl | adbě 😨 apni relaci 🔍 ypni relaci |                     |
| Sun Mon Tue Wed Thu Fri Sat |                                                                          |                                 |                                  |                     |
| 24 23 20 27 20 23 30        | 00 09:00 10:00 11:00 12:00 13:00 14:00 15:00                             | 16:00 17:00 18:00 1             | 9:00 20:00 21:00 22:00           | 23:00 00:00 0       |
| 1 2 (3) 4 5 6 7             | ✓ zaprivaci Ce (1)                                                       |                                 |                                  | 🝷 Vypni i           |
| 8 9 10 11 12 13 14          | [Generovally playlist] Deleted Scenes Fittin T                           | he Cutting Room Floor           |                                  |                     |
| 15 16 17 18 19 20 21        | New session (1)                                                          |                                 |                                  |                     |
| 22 23 24 25 26 27 28        | [Uživatel] Fr. Moselle                                                   |                                 |                                  |                     |
| <b>29 30 31</b> 1 2 3 4     | New session (2)                                                          |                                 |                                  |                     |
| 7/3/2012                    | [Internetové rádio] Rock101                                              |                                 |                                  |                     |
| Paladum                     | Automaticky vytvářet akce pro aktivaci a deaktivaci relace     Nastavení |                                 |                                  |                     |
|                             | Nastavení události List                                                  | of sessions Nasta               | vení akce                        |                     |
|                             | Jak plánovat Jen jednou 🗸                                                | ová relace (1) Typ ak           | ce Zapni relaci (                | - Nová relace (1) ) |
|                             | Začátek plánu 08:00                                                      | ew session (1)                  |                                  |                     |
|                             | Konec plánu Nenaplánováno                                                | ew session (z)                  |                                  | 1.41                |
|                             | Paladium                                                                 | Čas sta                         | artu akce 08:00:00               |                     |
|                             | Jednorázové naplánování                                                  | Casov                           | Δ od začátku události     0      |                     |
|                             | Spustit v: 3. cervence 2012                                              | Zdroje                          | Deaktivuj zdroje                 | <b>▼</b>            |
|                             |                                                                          |                                 |                                  |                     |
|                             |                                                                          |                                 |                                  |                     |
|                             |                                                                          |                                 |                                  |                     |

Nastavení a zobrazení akcí

Na předchozím obrázku je zobrazen příklad, jak může naplánovaná událost vypadat. Na začátek a konec každé události jsou automaticky přidávány akce **aktivuj a deaktivuj relaci**. Tuto vlastnost je možné zakázat, avšak v relaci, která není aktivní, se naplánované akce nespustí. Také v relaci, která se dostane do **aktivního** stavu, se **zapnou všechny playlisty automaticky**. Proto je nutné playlistům, které nechceme přehrávat na začátku, přiřadit jako první akci **akci STOP**.

Akce se na časovou osu události vkládá přetažením pomocí drag&drop z **nabídky akcí** v hlavičce časové osy (viz obrázek). Akci přetáhnu **vždycky** na playlist, který chci ovládat v rámci jedné relace. V relaci může být více playlistů. Ovládat můžeme všechny playlisty v relaci.

Takto vytvořené akce je možné upravit podle potřeb dané události. Kliknutím na konkrétní akci lze její parametry editovat v okně "Nastavení akce". Na předchozím obrázku je znázorněno nastavení akce pro případ akce **Přehrát**.

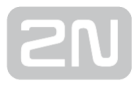

Dle typu akce se její nastavení může lišit od situace znázorněné na předchozím obrázku. U většiny akcí je možné nastavit pouze čas startu. Akce je dle nastavení možné rozdělit:

- Přehraj, Stop, Další, Předchozí a Aktivace/Deaktivace relace umožňuje nastavit čas startu dané akce.
- Hlasitost umožňuje nastavit hlasitost playlistu. Okno nastavení je doplněno o možnost nastavení, na jakou úroveň se hlasitost změní a navíc o možnost postupného zvýšení hlasitosti.
- **Balance** kromě nastavení startu akce slouží k nastavení vyvážení playlistů. Vyvážení může nastat postupnou změnou pomocí **Doby trvání změny**.

V části Seznam relací je možné zvolit relace, pro které se budou akce vytvářet.

#### Zobrazení události

V levé části záložky Plánovač se nachází seznam událostí. Tento seznam je možné zobrazit v pohledu **Měsíc, Den** a **Všechny události** pomocí výběru karty.

- Zobrazení Měsíc toto zobrazení obsahuje kalendář, který slouží jako navigace. Události se zobrazují po kliknutí na konkrétní datum a jenom ty, které jsou s tímto datem spojeny, se spustí.
- Zobrazení den po výběru data v zobrazení měsíc můžeme konkrétní den zobrazit pomocí kliknutí na kartu Den detailně. Na této kartě podobně jako na kartě měsíc vidíme jenom akce spojené s konkrétním datem.
- Všechny události tato karta umožňuje zobrazit všechny události.

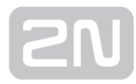

#### microSD

#### Co je dobré vědět

• SD karta není ve verzi 2.0 podporována

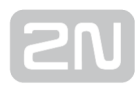

#### Uživatelé

#### Co je dobré vědět

- V tomto menu se zakládají uživatelé a specifikují se jejich oprávnění.
- Vytvořený uživatel se pak může přihlásit do aplikací 2N<sup>®</sup> IP Audio Control Panel, 2N<sup>®</sup> IP Audio Virtuální Zvuková Karta, 2N<sup>®</sup> IP Audio Console a/nebo do API.
- 2N IP Audio system rozeznává 2 stupně oprávnění Uživatelská a Administrátorská
- 2N IP Audio system rozeznává 2 stupně uživatelů freeride a uživatelský vstup

Záložka Uživatelé slouží ke správě uživatelů. Umožňuje uživatele vytvářet, mazat a měnit jim oprávnění (uživatelské role).

| Uživatelé a skupiny                              | Nastavení uživatele                                                                                                    |
|--------------------------------------------------|----------------------------------------------------------------------------------------------------|
| Uživatelé a skupiny<br>Group<br>Mr. Cook<br>User | Nastavení uživatele         Název uživatele       Mr. Cook         Povolení uživatelských rolí pro připojení uživatele konzolí |
|                                                  | ✓ English classr                                                                                                    |

Rozložení záložky uživatelé

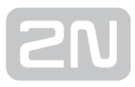

Na předchozím obrázku je znázorněno zobrazení záložky Uživatelé, kde pravou část tvoří **Nastavení uživatele**. Na záložce můžeme definovat uživatelská práva pro připojení uživatele programem Console nebo Virtuální zvukové karty.

- Role "Freeride" uživatel s těmito právy sám určuje, co a kam bude přehrávat. Tento uživatel může přehrávat bez omezení a bez použití předdefinovaných relací. Má přístup ke všem destinacím a jeho vysílání má nejvyšší prioritu.
- Role "Uživatelský vstup" Administrátor systému definuje tomuto uživateli jeho "domovskou" relaci, do které bude moci vysílat.

Úroveň práv - zde je možné zvolit, jestli se jedná o uživatele běžného nebo o uživatele

typu Administrátor. Uživatel Administrátor se nemůže hlásit do programu 2N $^{m{(n)}}$  IP

Audio Console a 2N<sup>®</sup> IP Audio Virtuální zvukové karty, může však používat program

2N<sup>®</sup> IP Audio Control Panel.

#### Množiny uživatelů

Administrátor systému nadefinuje množiny uživatelů do určitých relací, víc na záložce **Zvukové zdroje**. Tyto vstupy pak je možné v části **Povolení připojení uživatele do množiny uživatelů** přiřadit/dát k dispozici jednotlivým uživatelům. V této části je seznam všech množin uživatelů a pomocí zaškrtávacího okénka můžeme uživatele přiřadit k danému vstupu.

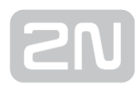

#### Administrace

#### (i) Co je dobré vědět

- Špatným nastavením na této záložce můžete přetížit vaši síť.
- Přístup přes API má ve výchozím nastavení omezení na 10 klientů.
- Multicast je ve výchozím nastavení 2N IP Audio Systemu zakázaný.
- Trace se dá uložit a při komunikaci s Technickou podporou 2N Telekomunikace a.s. může pomoci k vyřešení Vašeho problému.
- Scanner umožňuje zobrazit všechny 2N<sup>®</sup> Net Audio Decodery nebo 2N<sup>®</sup>

**Net Speakery** v síti, dokonce i když neobdrží IP adresu od sítě. Pro pozdější správnou funkci zařízení je však nutné nastavit v tomto případě IP adresu manuálně.

• Virtuální síťové adaptéry mohou vést k nefunkčnosti Scanneru Net Audio jednotek.

Záložka Administrace slouží k nastavení dalších parametrů 2N IP Audio Systemu a také ke sledování stavu systému. Záložka je rozdělena na obecná nastavení a administraci.

#### Obecná nastavení

Jak napovídá název, jedná se o obecná nastavení.

#### Obecné

Nastavení jazyka aplikace Control Panel.

SYSLOG server pro odesílaní logů z 2N<sup>®</sup> IP Audio Manageru na externí Syslog server umožňuje zaznamenávat změny systému. Po nastavení IP adresy a portu syslog serveru se začnou logy odesílat automaticky. Pro zprávy se používá TCP protokol a proto je nutné na syslog serveru povolit přijímání TCP zpráv.

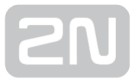

#### Popis zprávy:

```
1,RADIO_DISCONNECT,"Nová relace (1)","http://api.play.cz/danceradio192.
mp3.m3u","Nové internetové rádio (1)"
Par1: 1 - poradové íslo správy. Po restartu Serveru zaíná od 0.
Par2: RADIO_DISCONNECT - typ zprávy
Par3: "New session (1)" - zdroj zprávy
Par4: "http://api.play.cz/danceradio192.mp3.m3u" - pedmt zprávy
Par5: "New internet radio (1)" - název zdroje zprávy
```

Parametry podle typu záznamu. jsou kódovány v UTF-8 a jsou v uvozovkách. pokud se v nějakém názvu vyskytnou uvozovky bude před nimy prefix \. tedy napr. text Speaker "Franta" bude zakodovan jako "Speaker \"Franta\""

#### Typy zpráv a jejich parametry:

SPEAKER\_LOGIN - Decoder nebo Speaker byl prihlášen; Par3=Speaker SPEAKER\_LOGOUT - Decoder nebo Speaker byl odhlášen; Par3=NetSpeaker SPEAKER\_CONNECT - Decoder nebo Speaker byl pripojen k relaci; Par3=NetSpeaker,Par4=Relace SPEAKER\_DISCONNECT - Decoder nebo Speaker byl odpojen od relace; Par3=Jméno Decoderu nebo Speakeru FILE\_CONNECT - Relace prehrává soubor; Par3=Relace,Par4=název a cesta k souboru, Par5=Název playlistu FILE\_DISCONNECT -Relace prestala prehrávát soubor;,Par3=Relace, Par4=název a cesta k souboru, Par5=Název playlistu USER\_CONNECT - K relace byl pripojen uživatel; Par3=Relace, Par4=Uživatel USER\_DISCONNECT -Z relace byl odpojen konkrétní uživatel; Par3=Relace, Par4=Uživatel VIRTUAL\_CONNECT -K relaci byl pripojen konkrétní virtuální vstup; Par3=relace, Par4=Virtuální vstup VIRTUAL\_DISCONNECT -Z relace byl odpojen konkrétní virtuální vstup; Par3=relace, Par4=Virtuální vstup RADIO\_CONNECT - K relaci byl pripojen konkrétní URL vstup; Par3=relace, Par4=URL address, Par5=Název rádia RADIO\_DISCONNECT -Z relace byl odpojen konkrétní URL vstup; Par3=relace, Par4=URL address, Par5=Název rádia HW\_CONNECT - K relaci byl pripojen konkrétní hardwarový vstup; Par3=relace, Par4=HW vstup source's name HW\_DISCONNECT -Ze relace byl odpojen konkrétní hardwarový vstup; Par3=relace, Par4=HW vstup source's name VOIP\_CONNECT -K relaci byl pripojen konkrétní VoIP vstup; Par3=relace, Par4=VoIP source's name VOIP\_DISCONNECT -Z relace byl odpojen konkrétní VoIP vstup; Par3=relace, Par4=VoIP RTP\_CONNECT - K relaci byl pripojen konkrétní RTP vstup; Par3=relace, Par4=Název RTP zdroje RTP\_DISCONNECT - Z relace byl odpojen konkrétní RTP vstup; Par3=relace, Par4=Název RTP zdroje SESSION\_MUTED - Konkrétní relace byla ztišena; Parl=relace SESSION\_UNMUTED - Na konkrétní relaci bylo vypnuto ztišení; Par1=relace

## Zvuková zařízení

Tato volba umožňuje zvolit výstup pro příposlech. Zařízení pro příposlech umožňuje naslouchat **relacím** lokálně a vybrat ze seznamu zařízení, kam bude zvuk směrován. Tato zařízení jsou závislá na konfiguraci PC.

#### Relace

Nabízí další nastavení pro relace.

 Zobrazovat relace od připojených konzolí – umožňuje vidět i relace, které jsou vytvářeny uživateli z aplikací Console a Virtuálni Zvuková Karta s Freeride privilegiem.

#### Licence

Záložka licence slouží pro správu licenčních souborů. Licence jsou povinné pro využívaní pokročilých funkcí software **2N IP Audio Systemu**. Licence zůstane platná i po upgrade systému Windows nebo HW PC.

Bez licence je možné po dobu 800h používat všechny výhody systému **2N IP Audio Systemu** (trial licence). Po skončení období trial licence je možné používat bez licence

5 jednotek **2N<sup>®</sup> Net Audio Decoder** nebo **2N<sup>®</sup> Net Speaker** a jednu RTP destinaci.

| Relace           | Administrace                                                                         | Nastevení licencí       |                            |                          |                       |        |                  |
|------------------|--------------------------------------------------------------------------------------|-------------------------|----------------------------|--------------------------|-----------------------|--------|------------------|
| Destinace & Zóny | Obecné nastavení                                                                     | Identifikace počítače : | MmJiYjY3Njk0MTFk0TgzYg==;1 | 1zVmMTg1MTc4MWI1NGFmZg== | =;MzlxY2M2ZjM1NTg2Yj, | JjMQ== | Copy to Clipboar |
| Zvukové zdroje   | – Zvuková zařízení                                                                   |                         |                            |                          |                       |        | ) <u> </u>       |
| Plánovač         | Licence                                                                              | Licenční soubory        |                            |                          |                       |        |                  |
| Ilživatelė       | S íťové nastavení<br>Multicast adresu                                                | Soubor                  |                            | ID<br>NSPKUC             | C01-7                 | Stav   |                  |
|                  | API                                                                                  | U.Key                   |                            | NJF KEIC                 | 0310766480700060333   | UK     |                  |
| Administrace     | Nastavení Net Audio jednotek<br>Komunikační vlastnosti                               |                         |                            | Přidat                   | licenci               |        | -                |
| Ukaž kontextovou | Nastavení expanderů                                                                  | •                       |                            | Odebr                    | at licenci            |        | 4                |
| napovedu         | <ul> <li>Phipojeni Net Audio jednotek</li> <li>Scanner Net Audio jednotek</li> </ul> | Přidat licenci          |                            | Stáhno                   | outlicenci            |        |                  |
|                  | Administrace                                                                         | l icencované vlastno    | neti                       |                          |                       |        |                  |
|                  | - Databáze                                                                           | Vlastnost               | Tun                        | Licencováno              | Požadováno            |        |                  |
|                  | Trace                                                                                | General RTP Port        |                            | 100                      | 0                     |        | A                |
|                  | Souborový manažer                                                                    | Počet Net Audio jednot  | ek                         | 1400                     | 5                     |        |                  |
|                  |                                                                                      |                         |                            |                          |                       |        |                  |
|                  |                                                                                      |                         |                            |                          |                       |        |                  |
|                  |                                                                                      |                         |                            |                          |                       |        |                  |
|                  |                                                                                      |                         |                            |                          |                       |        |                  |
|                  |                                                                                      |                         |                            |                          |                       |        |                  |
|                  |                                                                                      |                         |                            |                          |                       |        |                  |
|                  |                                                                                      |                         |                            |                          |                       |        |                  |
|                  |                                                                                      |                         |                            |                          |                       |        |                  |
|                  |                                                                                      |                         |                            |                          |                       |        |                  |
|                  |                                                                                      |                         |                            |                          |                       |        |                  |
|                  |                                                                                      |                         |                            |                          |                       |        |                  |
|                  |                                                                                      |                         |                            |                          |                       |        |                  |
|                  |                                                                                      |                         |                            |                          |                       |        |                  |
|                  |                                                                                      |                         |                            |                          |                       |        |                  |
|                  |                                                                                      |                         |                            |                          |                       |        |                  |
|                  |                                                                                      |                         |                            |                          |                       |        |                  |
|                  |                                                                                      |                         |                            |                          |                       |        |                  |
|                  |                                                                                      |                         |                            |                          |                       |        |                  |
|                  |                                                                                      |                         |                            |                          |                       |        |                  |
|                  |                                                                                      |                         |                            |                          |                       |        |                  |
|                  |                                                                                      |                         |                            |                          |                       |        |                  |

Nastavení licencí

#### Síťové nastavení

#### **Multicast adresy**

Umožňuje nastavení adres pro multicast. Zde je možné volit multicast pro rozsah adres, multicast pro rozsah portů nebo vysílat jenom na jedné IP adrese. Výchozí nastavení systému využívá rozsah adres 239.0.0.0/8. Na obr. 1 je znázorněno výchozí nastavení pro rozsah adres. V případě nastaveni rozsahu se použije multicast pro vysílání a vznikne pro každou skupinu Net Audio Decoderů nebo Net Speakerů se stejnými nastavením (stejná relace, zpoždění, bitrate...) jeden stream.

Parametr TTL umožňuje nastavit hodnotu time to live pro pakety. Doporučujeme použit hodnotu -1 co znamená systémový default. Změnu tohoto parametru doporučujeme konzultovat se síťovými specialisty nakolik může dojít k přetěžení sítě.

| Administrace                                                                                                    | Multicast adresy                                                                                                    |                                                                    |
|----------------------------------------------------------------------------------------------------|----------------------------------------------------------------------------------------------------|--------------------------------------------------------------------|
| Obecné nastavení<br>Obecné<br>Zvuková zařízení<br>Relace<br>Licence<br>Síťové nastavení<br>Multicast adresy<br>Aulticast adresy<br>Aulticast adresy<br>Autorizate adresy<br>Připojení Net Audio jednotek<br>Scanner Net Audio jednotek<br>Scanner Net Audio jednotek<br>Scanner Net Audio jednotek<br>Autorizate 2N® IP Audio manažeru<br>Databáze<br>Trace<br>Nastavení XML skriptů<br>Souborový manažer                                            | Adresy         Typ       Rozsah adres         Počáteční ip adresa       239. 0 . 0 . 0         Konečná ip adresa       239.255.255.255         Port       6999         TTL       -1         OK       Zru | ▼<br>i<br>i<br>i<br>i<br>i<br>i<br>i<br>i<br>i<br>i<br>i<br>i<br>i |
| <ul> <li>Relace</li> <li>Licence</li> <li>Síťové nastavení</li> <li>Multicast adresy</li> <li>API</li> <li>Nastavení Net Audio jednotek</li> <li>Komunikační vlastnosti</li> <li>Nastavení expanderů</li> <li>Přípojení Net Audio jednotek</li> <li>Scanner Net Audio jednotek</li> <li>Administrace</li> <li>Autorizace 2N® IP Audio manažeru</li> <li>Databáze</li> <li>Trace</li> <li>Nastavení XML skriptů</li> <li>Souborový manažer</li> </ul> | Adresy         Typ       Rozsah adres         Počáteční ip adresa       239. 0 . 0 . 0         Konečná ip adresa       239.255.255         Port       6999         TTL       ·1         OK       Zru     | ×                                                                  |

Možnosti nastavení pro multicast

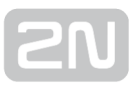

## API

API umožňuje nastavit port, který slouží k připojení pomocí API systému Net Speaker a navíc omezení počtu klientů.

## Nastavení Net Audio jednotek

## Komunikační vlastnosti

Komunikační vlastnosti umožňují nastavit doménu manageru, kterou budou používat připojené Net Audio Decodery nebo Net Speakery a následně se připojí ke konkrétnímu IP Audio Manageru v síti.

### Nastavení Expanderů

**Expander** je pokročilá funkce umožňující rozdělení zátěže mezi více fyzických managerů nebo mezi managery v různých geografických lokalitách. Pro více informací kontaktujte společnost 2N TELEKOMUNIKACE a.s.

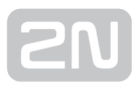

#### Připojení Net Audio Jednotek

Pro 2N<sup>®</sup> Net Audio Decodery nebo 2N<sup>®</sup> Net Speakery v pasivním módu (viz Scanner Net Speakeru) je potřebné vytvořit připojení s parametry, které jsou pro takový Net Audio Decoder nebo Net Speaker nastaveny. Po **uložení** parametrů se vytvoří připojení na Net Audio Decoder nebo Net Speaker.

#### Parametry:

- Prodleva připojení určuje dobu mezi jednotlivými pokusy o vytvoření spojení
- IP adresa IP adresa Net Audio Decoder nebo Net Speaker
- IP port port Net Audio Decoder nebo Net Speaker, výchozí hodnota je 6998 Automatický upgrade firmware – umožňuje zakázat upgrade firmware Net Audio Decoderu nebo Net Speakeru

| Obecné nastavení       Jméno       IP adresa         - Obecné       Jméno       IP adresa         - Zvuková zařízení       Nové připojení (1)       192.168.1         - Licence       Sítové nastavení       Multicast adresy         - Multicast adresy       API         Nastavení Net Audio jednotek       Komunikační vlastnosti         - Připojení Net Audio jednotek       Scanner Net Audio jednotek         Scaner Net Audio jednotek       Scanner Net Audio jednotek         - Autorizace 2N® IP Audio manažeru       Databáze         - Trace       Nastavení XML skriptů | IP port<br>.100 6998 | Jméno<br>Přiřazená Net Audio jednotka<br>Spojení<br>Prodleva připojení [ms]<br>IP adresa<br>Změnit heslo | Nové připojení (1)<br>Žádný reproduktor<br>10000 |
|----------------------------------------------------------------------------------------------------|----------------------|----------------------------------------------------------------------------------------------------|--------------------------------------------------|

Parametry pro připojení

#### Scanner Net Audio jednotek

Slouží pro vyhledání **2N<sup>®</sup> Net Audio Decoder** nebo **2N<sup>®</sup> Net Speakerů** v síti a jejich nastavení. V levé části jsou zobrazeny všechny Net Audio Decodery nebo Net Speakery, které se v sítí nacházejí. Po zvolení konkrétního **2N<sup>®</sup> Net Audio Decoderu** 

nebo **2N<sup>®</sup> Net Speakeru** je možné v pravé části změnit jeho parametry tak, aby se připojil k IP Audio Manageru automaticky (aktivní mód) nebo ho bylo možné připojit pomocí připojení v **Připojení Net Audio jednotek**.

#### \land Upozornění:

 při přítomnosti žlutě odlišeného Net Audio Decoderu nebo Net Speakeru ve Scanneru, prosíme o zkontrolování domény (jak na straně manageru, tak i koncového zařízení) dalším důvodem může být licence, při překročení počtu zařízení pro trialové používání

#### Parametry:

- IP adresa IP adresa zvolená pro Net Audio Decoder nebo Net Speaker
- IP maska maska sítě
- IP gateway brána sítě
- IP adresa 2N<sup>®</sup> IP Audio Managera
- Doména Net Audio Decoder nebo Net Speaker s nastavenou doménou přísluší manageru se stejnou doménou. Net Audio Decoder nebo Net Speaker automaticky přebírá doménu jednoho ze manageru v síti
- Popis volitelný popis konkrétního Net Audio Decoderu nebo Net Speakeru
- Mód pasivní/aktivní/search
  - pasivní mód pro Net Audio Decoder nebo Net Speaker znamená, že je nutné nastavit připojení na Net Audio Decoder nebo Net Speaker ze strany manageru v části Nastavení Net Audio Jednotek -> Připojení Net Audio jednotek
  - **aktivní mód** Net Audio Decoder nebo Net Speaker se připojí na IP Audio Managera automaticky, pro připojení se použije IP adresa manageru.
  - **search mód** Net Audio Decoder nebo Net Speaker najde IP Audio Manager v sítí automaticky, přebírá doménu a pomocí ní se připojí k Managerovi
- DHCP klient aktivní- on/off určuje, jestli Net Audio Decoder nebo Net Speaker použije síťové nastavení získané ze sítě pomocí protokolu DHCP nebo použijí staticky nastavené parametry.

| nistrace                         | Nastavení scanneru | Net Audio jednot | ek          |            |               |                                 |                        |         |
|----------------------------------|--------------------|------------------|-------------|------------|---------------|---------------------------------|------------------------|---------|
| cné nastavení<br>Dbecné          | Popis              | DHCP             | IP adresa   | Doména     | Seriové číslo | MAC adresa                      | 7C:1E:B3:00:4D:1B      | Restart |
| Zvuková zařízení                 | 🚿 Net Audio De     | DHCP             | 10.0.25.211 | contos     | 52-0400-0005  | Seriové číslo                   | 52-0400-0005           | Blink   |
| Relace                           | / Net Audio De     | DHCP             | 10.0.25.193 | contos     | 52-0511-0237  | 361046 6130                     | 52 0400 0005           | Dinik   |
| icence                           | NetSpeaker         | DHCP             | 10.0.25.196 | domenamoie | 52-0511-0442  | IP adresa                       | 10.0.25.211            |         |
| vé nastavení                     | 📝 NetSpeaker Ii    | DHCP             | 10.0.25.241 | domenamoje | 52-0726-0063  |                                 |                        |         |
| Aulticast adresy                 | 💕 NetMic 1         | DHCP             | 10.0.25.239 | domenamoje | 52-0745-0008  | DHCP klient aktivní             |                        |         |
| API                              | NetStreamer 1      | DHCP             | 10.0.25.189 | contos     | 52-0745-0009  |                                 |                        |         |
| avení Net Audio jednotek         | 💉 NetSpeaker 1     | DHCP             | 10.0.25.187 | domenamoje | 52-0673-0608  |                                 |                        |         |
| Komunikační vlastnosti           | 🖉 NetSpeaker kul   | DHCP             | 10.0.25.197 | domenamoje | 52-0876-0205  |                                 |                        |         |
| Vastaveni expanderů              | 🖉 Net Audio De     | DHCP             | 10.0.25.198 | contos     | 52-0876-0235  |                                 |                        |         |
| Pripojeni Net Audio jednotek     | 🖉 NetMic Jirka     | DHCP             | 10.0.25.188 | contos     | 52-0745-0005  |                                 |                        |         |
| inistrace                        | -                  |                  |             |            |               | IP adresa 2N® IP Audio manažeru | 10.0.25.118            |         |
| Autorizace 2N® IP Audio manažeru |                    |                  |             |            |               | Doména                          | contos                 |         |
| Frace                            |                    |                  |             |            |               | Popis                           | Net Audio Decoder Stul |         |
| Nastavení XML skriptů            |                    |                  |             |            |               | Mód                             | Vubledávací 🚽          | 2       |
| Souborový manažer                |                    |                  |             |            |               | mod                             | Tyriodd tor            | •       |
|                                  |                    |                  |             |            |               |                                 |                        |         |
|                                  |                    |                  |             |            |               |                                 |                        |         |
|                                  |                    |                  |             |            |               |                                 |                        |         |
|                                  |                    |                  |             |            |               |                                 |                        |         |
|                                  |                    |                  |             |            |               |                                 |                        |         |
|                                  |                    |                  |             |            |               |                                 |                        |         |
|                                  |                    |                  |             |            |               |                                 |                        |         |
|                                  |                    |                  |             |            |               |                                 |                        |         |
|                                  |                    |                  |             |            |               |                                 |                        |         |
|                                  |                    |                  |             |            |               |                                 |                        |         |
|                                  |                    |                  |             |            |               |                                 |                        |         |
|                                  |                    |                  |             |            |               |                                 |                        |         |
|                                  |                    |                  |             |            |               |                                 |                        |         |
|                                  |                    |                  |             |            |               |                                 |                        |         |
|                                  |                    |                  |             |            |               |                                 |                        |         |
|                                  |                    |                  |             |            |               |                                 |                        |         |
|                                  |                    |                  |             |            |               |                                 |                        |         |
|                                  |                    |                  |             |            |               |                                 |                        |         |
|                                  |                    |                  |             |            |               |                                 |                        |         |
|                                  | 1                  |                  |             |            |               |                                 |                        |         |

Scanner

#### Administrace

#### Autorizace 2N <sup>®</sup> IP Audio manažeru

- 2N<sup>®</sup> IP Audio manažer autentifikující se k Net Audio jednotce heslo, které používá manager pro autentifikaci vůči Net Audio Decoderu nebo Net Speakeru.
- Net Audio jednotka autentifikující se 2N<sup>®</sup> IP Audio manažeru heslo, které používá Net Audio Decoder nebo Net Speaker pro autentifikaci vůči manageru.
- Heslo administrátora nastavení změní hlavní administrátorské heslo uživatele Administrátor.

#### \land Upozornění:

- pro nastavení 2N<sup>®</sup> IP Audio manažeru autentifikujícího se k zařízení je nutné nastavit parametr pwd pomocí telnetu
- pro nastavení Zařízení autentifikujícího se k 2N<sup>®</sup> IP Audio manažeru je nutné nastavit parametr srvpwd pomocí telnetu
- nastavení pomocí telnet serveru je popsané v kapitole Nastavení jednotky pomocí Telnet serveru

#### Databáze

Slouží pro zobrazení jednotlivých tabulek databáze. Jedná se pro nástroj pro pokročilou zprávu systému, neodborný zásah může nenávratně poškodit 2N® IP Audio Manager.

**Paramter Cfg\_PollTout** v tabulce MSGBT\_CHAN nastavuje timeout pro komunikaci 2N® IP Audio Manageru s jednotlivými aplikacemi nebo jednotkami 2N® Net Speaker v síti. Výchozí parametr je 2500ms co znamená timout 2 x 2500ms pro komunikaci.

Cfg\_Port v tabulce MSGBT\_LL\_TCPSRV umožňuje změnit výchozí hodnoty portů pro

příchozí komunikaci z 2N <sup>®</sup> Net Speakerů nebo 2N® Net Audio Decoderů na 2N <sup>®</sup> IP

Audio Manager. Výchozí port je 6999. Pro komunikaci mezi 2N<sup>®</sup> IP Audio Control Panel

a 2N<sup>®</sup> IP Audio Managerem se používá port 6990. po změně portů na straně 2N<sup>®</sup> IP Audio Managera je nutné změnit port i na straně klientů.

**NTPQueryTimeout** parametr v tabulce NSPK\_SRVT\_GLOBAL umožňuje nastavit parametry pro časovou synchronizaci. Tento parametr může zlepšit vlastnosti systému v rozsáhlých sítích se složitou strukturou.

Tabulka NSPK\_SRVT\_STATS\_SND\_BUFFER zobrazuje statistiku systému za krátkou periodu (10s nebo 60s) a kumulativní statistiky za celou dobu.

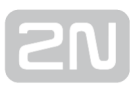

#### Trace

Jedná se o plný výpis výměny informací mezi jednotlivými částmi **2N IP Audio Systemu** . Pomocí plovoucího menu je možné vyvolat další funkce.

Důležité jsou:

- Settings umožňuje nastavit automatické ukládání trace na disk PC, kde běží 2N
   <sup>®</sup> IP Audio Control Panel.
- Filter umožňuje vytvořit filtr z existujících ID nebo vytvořit znakový filtr (string).
- Save to file pomocí plovoucího menu>Save to file je možné uložit aktuální trace systému.
- Import/Export settings umožňují uložení nastavení barevných pravidel pro filtry.

V případě komunikace s technickou podporou budete požádání o zachycení trace. Trace je možné uložit kliknutím pravého tlačítka myši a volbou Save to file.

## Nastavení XML skriptů

Umožňuje zobrazovat XML skripty při konfiguraci Net Speaker systému. Umožňuje zobrazit plný nebo zjednodušený výpis debug funkcí.

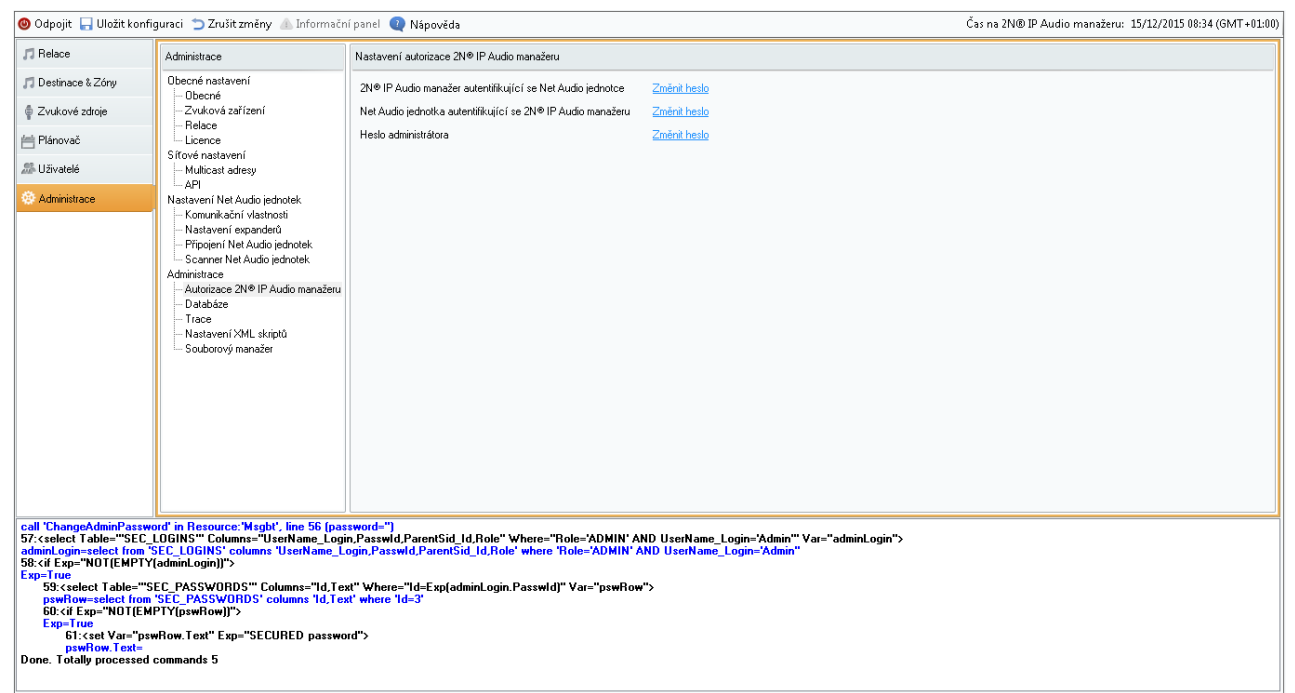

Skript pro vytvoření hesla

## Souborový manažer

Slouží k manipulaci a práci se soubory a adresáři na vašich discích. Při kliknutí pravého tlačítka myši do prostoru se zobrazí nabídka:

- **Znovu načíst pohled –** znovu načte aktuální adresář s obsahem. Volbu lze použít, jestliže obsah aktuálně zobrazeného adresáře byl změněn.
- Odebrat Nenávratně odebere soubor/adresář z vašeho disku.
- Přejmenovat Volbou Ize přejmenovat vybraný soubor/adresář.
- Vytvořit adresář Lze použít, pokud chcete v aktuální cestě vytvořit adresář.
- Importovat soubor Volba slouží ke zkopírování souboru do aktuálního umístění.
- Exportovat soubor Zkopíruje později zvolený soubor do aktuálního adresáře.

| 🕲 Odpojit 🔚 Uložit konfig                                                                                 | guraci " Zrušit změny 🕼 Informační                                                                                                    | panel 🔃 Nápověda                                                                                                    |                                                                                                    |                                                                                                    | Čas na             | 2N® IP Audio mana | ažeru: 14/12/201516 | i:04 (GMT+01:00) |
|----------------------------------------------------------------------------------------------------|----------------------------------------------------------------------------------------------------|----------------------------------------------------------------------------------------------------|----------------------------------------------------------------------------------------------------|----------------------------------------------------------------------------------------------------|--------------------|-------------------|---------------------|------------------|
| <b>,⊓</b> Relace                                                                                          | Administrace                                                                                                    | Souborový manažer pro správu soubor                                                                                                    | ů na uložišti                                                                                                    |                                                                                                    |                    |                   |                     |                  |
| 🎵 Destinace & Zóny                                                                                        | Obecné nastavení                                                                                                    | C:/A_MUSIC/(1997) A-Sides                                                                                                    |                                                                                                    |                                                                                                    |                    |                   |                     |                  |
| Zvukové zdroje                                                                                            | – Zvuková zařízení<br>Poloce                                                                                                    | ↑ Název                                                                                                    | Velikost [B]                                                                                                    | Změněno                                                                                                    | Atributy           |                   |                     |                  |
| Zvukové zdroje     Itánovač     Itánovač     Uživatelé     Administrace     Ikaž kontextovou     nápovědu | ukové zdroje     Obecné       inovač     Relace       ilvatelé     Multicast adresy       iministrace     Multicast adresy       ininistrace     Nastavení Net Audo jednotek       kaž kortextovou<br>ápovědu     Komunikační vlastnosti       Samer Net Audo jednotek     Samer Net Audo jednotek       Samer Net Audo jednotek     Samer Net Audo jednotek       Samer Net Audo jednotek     Samer Net Audo jednotek       Josener Net Audo jednotek     Samer Net Audo jednotek       Josener Net Audo jednotek     Samer Net Audo jednotek       Josener Net Audo jednotek     Satavení XML skriptů       Jostabáze     Trace       Nastavení XML skriptů     Souborový manažer | Název     Název     Název     101 - Nothing To Say mp3     102 - Rover mp3     103 - Loud Love mp3     104 - Hands All Over mp3     105 - Get On The Snake mp3     105 - Get On The Snake mp3     107 - Outshined mp3     108 - Rusty Cage mp3     109 - Spoomman mp3     10 - The Day I Tried To Live m     11 - Black Hole Sun mp3     12 - Fell On My Black Loys mp3     13 - Pretty Noose mp3     14 - Burden In My Hand mp3     15 - Blow Up The Out Side Wo     16 - TY Cobb mp3     17 - Bleed Together mp3     AlbumAt Small jpg     Folder jpg     Thumbs db | Velikost [B]<br>5746313<br>5042261<br>7166956<br>8728661<br>5432217<br>8500455<br>7529327<br>6455381<br>5993327<br>7739351<br>7713647<br>6807720<br>6114953<br>7041569<br>8380083<br>4559518<br>5593340<br>9457<br>39640<br>15360 | Zmēnēno 10.4.2014 0.31:17 10.4.2014 0.31:17 10.4.2014 0.31:17 10.4.2014 0.31:17 10.4.2014 0.31:18 10.4.2014 0.31:18 10.4.2014 0.31:19 10.4.2014 0.31:19 10.4.2014 0.31:20 10.4.2014 0.31:20 10.4.2014 0.31:20 10.4.2014 0.31:20 10.4.2014 0.31:21 10.4.2014 0.31:22 10.4.2014 0.31:22 10.4 | Atributy<br>Hidden |                   |                     |                  |
|                                                                                                    |                                                                                                    | Znov<br>Odel<br>Přejr<br>Vytv<br>Impe<br>Expo                                                                                                    | ru načíst pohle<br>brat<br>menovat<br>ořít adresář<br>ortovat soubor<br>rtovat soubor                                                                                                    | d                                                                                                    |                    |                   |                     |                  |

Pohled do souborového manažeru

# Nastavení 2N Net Audio zařízení pomocí Telnet serveru

Výchozí stav jednotky **2N<sup>®</sup> Net Audio Decoder** nebo **2N<sup>®</sup> Net Speaker** po uvedení do továrního nastavení popisuje následující tabulka:

|             | Hodnota                                              |
|-------------|------------------------------------------------------|
| SpkClient   | 1 (zapnuto)                                          |
| SpkSearch   | 1 (zapnuto)                                          |
| SpkVolume   | 1024                                                 |
| SpkDomain   | Hodnota je prázdná, dokud si zařízení nenajde server |
| SpkDescr    | Hodnota je prázdná, dokud si zařízení nenajde server |
| DHCPClient  | 1 (zapnuto)                                          |
| StatlPAddr  | 192.168.1.100                                        |
| StatlPMask  | 255.255.255.0                                        |
| StatlPGate  | 192.168.1.1                                          |
| UserName    | Server                                               |
| Password    | -                                                    |
| SrvIPAddr   | 192.168.1.2                                          |
| SrvTCPPort  | 6999                                                 |
| SrvUserName | Speaker                                              |
| SrvPassword | -                                                    |
| Active      | 0                                                    |

|           | Hodnota    |
|-----------|------------|
| RawUdp    | 0          |
| DstlPAddr | 239.0.0.10 |
| DstPort   | 4242       |
| SrcIPAddr | 0.0.0.0    |
| SrcPort   | 0          |

## Nastavení základních parametrů

Pro nastavení parametrů 2N<sup>®</sup> Net Audio Decoderu nebo 2N<sup>®</sup> Net Speakeru je možné použít vestavěný Telnet server běžící v 2N<sup>®</sup> Net Audio Decoderu nebo 2N<sup>®</sup> Net Speakeru na portu 23. Po navázání spojení 2N<sup>®</sup> Net Audio Decoder nebo 2N<sup>®</sup> Net Speaker zobrazí sériové číslo a verzi firmware. Po vyzvání k vložení hesla použiji heslo pro parametr Password (bez hesla v případě továrního nastavení). Telnet server je v případě továrního nastavení v jednotce 2N<sup>®</sup> Net Audio Decoderu nebo 2N<sup>®</sup> Net Speakeru vypnutý. Telnet server lze povolit pro 2N<sup>®</sup> Net Audio Decoder nebo 2N<sup>®</sup> Net Speaker až po připojení jednotky k serveru v rámci nastavení zařízení na kartě Destinace & Zóny.

2N<sup>®</sup> Net Audio Decoder nebo 2N<sup>®</sup> Net Speaker může být nastaven s využitím parametrů uvedených níže:

| help                    | Příkaz zobrazí seznam všech příkazů                                                                                               |
|-------------------------|----------------------------------------------------------------------------------------------------|
| set parametr<br>hodnota | Příkaz nastaví požadovaný parametr na danou hodnotu, např.: set DHCPClient<br>1                                                   |
| get parametr            | Příkaz zobrazí hodnotu požadovaného parametru, např.: get DHCPClient                                                              |
| print                   | Příkaz vypíše seznam všech parametrů a přiřazených hodnot                                                                         |
| exit                    | Příkaz ukončí spojení bez uložení parametrů                                                                                       |
| reboot                  | Příkaz restartuje <b>2N<sup>®</sup> Net Audio Decoder</b> nebo <b>2N<sup>®</sup> Net Speaker</b> pro aktivaci<br>provedených změn |

## Seznam parametrů

- SpkClient
  - Pokud je zapnutý, znamená to, že jednotka 2N<sup>®</sup> Net Audio Decoder nebo

2N<sup>®</sup> Net Speaker je aktivně připojena k 2N<sup>®</sup> IP Audio Manageru. V případě zapnutí nutné nastavit parametr SrvIPAddr, případně i SrvPassword.

• Možnosti:

1

0 2N<sup>®</sup> Net Audio Decoder nebo 2N<sup>®</sup> Net Speaker v pasivním módu.

Připojení inicializuje 2N<sup>®</sup> IP Audio Manager.

2N<sup>®</sup> Net Audio Decoder nebo 2N<sup>®</sup> Net Speaker v aktivním módu.

Připojení inicializuje 2N<sup>®</sup> IP Audio Manager.

- Výchozí nastavení: 1
- SpkSearch
  - 2N<sup>®</sup> Net Audio Decoder nebo 2N<sup>®</sup> Net Speaker vyhledává 2N<sup>®</sup> IP Audio Manager v síti a hlásí se k jeho doméně.
  - Možnosti:

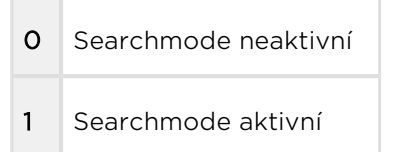

- Výchozí nastavení: 1
- SpkVolume
  - Nastavení hlasitosti pro 2N<sup>®</sup> Net Audio Decoder nebo 2N<sup>®</sup> Net Speaker. Umožňuje nastavení v rozsahu 0 - 4096.
  - Výchozí nastavení: 1024
- SpkDomain
  - Nastavení domény, ve které  $2N^{\textcircled{R}}$  Net Audio Decoder nebo  $2N^{\textcircled{R}}$  Net

Speaker komunikuje. Jedná se o doménu 2N<sup>®</sup> IP Audio Managera.

- Výchozí nastavení: Hodnota je prázdná, dokud si 2N<sup>®</sup> Net Audio Decoder nebo 2N<sup>®</sup> Net Speaker nenajde server.
- SpkDescr
  - Descr je volitelný string popisující 2N<sup>®</sup> Net Audio Decoder nebo 2N<sup>®</sup> Net Speaker.
  - Výchozí nastavení: Hodnota je prázdná, dokud si  $2N^{\textcircled{R}}$ Net Audio Decoder

nebo 2N<sup>®</sup> Net Speaker nenajde server.

- DHCPClient
  - Parametr povolí/zakáže automatické nastavení síťových parametrů z DHCP serveru.
  - Možnosti:

O Automatické nastavení síťových parametrů vypnuté.

Nutné manuálně nastavit parametry: StatlPAddr, StatlPMask a StatlPGate.

- 1 Automatické nastavení síťových parametrů zapnuté.
- Výchozí nastavení: 1

#### StatlPAddr

- Parametr nastavuje 2N<sup>®</sup> Net Audio Decoder nebo 2N<sup>®</sup> Net Speaker statickou IP adresu. Nutné nastavit, když je DHCPClient 0.
- Výchozí nastavení: 192.168.1.100
- StatlPMask
  - Nastavení pro síťovou masku. Nutné nastavit, když je DHCPClient 0.
  - Výchozí nastavení: 255.255.255.0
- StatlPGate
  - Nastavení výchozí brány. Nutné nastavit, když je DHCPClient 0.
  - Výchozí nastavení: 192.168.1.1
- Password
  - Heslo pro autorizaci připojení z  $2N^{\textcircled{R}}$  Net Audio Decoder nebo  $2N^{\textcircled{R}}$  Net

Speaker k 2N<sup>®</sup> IP Audio Manageru i Telnetu.

- Výchozí nastavení: Bez hesla
- SrvIPAddr

- IP adresa 2N<sup>®</sup> IP Audio Manageru. Nutné nastavit, když 2N<sup>®</sup> Net Audio
   Decoder nebo 2N<sup>®</sup> Net Speaker používá aktivní mód.
- Výchozí nastavení: 192.168.1.2
- SrvTCPPort
  - port **2N<sup>®</sup> IP Audio Manageru**. Nutné nastavit, když **2N<sup>®</sup> Net Audio Decoder**

nebo **2N<sup>®</sup> Net Speaker** používá aktivní mód a nepoužívá výchozí nastavení portu.

- Výchozí nastavení: 6999
- SrvPassword
  - Nastavení hesla pro autorizaci připojení z **2N<sup>®</sup> IP Audio Manageru**.
  - Výchozí nastavení: Bez hesla

#### • Příklad přímého vysílání RTP:

- :sout=#transcode{vcodec=none,acodec=mp3,ab=128,channels=2, samplerate=44100}:std{access=udp,mux=raw,dst=239.0.0.10:4242} :sout-all : sout-keep
- :sout=#transcode{vcodec=none,acodec=mp3,ab=128,channels=2, samplerate=44100}:std{access=udp,mux=raw,dst=192.168.3.224:4242} :sout-all : sout-keep
- :sout=#transcode{vcodec=none,acodec=mp3,ab=128,channels=2, samplerate=44100}:std{access=udp,mux=raw,dst=192.168.3.224:4242} :sout-all : sout-keep
- :sout=#transcode{vcodec=none,acodec=mp3,ab=128,channels=2, samplerate=44100}:rtp{dst=239.0.0.10,port=4242,ttl=1} :sout-all :sout-keep
- :sout=#transcode{vcodec=none,acodec=mp3,ab=128,channels=2, samplerate=44100}:rtp{dst=192.168.3.224,port=4242,ttl=1} :sout-all :sout-keep
- :sout=#transcode{vcodec=none,acodec=mp3,ab=128,channels=2, samplerate=44100}:rtp{dst=192.168.3.224,port=4242,ttl=1} :sout-all :sout-keep

# Popis HW

Tato sekce popisuje HW jednotek systému 2N IP Audio System.

Zde je přehled toho, co v kapitole naleznete:

- 2N<sup>®</sup> Net Audio Decoder
- 2N<sup>®</sup> Net Audio Decoder Lite
- 2N<sup>®</sup> Net Audio Decoder Lite PCB
- 2N<sup>®</sup> Net Audio Decoder mono PCB
- 2N<sup>®</sup> Net Audio Encoder
- 2N<sup>®</sup> Net Mic
- 2N<sup>®</sup> Net Speaker

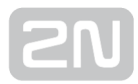

## 2N<sup>®</sup> Net Audio Decoder

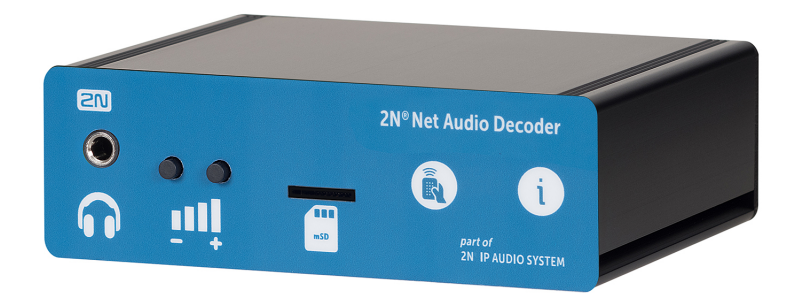

2N<sup>®</sup> Net Audio Decoder - základní jednotka, obj. č. 914010EPříslušenství:

- 2N Net Speaker napájecí zdroj, obj. č. 914102x (E Evropa, GB Velká Británie, US - USA)
- PoE injektor, obj. č. 91378100x (E Evropa, US USA)
- Montážní příslušenství pro Net Audio Decoder/ Net Audio Decoder Lite / SIP Audio Convertor, obj. č. 914105E

#### Obsah balení:

- 1x 2N<sup>®</sup> Net Audio Decoder jednotka
- 2x zelená svorkovnice (1x 5pinů, 1x 4piny)
- 4x gumové lepící nožičky
- Start manuál

## Popis produktu a instalace

2N IP Audio System je IP audio systém, který umožňuje přehrát akustické sdělení nebo

jiný audio stream z libovolného PC v LAN/WAN síti. K přenosu audia po IP stačí k  $\mathbf{2N}^{ ilde{\mathbb{N}}}$ 

Net Audio Decoderu, který je připojen pomocí UTP kabelu do sítě, připojit reproduktor nebo zesilovač a vytvořit tak virtuální rozhlasovou ústřednu. Ta umožňuje přehrát jakékoli audio s možností vytvořit oddělené zóny s různým obsahem sdělení. Toto řešení najde využití např. ve školách, v obchodních centrech, kancelářských budovách, nádražích, ve sportovních, kulturních nebo zdravotnických zařízeních a v mnoha jiných

veřejných prostorách. 2N<sup>®</sup> Net Audio Decoder disponuje 14W zesilovačem a hlasitost

je možné ovládat z předního panelu nebo dálkovým ovladačem. **2N<sup>®</sup> Net Audio Decoder** je vybaven digitálním vstupním/výstupním portem a slotem pro microSD kartu. Použijte **2N IP Audio System** software pro konfiguraci a používání všech funkcí

(více o nastavení najdete v 2N<sup>®</sup> Net Audio Decoder Start manuál a v Administrace

systému 2N<sup>®</sup> Control Panel ).

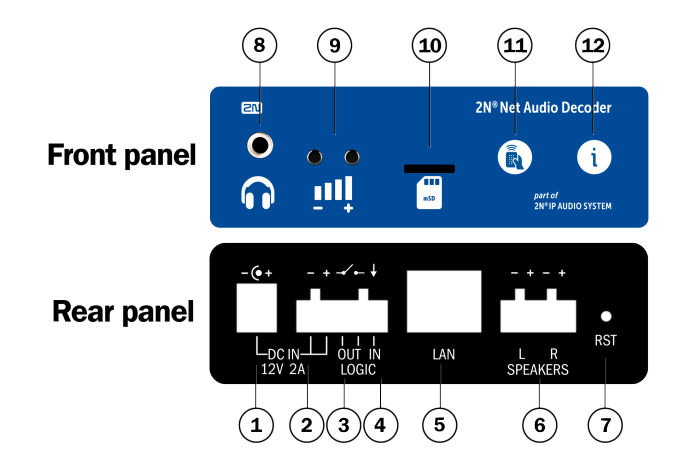

2N<sup>®</sup> Net Audio Decoder - přední a zadní panel

- 1. DC/2A 12V napájecí adaptér
- 2. Svorky pro přivedení napájení z alternativního zdroje
- Reléový výstup s galvanickým oddělením pro vnější 24V/1A AC / DC spínání zátěže
- Digitální vstup 5 24V (bez galvanického oddělení) pro externí čidlo/tlačítko atd.
- 5. 10/100BASE-TX LAN konektor RJ-45

- 6. Integrované svorky zesilovače výstup pro 1 nebo 2 reproduktory
- 7. RESET
- Výstup pro sluchátka / linkový výstup pro standardní sluchátka / externí zesilovač
- 9. Univerzální tlačítka s programovatelnými funkcemi
- 10. Slot pro MicroSD kartu pro zvýšení kapacity vnitřní paměti
- 11. Přijímač infračerveného signálu dálkového ovládání
- 12. Barevné LED indikátory pro zobrazení provozního stavu

#### **Parametry 2N ® Net Audio Decoder**

| Parametr            | Hodnota                                              |
|---------------------|------------------------------------------------------|
| Rozměry             | 105 x 34 x 86 mm                                     |
| Rozměry s L-profily | 130 x 34 x 86 mm                                     |
| Hmotnost            | 300 g                                                |
|                     |                                                      |
| Externí napájení    | 12V DC / 2A                                          |
| LAN napájení        | PoE IEEE 802.3af                                     |
|                     |                                                      |
| Signalizace stavu   | LED na předním panelu                                |
| Ovládání jednotky   | 2 tlačítka na předním panelu                         |
| Dálkové ovládání    | infračervený senzor na předním panelu                |
|                     |                                                      |
| LAN rozhraní        | RJ-45 na zadním panelu, TX s Auto-MDIX funkcí        |
| Výstup zesilovače   | 4 zdířky na zadním panelu, STEREO/MONO s autodetekcí |

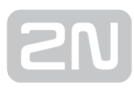

| Parametr             | Hodnota                                            |  |
|----------------------|----------------------------------------------------|--|
|                      |                                                    |  |
| Frekvenční rozsah    | 20Hz - 20kHz (+/- 0.5dB)                           |  |
| Harmonické zkreslení | 0.05% @ 1kHz                                       |  |
| Odstup signál šum    | 91dB                                               |  |
|                      |                                                    |  |
| Sluchátka/Výstup     | STEREO 3.5mm jack na předním panelu                |  |
|                      |                                                    |  |
| Digitální výstup     | 24V 1A AC/DC relé výstup, galvanicky oddělený      |  |
| Digitální vstup      | 5 až 24V DC digitální vstup, galvanicky neoddělený |  |
|                      |                                                    |  |
| Rozšíření paměti     | slot pro MicroSD kartu                             |  |
|                      |                                                    |  |
| Komprese zvuku       | MPEG-1 Audio Layer II (MP2)                        |  |
| Šířka pásma          | 32-320kbps                                         |  |

#### \rm \rm Upozornění

 Napájení je nutné zapojit jako poslední, to platí i v případě použití napájení po Ethernetu (PoE).

### Instalace

K jednotce **2N<sup>®</sup> Net Audio Decoder** jsou dodávány čtyři protismykové nožičky, které můžete přilepit na zařízení za účelem vyhnout se nežádoucímu pohybu zařízení po různých površích.

#### Povrchová montáž:

Jako volitelné příslušenství jsou dva L-profily (obj. č. 914105E) pro připojení k tělu jednotky **2N® Net Audio Decoder**. Tyto profily umožňují povrchovou montáž pomocí přiložených vrutů nebo můžete dle povrchu zvolit jiný typ vrutů. Níže je plánek pro navrtání děr.

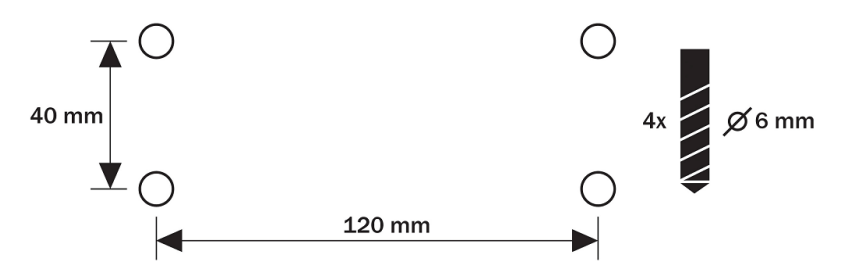

2N<sup>®</sup> Net Audio Decoder - Rozteče montážních otvorů

## Elektrická instalace:

Připojení **2N<sup>®</sup> Net Audio Decoderu** je jednoduché, stačí provést následující kroky, díky čemuž se můžete vyhnout zničení zařízení:

- Připojte reproduktory, sluchátka nebo externí zesilovač.
- Připojte digitální vstupy a výstupy.
- Vložte MicroSD kartu.
- Připojte UTP kabel.
- Připojte 12V napájecí zdroj (když není použité PoE).

## Připojení reproduktorů

**2N<sup>®</sup> Net Audio Decoder** je vybaven zesilovačem pro 1 (MONO) nebo 2 (STEREO) reproduktory. Použité reproduktory musí mít nominální impedanci 4Ω-16Ω. Následující tabulka zobrazuje možné konfigurace a maximální výstup (sinus, THD < 1%):

| Reproduktory      | Zdroj 12V/2A | Zdroj PoE |
|-------------------|--------------|-----------|
| 2 x 4 Ohm STEREO  | 2 x 2.5W     | 2 x 2.5W  |
| 2 x 8 Ohm STEREO  | 2 x 7W       | 2 x 4W    |
| 2 x 16 Ohm STEREO | 2 x 4W       | 2 x 4W    |
| 4 Ohm MONO        | 1 x 14W      | 1 x 8W    |
| 8 Ohm MONO        | 1 x 8W       | 1 x 8W    |

Na zadním panelu je levý kanál označen jako L+ a L- a pravý kanál jako R+ a R-. Pro zapojení v režimu MONO použijte pouze levý kanál.

## Připojení sluchátek/externího výstupu

2N<sup>®</sup> Net Audio Decoder je vybaven 3.5mm konektorem pro připojení sluchátek, který je přístupný na předním panelu, nebo je také možné použití externího výstupu

### Digitálni vstup a výstup

2N<sup>®</sup> Net Audio Decoder je vybaven relé výstupem pro signalizaci/externí zesilovač /alarm/aktivaci. Výstup je vyvedený na zdířky označené názvem LOGIC OUT a dovoluje spínání až 24V/1A (AC/DC). Relé je možné nastavit jako normálně otevřeno nebo normálně zavřeno.

#### Pozor!

 Pro zachování správné funkce zařízení nesmí napětí a proud přesáhnout horní limity.
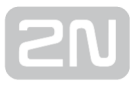

2N<sup>®</sup> Net Audio Decoder je vybaven logickým vstupem pro připojení tlačítka, pohybového senzoru a podobně. Vstup je přístupný na zdířce označené LOGIC IN. Může být použito vstupní napětí 5 - 24V DC proti zemi (zdířka DC IN-). Nebo je možné využít svorku DC IN + se zapojením dle obrázku.

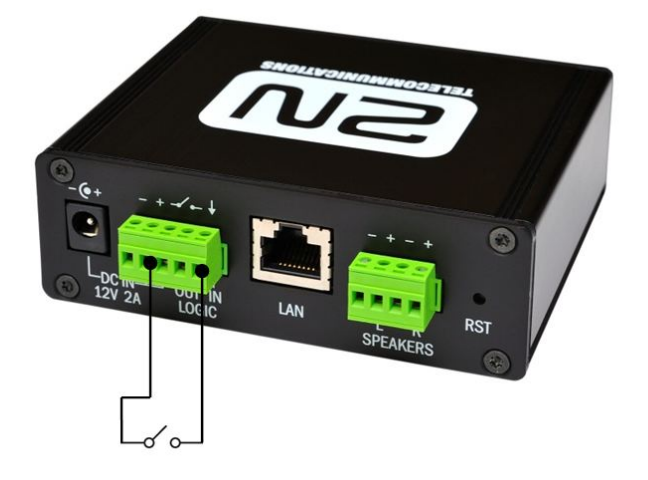

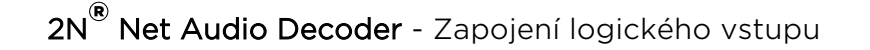

#### Pozor!

 Pro zachování správné funkce zařízení nesmí napětí přesáhnout horní limit.

## Paměťová karta

2N<sup>®</sup> Net Audio Decoder je vybaven slotem pro microSD kartu, na kterou je možné ukládat zvukové soubory. Tyto soubory lze přehrávat, i když je zařízení dočasně odpojeno od LAN sítě. Slot je přístupný na předním panelu.

# Net Audio Decoder indikace stavu pomocí LED

| Barva<br>LED | Světlo LED         | Stav                                                                                  |
|--------------|--------------------|---------------------------------------------------------------------------------------|
| Žlutá        | svítí              | 2N <sup>®</sup> Net Audio Decoder startuje nebo se restartuje                         |
| Zelená       | svítí              | 2N <sup>®</sup> Net Audio Decoder přehrává audio z 2N <sup>®</sup> IP Audio Manageru  |
| Fialová      | svítí              | 2N <sup>®</sup> Net Audio Decoder přehrává audio z SD karty                           |
| Fialová      | blikání            | 2N <sup>®</sup> Net Audio Decoder provádí synchronizaci s SD kartou                   |
| Modrá        | blikání            | 2N <sup>®</sup> Net Audio Decoder je připravený, ale nepřipojen k serveru             |
| Modrá        | svítí              | 2N <sup>®</sup> Net Audio Decoder je připravený a připojený k serveru                 |
| Žlutá        | blikání            | 2N <sup>®</sup> Net Audio Decoder se upgraduje nebo startuje z továrního<br>nastavení |
| Oranžová     | bliká rychle       | Volume + / - / infra                                                                  |
| Oranžová     | bliká pomalu<br>3x | Blink                                                                                 |
| Oranžová     | svítí              | 2N <sup>®</sup> Net Audio Decoder je ve stavu MUTE                                    |

# **SN**

# 2N <sup>®</sup> Net Audio Decoder připojení a konfigurace

# Připojení k napájení

2N<sup>®</sup> Net Audio Decoder může být připojen k síti LAN pomocí standardního konektoru RJ-45. Pro kabeláž používejte třídu CAT-5d a vyšší. Rozhraní LAN je vybaveno technologií Auto MIDIX pro automatickou detekci kříženého/nekříženého kabelu.

Pomocí LAN rozhraní je možné **2N<sup>®</sup> Net Audio Decoder** napájet pomocí technologie PoE s použitím prvků splňujících standard IEEE 802.3af.

2N<sup>®</sup> Net Audio Decoder může být tedy napájen s použitím PoE síťových prvků (switche, injektory) z napájecího zdroje 12V DC/2A (obj. č. 914102E) nebo z jiného napájecího zdroje se zachováním elektrických parametrů. Pro napájení je možné využít konektor nebo zdířky na zadní straně označené jako DC IN + a -.

#### 🕕 Poznámka

 Napájení pomocí technologie PoE limituje výkon integrovaného zesilovače na 8W.

#### Pozor!

 Při použití jiného než dodávaného napájecího zdroje je třeba věnovat zvýšenou pozornost možnému překročení nominálního napájecího napětí.

## Konfigurace 2N <sup>®</sup> Net Audio Decoderu

V případě potřeby je možné Net Audio Decoder uvést do továrního nastavení pomocí

tlačítka pro restart označeného RST. Po uvedení do továrního nastavení ztratí  $2N^{ extsf{N}}$  Net

Audio Decoder veškerou konfiguraci.

#### Postup:

- 1. Pro stlačení tlačítka RESET použijeme tenký a pevný nástroj
- 2. Tlačítko držíme stlačené (cca 15 vteřin).
- **3.** Uvolníme tlačítko RESET, hned jak indikační dioda začne svítit fialově. Proces může trvat 50 vteřin i více.

# Upgrade firmwaru

Upgrade 2N<sup>®</sup> Net Audio Decoder firmwaru proběhne automaticky, jakmile se 2N<sup>®</sup> Net Audio Decoder připojí k 2N<sup>®</sup> IP Audio Manageru. Tato funkce zabezpečí, že všechny používané 2N<sup>®</sup> Net Audio Decodery budou mít stejný firmware, a tudíž budou moci komunikovat se serverem.

# Provozní podmínky a transport

- Provozní teplota: 0° až 40° C
- Provozní vlhkost: 10 až 85 % (ne kondenzující)
- Povolený teplotní rozsah pro transport výrobku: -25 až +60°C

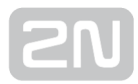

# **2N® Net Audio Decoder Lite**

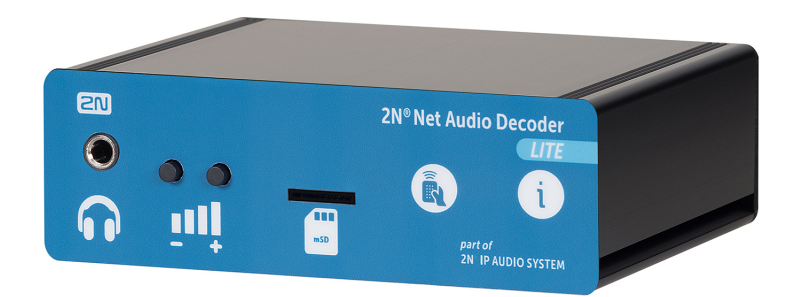

Základní jednotka **2N<sup>®</sup> Net Audio Decoder Lite**, obj. č. 914013E**Příslušenství:** 

- 2N Net Speaker napájecí zdroj, obj. č. 914102x (E Evropa, GB Velká Británie, US - USA)
- Montážní příslušenství pro Net Audio Decoder/ Net Audio Decoder Lite / SIP Audio Convertor, obj. č. 914105E

## Obsah balení:

- 1x 2N<sup>®</sup> Net Audio Decoder jednotka
- 1x zelená svorkovnice (5pinů)
- 4x gumové lepící nožičky
- Start manuál

# Popis produktu a instalace

2N IP Audio System je IP audio systém, který umožňuje přehrát akustické sdělení nebo

jiný audio stream z libovolného PC v LAN/WAN síti. K přenosu audia po IP stačí k  $2N^{ extsf{8}}$ 

Net Audio Decoder Lite, který je připojen pomocí UTP kabelu do sítě, připojit reproduktor nebo zesilovač a vytvořit tak virtuální rozhlasovou ústřednu. Ta umožňuje přehrát jakékoli audio s možností vytvořit oddělené zóny s různým obsahem sdělení. Toto řešení najde využití např. ve školách, v obchodních centrech, kancelářských budovách, nádražích, ve sportovních, kulturních nebo zdravotnických zařízeních a v

mnoha jiných veřejných prostorách. 2N<sup>®</sup> Net Audio Decoder Lite je možné ovládat z

předního panelu nebo dálkovým ovladačem. 2N<sup>®</sup> Net Audio Decoder Lite je vybaven digitálním vstupním/výstupním portem a slotem pro microSD kartu. Použijte 2N IP Audio System software pro konfiguraci a používání všech funkcí (více o nastavení

najdete v 2N<sup>®</sup> Net Audio Decoder Start manuál a v Administrace systému 2N<sup>®</sup> NetSpeaker).

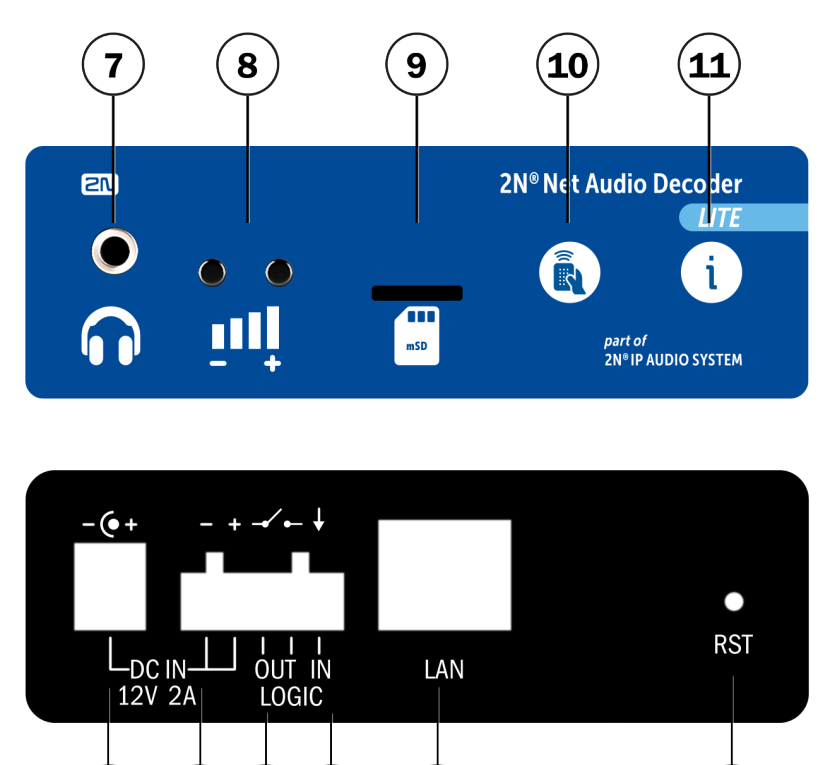

2N<sup>®</sup> Net Audio Decoder Lite - přední a zadní panel

5

6

3

4

2

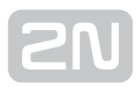

- 1. 12V/2A DC napájecí adaptér
- 2. Svorky pro přivedení napájení z alternativní zdroje
- Reléový výstup s galvanickým oddělením pro vnější 24V/1A AC / DC spínání zátěže
- Digitální vstup 5 24V (bez galvanického oddělení) pro externí čidlo/tlačítko atd.
- 5. 10/100BASE-TX LAN konektor RJ-45
- 6. RESET
- Výstup pro sluchátka / linkový výstup pro standardní sluchátka / externí zesilovač
- 8. Univerzální tlačítka s programovatelnými funkcemi
- 9. Slot pro MicroSD kartu
- 10. Přijímač infračerveného signálu dálkového ovládání
- 11. Barevné LED indikátory pro zobrazení provozního stavu

## Parametry 2N <sup>®</sup> Net Audio Decoder Lite

| Parametr            | Hodnota                               |
|---------------------|---------------------------------------|
| Rozměry             | 105 x 34 x 86 mm                      |
| Rozměry s L-profily | 130 x 34 x 86 mm                      |
| Hmotnost            | 300 g                                 |
|                     |                                       |
| Externí napájení    | 12V/2A DC                             |
|                     |                                       |
| Signalizace stavu   | LED na předním panelu                 |
| Ovládání jednotky   | 2 tlačítka na předním panelu          |
| Dálkové ovládání    | infračervený senzor na předním panelu |
|                     |                                       |

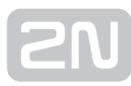

| Parametr             | Hodnota                                            |
|----------------------|----------------------------------------------------|
| LAN rozhraní         | RJ-45 na zadním panelu, TX s Auto-MDIX funkcí      |
|                      |                                                    |
| Frekvenční rozsah    | 20Hz - 20kHz (+/- 0.5dB)                           |
| Harmonické zkreslení | 0.05% @ 1kHz                                       |
| Odstup signál šum    | 91dB                                               |
|                      |                                                    |
| Sluchátka/Výstup     | STEREO 3.5mm jack na předním panelu                |
|                      |                                                    |
| Digitální výstup     | 24V 1A AC/DC relé výstup, galvanicky oddělený      |
| Digitální vstup      | 5 až 24V DC digitální vstup, galvanicky neoddělený |
|                      |                                                    |
| Rozšíření paměti     | slot pro MicroSD kartu                             |
|                      |                                                    |
| Komprese zvuku       | MPEG-1 Audio Layer II (MP2)                        |
| Šířka pásma          | 32-320kbps                                         |

#### \rm 🖞 Upozornění

• Napájení je nutné zapojit jako poslední.

# Instalace

K jednotce **2N<sup>®</sup> Net Audio Decoder Lite** jsou dodávány čtyři protismykové nožičky, které můžete přilepit na zařízení za účelem vyhnout se nežádoucímu pohybu zařízení po různých površích.

# Povrchová montáž:

Jako volitelné příslušenství jsou dva L-profily (obj. č. 914105E) pro připojení k tělu jednotky **2N<sup>®</sup> Net Audio Decoder Lite**. Tyto profily umožňují povrchovou montáž pomocí přiložených vrutů nebo můžete dle povrchu zvolit jiný typ vrutů. Níže je plánek pro navrtání děr.

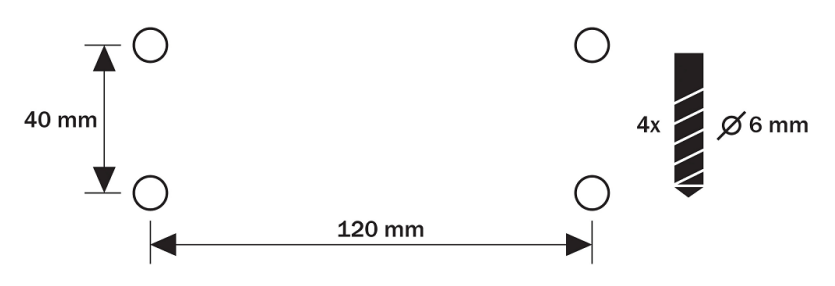

Rozteče montážních otvorů

# Elektrická instalace:

Připojení **2N<sup>®</sup> Net Audio Decoder Lite** je jednoduché, stačí provést následující kroky, díky čemuž se můžete vyhnout zničení zařízení:

- Připojte reproduktory, sluchátka nebo externí zesilovač.
- Připojte digitální vstupy a výstupy.
- Vložte MicroSD kartu.
- Připojte UTP kabel.
- Připojte 12V napájecí zdroj.

# Reproduktory

# Připojení sluchátek/externího výstupu

2N<sup>®</sup> Net Audio Decoder Lite je vybaven 3.5mm konektorem pro připojení sluchátek, který je přístupný na předním panelu, nebo je také možné použití externího výstupu

# Digitálni vstup a výstup

2N<sup>®</sup> Net Audio Decoder Lite je vybaven relé výstupem pro signalizaci/externí zesilovač /alarm/aktivaci. Výstup je vyvedený na zdířky označené názvem LOGIC OUT a dovoluje spínání až 24V/1A (AC/DC). Relé je možné nastavit jako normálně otevřeno nebo normálně zavřeno.

#### Pozor!

 Pro zachování správné funkce zařízení nesmí napětí a proud přesáhnout horní limity.

2N<sup>®</sup> Net Audio Decoder je vybaven logickým vstupem pro připojení tlačítka, pohybového senzoru a podobně. Vstup je přístupný na zdířce označené LOGIC IN. Může být použito vstupní napětí 5 - 24V DC proti zemi (zdířka DC IN-). Nebo je možné využít svorku DC IN + se zapojením dle obrázku.

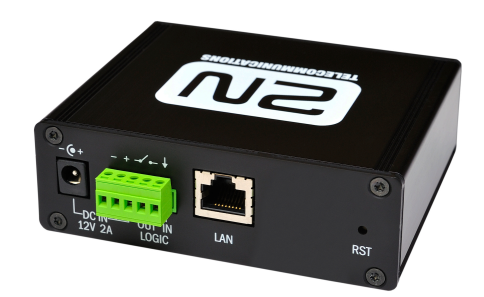

2N<sup>®</sup> Net Audio Decoder Lite - Zapojení logického vstupu

#### Pozor!

 Pro zachování správné funkce zařízení nesmí napětí přesáhnout horní limit.

# Paměťová karta

2N<sup>®</sup> Net Audio Decoder Lite je vybaven slotem pro microSD kartu, na kterou je možné ukládat zvukové soubory. Tyto soubory lze přehrávat, i když je zařízení dočasně odpojeno od LAN sítě. Slot je přístupný na předním panelu.

# Net Audio Decoder indikace stavu pomocí LED

| Barva<br>LED | Světlo LED         | Stav                                                                                             |
|--------------|--------------------|--------------------------------------------------------------------------------------------------|
| Žlutá        | svítí              | 2N <sup>®</sup> Net Audio Decoder Lite startuje nebo se restartuje                               |
| Zelená       | svítí              | 2N <sup>®</sup> Net Audio Decoder Lite přehrává audio z 2N <sup>®</sup> IP Audio<br>Manageru     |
| Fialová      | svítí              | 2N <sup>®</sup> Net Audio Decoder Lite přehrává audio z SD karty                                 |
| Fialová      | blikání            | 2N Net Audio Decoder Lite provádí synchronizaci s SD kartou                                      |
| Modrá        | blikání            | 2N <sup>®</sup> Net Audio Decoder Lite je připravený, ale nepřipojen k serveru                   |
| Modrá        | svítí              | 2N <sup>®</sup> Net Audio Decoder Lite je připravený a připojený k serveru                       |
| Žlutá        | blikání            | <b>2N<sup>®</sup> Net Audio Decoder Lite</b> se upgraduje nebo startuje z továrního<br>nastavení |
| Oranžová     | bliká rychle       | Volume + / - / infra                                                                             |
| Oranžová     | bliká pomalu<br>3x | Blink                                                                                            |
| Oranžová     | svítí              | 2N <sup>®</sup> Net Audio Decoder Lite je ve stavu MUTE                                          |

# 2N <sup>®</sup> Net Audio Decoder Lite připojení k napájení

2N<sup>®</sup> Net Audio Decoder Lite může být připojen k síti LAN pomocí standardního konektoru RJ-45. Pro kabeláž používejte třídu CAT-5d a vyšší. Rozhraní LAN je vybaveno technologií Auto MIDIX pro automatickou detekci kříženého/nekříženého kabelu.

2N<sup>®</sup> Net Audio Decoder Lite může být tedy napájen s použitím napájecího zdroje 12V /2A DC (obj. č. 914102E) nebo z jiného napájecího zdroje se zachováním elektrických parametrů. Pro napájení je možné využít konektor nebo zdířky na zadní straně označené jako DC IN + a -.

#### Pozor!

 Při použití jiného než dodávaného napájecího zdroje je třeba věnovat zvýšenou pozornost možnému překročení nominálního napájecího napětí.

# Konfigurace 2N <sup>®</sup> Net Audio Decoderu Lite

V případě potřeby je možné Net Audio Decoder uvést do továrního nastavení pomocí tlačítka pro restart označeného RST. Po uvedení do továrního nastavení ztratí **2N<sup>®</sup> Net Audio Decoder Lite** veškerou konfiguraci.

### Postup:

- 1. Pro stlačení tlačítka RESET použijeme tenký a pevný nástroj
- 2. Tlačítko držíme stlačené (cca 15 vteřin).
- **3.** Uvolníme tlačítko RESET, hned jak indikační dioda začne svítit fialově. Proces může trvat 50 vteřin i více.

## Upgrade firmwaru

Upgrade 2N<sup>®</sup> Net Audio Decoder Lite firmwaru proběhne automaticky, jakmile se 2N<sup>®</sup>

Net Audio Decoder Lite připojí k 2N<sup>®</sup> IP Audio Manageru. Tato funkce zabezpečí, že

všechny používané **2N<sup>®</sup> Net Audio Decodery Lite** budou mít stejný firmware, a tudíž budou moci komunikovat se serverem.

## Provozní podmínky a transport

- Provozní teplota: 0° až 40° C
- Provozní vlhkost: 10 až 85 % (ne kondenzující)
- Povolený teplotní rozsah pro transport výrobku: -25 až +60°C

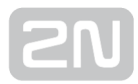

# **2N<sup>®</sup> Net Audio Decoder Lite PCB**

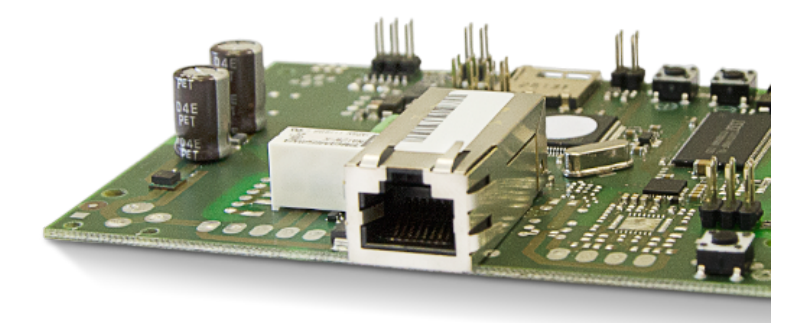

Základní jednotka **2N<sup>®</sup> Net Audio Decoder Lite PCB**, obj. č. 914053E

## Příslušenství:

 2N Net Speaker napájecí zdroj, obj. č. 914102x (E - Evropa, GB - Velká Británie, US - USA)

## **Popis a instalace**

2N IP Audio System je IP audio systém, který umožňuje přehrát akustické sdělení nebo

jiný audio stream z libovolného PC v LAN/WAN síti. K přenosu audia po IP stačí k  $2N^{ extsf{8}}$ 

Net Audio Decoderu Lite PCB, který je připojen pomocí UTP kabelu do sítě, připojit reproduktor nebo zesilovač a vytvořit tak virtuální rozhlasovou ústřednu. Ta umožňuje přehrát jakékoli audio s možností vytvořit oddělené zóny s různým obsahem sdělení. Toto řešení najde využití např. ve školách, v obchodních centrech, kancelářských budovách, nádražích, ve sportovních, kulturních nebo zdravotnických zařízeních a v

mnoha jiných veřejných prostorách. 2N<sup>®</sup> Net Audio Decoder Lite PCB je možné

ovládat pomocí přední části desky nebo dálkovým ovladačem. 2N<sup>®</sup> Net Audio

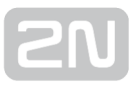

Decoder Lite PCB je vybaven digitálním vstupním/výstupním portem a slotem pro microSD kartu. Použijte 2N IP Audio System software pro konfiguraci a používání všech funkcí (více o nastavení najdete v 2N<sup>®</sup> NetSpeaker Start manuál a v Administrace systému 2N<sup>®</sup> NetSpeaker).

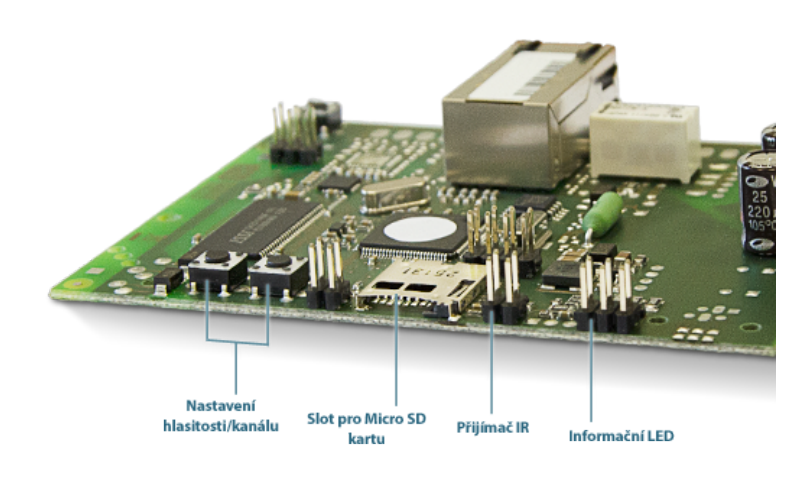

 $2N^{\textcircled{R}}$  Net Audio Decoder Lite PCB - pohled z přední strany

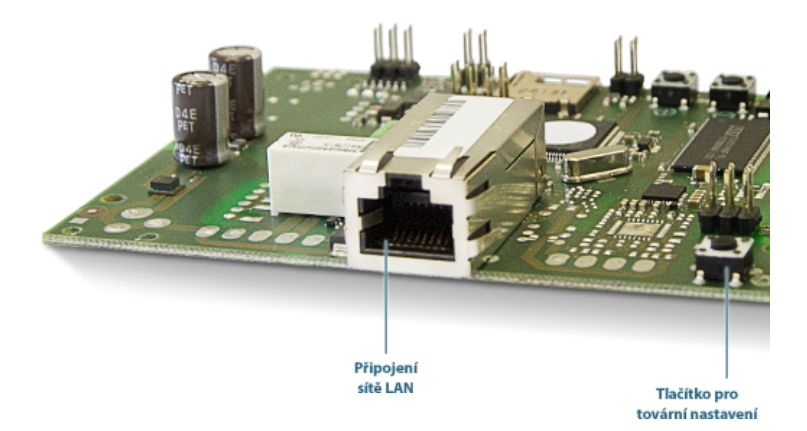

2N<sup>®</sup> Net Audio Decoder Lite PCB - pohled ze zadní strany

# Parametry 2N <sup>®</sup> Net Audio Decoder Lite PCB

| Parametr             | Hodnota                                            |
|----------------------|----------------------------------------------------|
|                      |                                                    |
| Rozměry desky        | 100 x 80 x 15 mm                                   |
|                      |                                                    |
| Externí napájení     | 12V/2A DC                                          |
| Napájení z PoE       | není podporováno                                   |
|                      |                                                    |
| Signalizace stavu    | LED dioda v přední části desky                     |
| Ovládání jednotky    | 2 tlačítka v přední části desky                    |
| Dálkové ovládání     | infračervený (IR) senzor v přední části desky      |
| Výstup               | stereo výstup v přední části desky                 |
|                      |                                                    |
| LAN rozhraní         | RJ-45 na zadní části desky, TX s Auto-MDIX funkcí  |
|                      |                                                    |
| Frekvenční rozsah    | 20Hz - 20kHz (+/- 0.5dB)                           |
| Harmonické zkreslení | 0.05% @ 1kHz                                       |
| Odstup signál šum    | 91dB                                               |
|                      |                                                    |
| Digitální výstup     | 24V 1A AC/DC relé výstup, galvanicky oddělený      |
| Digitální vstup      | 5 až 24V DC digitální vstup, galvanicky neoddělený |

| Parametr       | Hodnota                     |
|----------------|-----------------------------|
|                |                             |
| Externí pamět  | slot pro microSD kartu      |
|                |                             |
| Komprese zvuku | MPEG-1 Audio Layer II (MP2) |
| Šířka pásma    | 32-320kbps                  |

# Instalace

Pohled na vstupy/výstupy jednotky 2N<sup>®</sup> Net Audio Decoder Lite PCB.

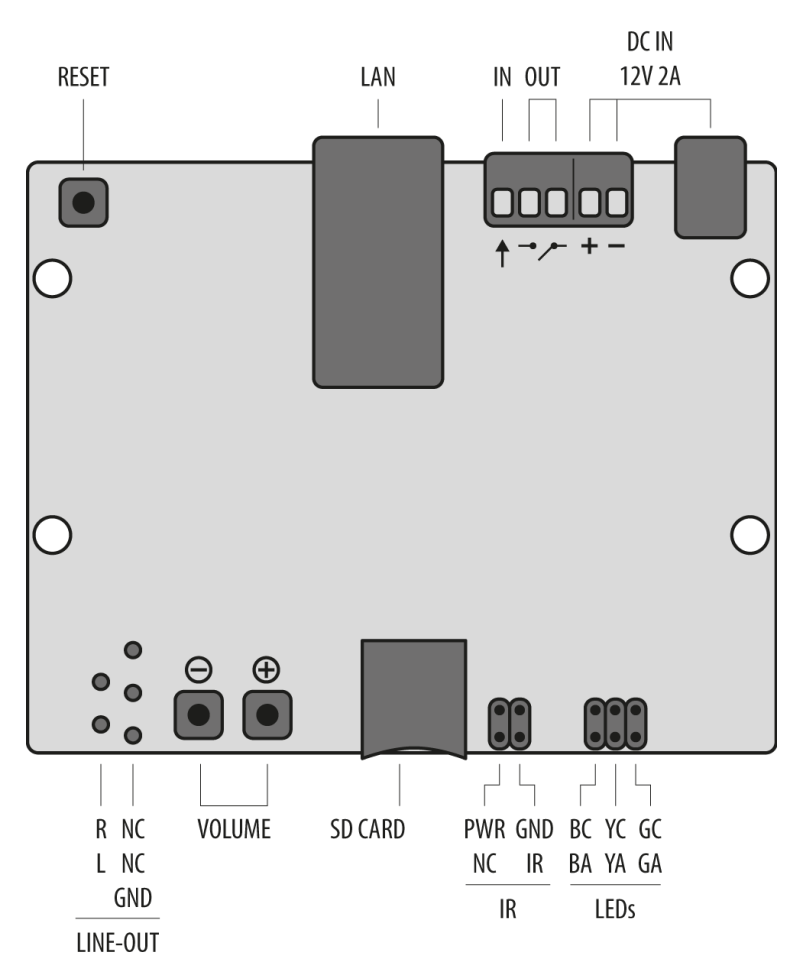

Popis konektorů a vstupů základní desky 2N<sup>®</sup> Net Audio Decoderu Lite PCB

- 12V/2A DC napájecí adaptér
- Svorky pro přivedení napájení z alternativní zdroje
- Reléový výstup s galvanickým oddělením pro vnější 24V/1A AC / DC spínání zátěže
- Digitální vstup 5 24V (bez galvanického oddělení) pro externí čidlo/tlačítko atd.
- 10/100BASE-TX LAN konektor RJ-45
- tlačítko RESET
- Linkový výstup pro externí zesilovač
- Univerzální tlačítka s programovatelnými funkcemi (hlasitost/kanály)
- Slot pro microSD kartu pro zvýšení kapacity vnitřní paměti
- Konektor pro instalaci přijímače infračerveného signálu z dálkového ovládání
- Konektory pro instalaci barevného LED indikátoru pro zobrazení provozního stavu

#### \land Upozornění

• Doporučujeme vyvést resetovací tlačítko na produkt a umožnit tak uživateli vrátit zařízení do továrního nastavení.

#### Rozteče montážních otvorů a velikost základní desky

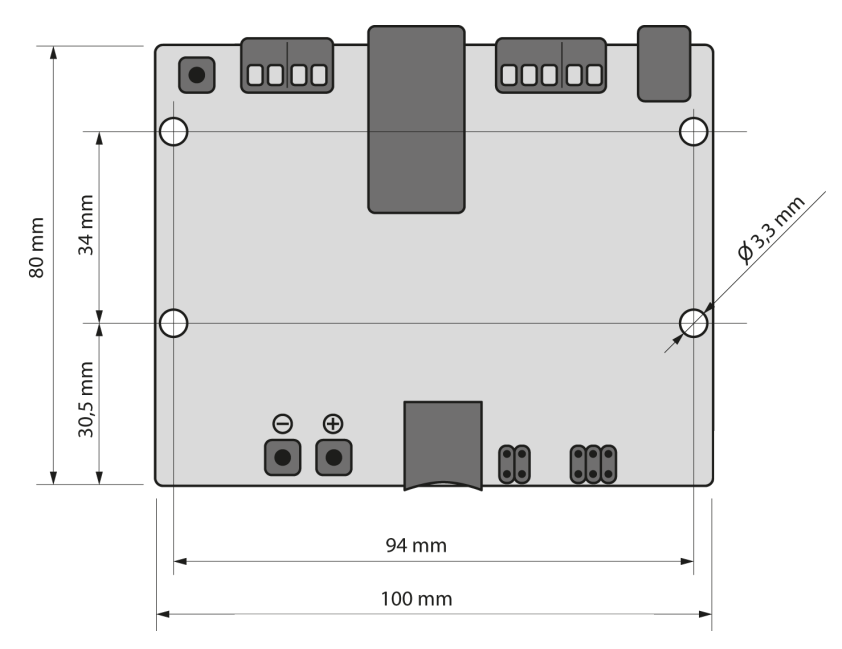

Rozteče montážních otvorů a velikost základní desky 2N<sup>®</sup> Net Audio Decoderu Lite PCB

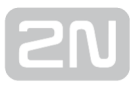

# Elektrická instalace:

Připojení **2N<sup>®</sup> Net Audio Decoderu Lite PCB** je jednoduché, stačí provést následující kroky, díky čemuž se můžete vyhnout zničení zařízení:

- Připojení výstupu audio signálu s externím zesilovačem.
- Připojte digitální vstup a výstup.
- Vložte microSD kartu.
- Připojte UTP kabel.
- Připojte 12V napájecí zdroj.

## Digitálni vstup a výstup

2N<sup>®</sup> Net Audio Decoder Lite PCB je vybaven relé výstupem pro signalizaci/externí zesilovač/alarm/aktivaci. Výstup je vyvedený na zdířky označené názvem LOGIC OUT a dovoluje spínání až 24V/1A (AC/DC). Relé je ovládáno aktivním streamem do

jednotky 2N<sup>®</sup> Net Audio Decoder Lite PCB.

#### Pozor!

 Pro zachování správné funkce zařízení nesmí napětí a proud přesáhnout horní limity.

2N<sup>®</sup> Net Audio Decoder Lite PCB je vybaven logickým vstupem pro připojení tlačítka, pohybového senzoru a podobně. Vstup je přístupný na zdířce označené LOGIC IN. Může být použito vstupní napětí 5 - 24V DC proti zemi (zdířka DC IN-). Nebo je možné využít svorku DC IN+ pro přivedení napětí 12V.

#### Pozor!

 Pro zachování správné funkce zařízení nesmí napětí přesáhnout horní limit.

# Paměťová karta

2N<sup>®</sup> Net Audio Decoder Lite PCB je vybaven slotem pro microSD kartu, na kterou je možné ukládat zvukové soubory. Tyto soubory lze přehrávat, i když je zařízení dočasně odpojeno od LAN sítě. Slot je přístupný v přední části desky.

## Indikace stavu pomocí LED

| Barva<br>LED | Světlo LED         | Stav                                                                                  |
|--------------|--------------------|---------------------------------------------------------------------------------------|
| Žlutá        | svítí              | 2N <sup>®</sup> Net Audio Decoder startuje nebo se restartuje                         |
| Zelená       | svítí              | 2N <sup>®</sup> Net Audio Decoder přehrává audio z 2N <sup>®</sup> IP Audio Manageru  |
| Fialová      | svítí              | 2N <sup>®</sup> Net Audio Decoder přehrává audio z SD karty                           |
| Fialová      | blikání            | 2N <sup>®</sup> Net Audio Decoder provádí synchronizaci s SD kartou                   |
| Modrá        | blikání            | 2N <sup>®</sup> Net Audio Decoder je připravený, ale nepřipojen k serveru             |
| Modrá        | svítí              | 2N <sup>®</sup> Net Audio Decoder je připravený a připojený k serveru                 |
| Žlutá        | blikání            | 2N <sup>®</sup> Net Audio Decoder se upgraduje nebo startuje z továrního<br>nastavení |
| Oranžová     | bliká rychle       | Volume + / - / infra                                                                  |
| Oranžová     | bliká pomalu<br>3x | Blink                                                                                 |
| Oranžová     | svítí              | 2N <sup>®</sup> Net Audio Decoder je ve stavu MUTE                                    |

2N<sup>®</sup> Net Audio Decoder Lite PCB může být připojen k síti LAN pomocí standardního konektoru RJ-45. Pro kabeláž používejte třídu CAT-5d a vyšší. Rozhraní LAN je vybaveno technologií Auto MIDIX pro automatickou detekci kříženého/nekříženého

kabelu. **2N**<sup>®</sup> Net Audio Decoder Lite PCB připojení k napájení

2N<sup>®</sup> Net Audio Decoder Lite PCB může být tedy napájen s použitím napájecího zdroje 12V/2A DC (obj. č. 914102E) nebo z jiného napájecího zdroje se zachováním elektrických parametrů. Pro napájení je možné využít konektor nebo zdířky na zadní straně označené jako DC IN + a -.

#### Pozor!

 Při použití jiného než dodávaného napájecího zdroje je třeba věnovat zvýšenou pozornost možnému překročení nominálního napájecího napětí.

# Konfigurace 2N <sup>®</sup> Net Audio Decoder Lite PCB

V případě potřeby je možné 2N<sup>®</sup> Net Audio Decoder Lite PCB uvést do továrního nastavení pomocí tlačítka pro restart označeného RESET. Po uvedení do továrního nastavení ztratí 2N<sup>®</sup> Net Audio Decoder Lite PCB veškerou konfiguraci.

#### Postup:

- 1. a. Pro stlačení tlačítka RESET použijeme tenký a pevný nástroj
  - b. Tlačítko držíme stlačené (cca 15 vteřin).
  - **c.** Uvolníme tlačítko RESET, hned jak indikační dioda začne svítit fialově. Proces může trvat 50 vteřin i více.

## Upgrade firmwaru

Upgrade 2N<sup>®</sup> Net Audio Decoder Lite PCB firmwaru proběhne automaticky, jakmile se 2N<sup>®</sup> Net Audio Decoder Lite PCB připojí k 2N<sup>®</sup> IP Audio Manageru. Tato funkce zabezpečí, že všechny používané 2N<sup>®</sup> Net Audio Decodery Lite PCB budou mít stejný firmware, a tudíž budou moci komunikovat se serverem.

# Provozní podmínky a transport

- Provozní teplota: 0° až 40° C
- Provozní vlhkost: 10 až 85 % (ne kondenzující)
- Povolený teplotní rozsah pro transport výrobku: -25 až +60°C

# **2N® Net Audio Decoder mono PCB**

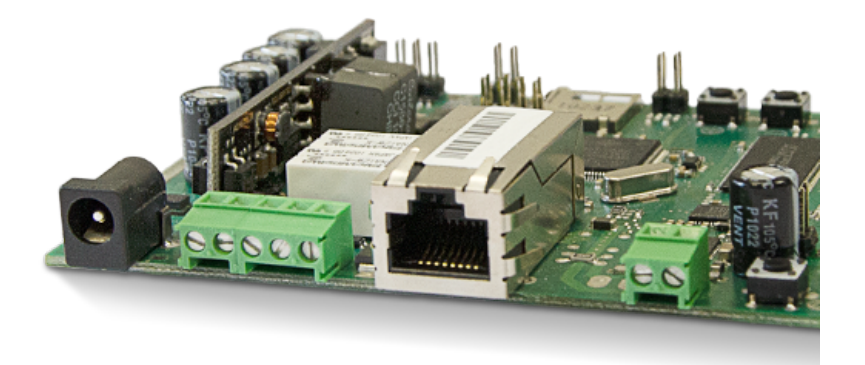

Základní jednotka **2N<sup>®</sup> Net Audio Decoder mono PCB**, obj. č. 914050E

#### Příslušenství:

 2N Net Speaker napájecí zdroj, obj. č. 914102x (E - Evropa, GB - Velká Británie, US - USA)

#### **Popis a instalace**

2N IP Audio System je IP audio systém, který umožňuje přehrát akustické sdělení nebo

jiný audio stream z libovolného PC v LAN/WAN síti. K přenosu audia po IP stačí k  $\mathbf{2N}^{ extsf{w}}$ 

Net Audio Decoderu mono PCB, který je připojen pomocí UTP kabelu do sítě, připojit reproduktor nebo externí zesilovač a vytvořit tak virtuální rozhlasovou ústřednu. Ta umožňuje přehrát jakékoli audio s možností vytvořit oddělené zóny s různým obsahem sdělení. Toto řešení najde využití např. ve školách, v obchodních centrech, kancelářských budovách, nádražích, ve sportovních, kulturních nebo zdravotnických

zařízeních a v mnoha jiných veřejných prostorách. 2N<sup>®</sup> Net Audio Decoder mono PCB

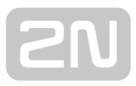

je vybaven digitálním vstupním/výstupním portem a slotem pro microSD kartu. Použijte **2N IP Audio System** software pro konfiguraci a používání všech funkcí (více o nastavení najdete v **2N<sup>®</sup> NetSpeaker Start manuál** a v **Administrace systému 2N<sup>®</sup> NetSpeaker** ).

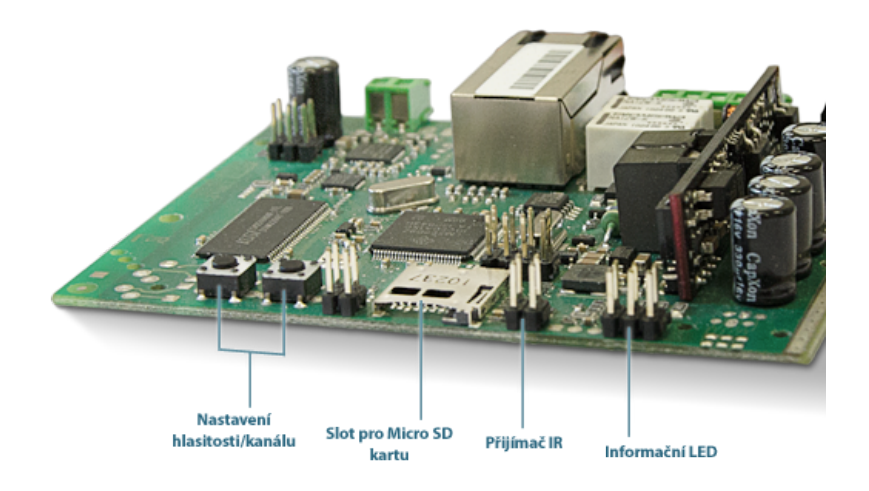

 $2N^{\textcircled{R}}$  Net Audio Decoder mono PCB - pohled z přední strany

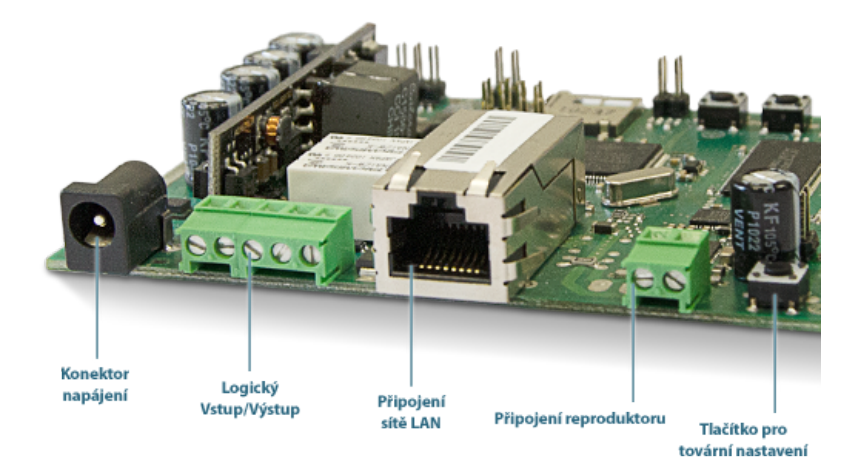

 $2N^{(\!\!R\!)}$  Net Audio Decoder mono PCB - pohled ze zadní strany

| Parametr             | Hodnota                                           |
|----------------------|---------------------------------------------------|
|                      |                                                   |
| Rozměry desky        | 100 x 80 x 15 mm                                  |
|                      |                                                   |
| Externí napájení     | PoE 802.3af nebo 12V/2A DC                        |
|                      |                                                   |
| Signalizace stavu    | LED dioda v přední části desky                    |
| Ovládání jednotky    | 2 tlačítka v přední části desky                   |
| Dálkové ovládání     | infračervený (IR) senzor v přední části desky     |
|                      |                                                   |
| LAN rozhraní         | RJ-45 na zadní části desky, TX s Auto-MDIX funkcí |
|                      |                                                   |
| Výstup               | konektor pro reproduktor v zadní části desky      |
| Typ reproduktoru     | 8Ω/6W                                             |
| Frekvenční rozsah    | 20Hz - 20kHz (+/- 0.5dB)                          |
| Harmonické zkreslení | 0.05% @ 1kHz                                      |
| Odstup signál šum    | 91dB                                              |
|                      |                                                   |
| Digitální výstup     | 24V 1A AC/DC relé výstup, galvanicky oddělený     |

# Parametry 2N <sup>®</sup> Net Audio Decoderu mono PCB

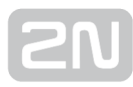

| Parametr        | Hodnota                                            |
|-----------------|----------------------------------------------------|
| Digitální vstup | 5 až 24V DC digitální vstup, galvanicky neoddělený |
|                 |                                                    |
| Externí pamět   | slot pro MicroSD kartu                             |
|                 |                                                    |
| Komprese zvuku  | MPEG-1 Audio Layer II (MP2)                        |
| Šířka pásma     | 32-320kbps                                         |

#### \land Upozornění

• Napájení je nutné zapojit jako poslední.

# Instalace

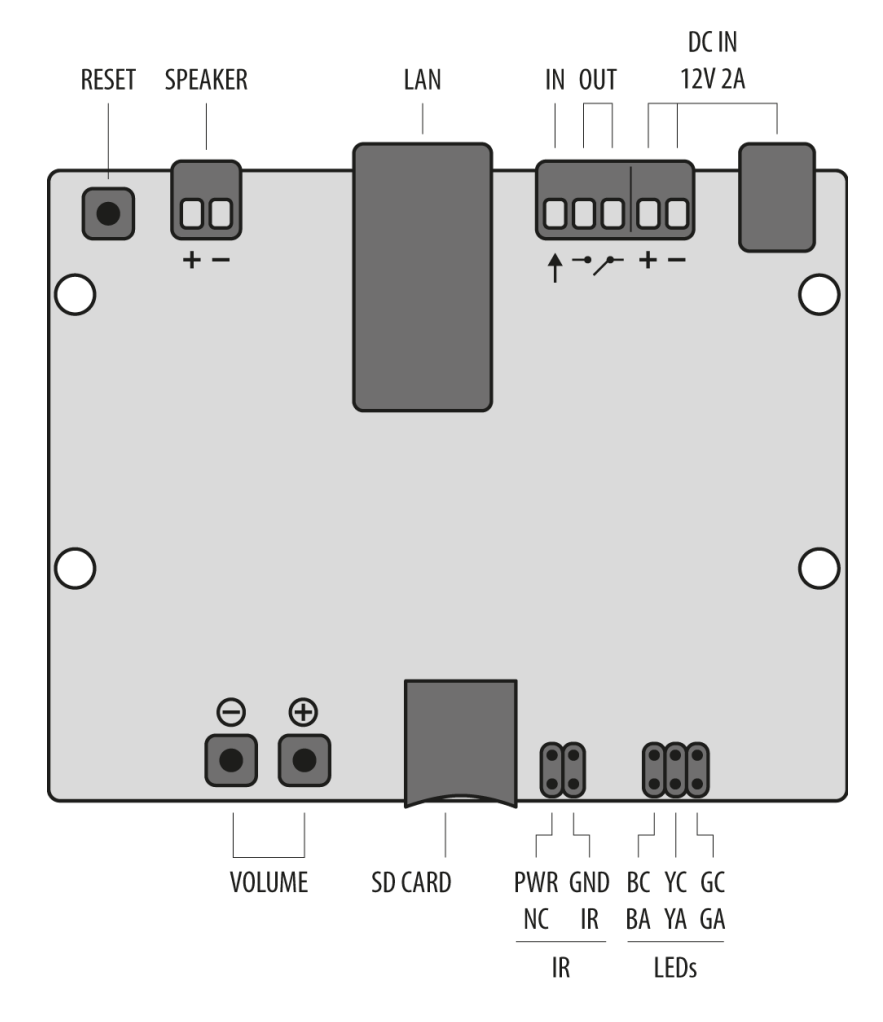

Pohled na vstupy/výstupy jednotky  $2N^{(i)}$  Net Audio Decoder mono PCB.

Popis konektorů a vstupů základní desky 2N<sup>®</sup> Net Audio Decoder mono PCB

- 12V/2A DC napájecí adaptér
- Svorky pro přivedení napájení z alternativní zdroje
- Reléový výstup s galvanickým oddělením pro vnější 24V/1A AC / DC spínání zátěže
- Digitální vstup 5 24V (bez galvanického oddělení) pro externí čidlo/tlačítko atd.
- 10/100BASE-TX LAN konektor RJ-45 (možnost napájení z PoE)
- tlačítko RESET
- Univerzální tlačítka s programovatelnými funkcemi (hlasitost/kanály)
- Slot pro MicroSD kartu pro zvýšení kapacity vnitřní paměti
- Konektor pro instalaci přijímače infračerveného signálu z dálkového ovládání

 Konektory pro instalaci barevného LED indikátoru pro zobrazení provozního stavu

#### \land Upozornění

• Doporučujeme vyvést resetovací tlačítko na produkt a umožnit tak uživateli vrátit zařízení do továrního nastavení.

## Rozteče montážních otvorů a velikost základní desky

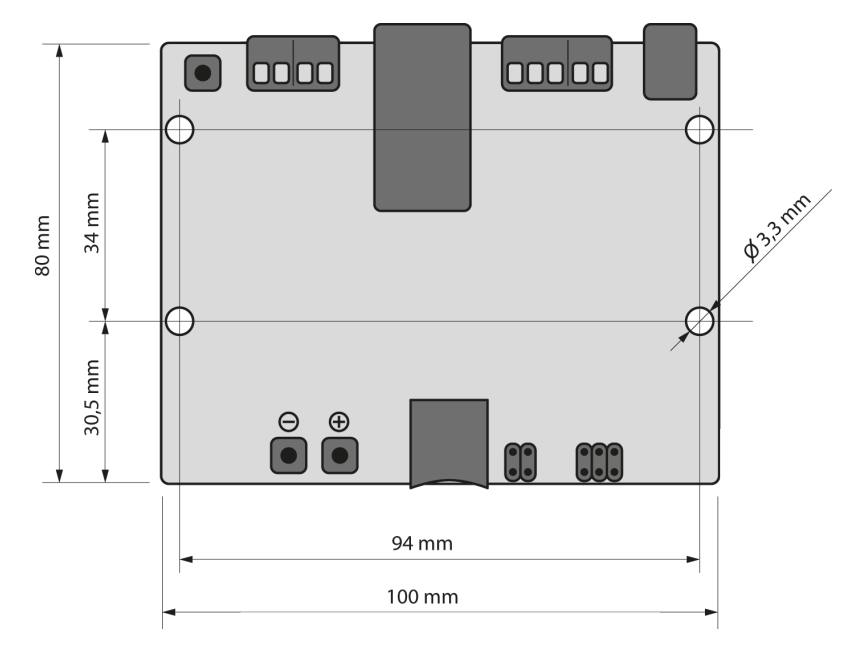

Rozteče montážních otvorů a velikost základní desky 2N<sup>®</sup> Net Audio Decoderu mono PCB

## Elektrická instalace:

Připojení **2N<sup>®</sup> Net Audio Decoderu mono PCB** je jednoduché, stačí provést následující kroky, díky čemuž se můžete vyhnout zničení zařízení:

- Připojte reproduktor 8  $\Omega$  / 6W.
- Připojte digitální vstupy a výstupy.
- Vložte MicroSD kartu.
- Připojte UTP kabel s napájením z PoE nebo UTP kabel a 12V napájecí zdroj.

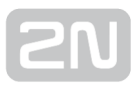

# Digitálni vstup a výstup

2N<sup>®</sup> Net Audio Decoder mono PCB je vybaven relé výstupem pro signalizaci/externí zesilovač/alarm/aktivaci. Výstup je vyvedený na svorkách označených názvem LOGIC OUT a dovoluje spínání až 24V/1A (AC/DC). Relé je ovládáno aktivním streamem do

jednotky 2N<sup>®</sup> Net Audio Decoder mono PCB.

#### Pozor!

 Pro zachování správné funkce zařízení nesmí napětí a proud přesáhnout horní limity.

2N<sup>®</sup> Net Audio Decoder je vybaven logickým vstupem pro připojení tlačítka, pohybového senzoru a podobně. Vstup je přístupný na zdířce označené LOGIC IN. Může být použito vstupní napětí 5 - 24V DC proti zemi (zdířka DC IN-). Nebo je možné využít svorku DC IN+ pro přivedení napětí 12V.

#### Pozor!

 Pro zachování správné funkce zařízení nesmí napětí přesáhnout horní limit.

## Paměťová karta

2N<sup>®</sup> Net Audio Decoder mono PCB je vybaven slotem pro microSD kartu, na kterou je možné ukládat zvukové soubory. Tyto soubory lze přehrávat, i když je zařízení d o č a s n ě o d p o j e n o od LAN sítě. Slot je přístupný v přední části desky.

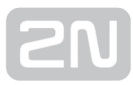

# Indikace stavu pomocí LED

| Barva<br>LED | Světlo LED         | Stav                                                                                  |
|--------------|--------------------|---------------------------------------------------------------------------------------|
| Žlutá        | svítí              | 2N <sup>®</sup> Net Audio Decoder startuje nebo se restartuje                         |
| Zelená       | svítí              | 2N <sup>®</sup> Net Audio Decoder přehrává audio z 2N <sup>®</sup> IP Audio Manager   |
| Fialová      | svítí              | 2N <sup>®</sup> Net Audio Decoder přehrává audio z SD karty                           |
| Fialová      | blikání            | 2N <sup>®</sup> Net Audio Decoder provádí synchronizaci s SD kartou                   |
| Modrá        | blikání            | 2N <sup>®</sup> Net Audio Decoder je připravený, ale nepřipojen k serveru             |
| Modrá        | svítí              | 2N <sup>®</sup> Net Audio Decoder je připravený a připojený k serveru                 |
| Žlutá        | blikání            | 2N <sup>®</sup> Net Audio Decoder se upgraduje nebo startuje z továrního<br>nastavení |
| Oranžová     | bliká rychle       | Volume + / - / infra                                                                  |
| Oranžová     | bliká pomalu<br>3x | Blink                                                                                 |
| Oranžová     | svítí              | 2N <sup>®</sup> Net Audio Decoder je ve stavu MUTE                                    |

# Připojení a konfigurace

2N<sup>®</sup> Net Audio Decoder mono PCB může být připojen k síti LAN pomocí standardního konektoru RJ-45. Pro kabeláž používejte třídu CAT-5d a vyšší. Rozhraní LAN je vybaveno technologií Auto MIDIX pro automatickou detekci kříženého/nekříženého kabelu.

2N<sup>®</sup> Net Audio Decoder mono PCB může být tedy napájen s použitím napájecího zdroje 12V/2A DC (obj. č. 914102E) nebo z jiného napájecího zdroje se zachováním elektrických parametrů. Pro napájení je možné využít konektor nebo svorky na zadní straně označené jako DC IN + a -.

#### Pozor!

 Při použití jiného než dodávaného napájecího zdroje je třeba věnovat zvýšenou pozornost možnému překročení nominálního napájecího napětí.

## Konfigurace 2N <sup>®</sup> Net Audio Decoderu mono PCB

V případě potřeby je možné 2N<sup>®</sup> Net Audio Decoderu mono PCB uvést do továrního nastavení pomocí tlačítka pro restart označeného RESET. Po uvedení do továrního nastavení ztratí 2N<sup>®</sup> Net Audio Decoder mono PCB veškerou konfiguraci.

#### **Postup:**

- 1. Pro stlačení tlačítka RESET použijeme tenký a pevný nástroj
- 2. Tlačítko držíme stlačené (cca 15 vteřin).
- **3.** Uvolníme tlačítko RESET, hned jak indikační dioda začne svítit fialově. Proces může trvat 50 vteřin i více.

## Upgrade firmwaru

Upgrade 2N<sup>®</sup> Net Audio Decoder mono PCB firmwaru proběhne automaticky, jakmile

se 2N<sup>®</sup> Net Audio Decoder mono PCB připojí k 2N<sup>®</sup> IP Audio Manageru. Tato funkce

zabezpečí, že všechny používané **2N<sup>®</sup> Net Audio Decodery mono PCB** budou mít stejný firmware, a tudíž budou moci komunikovat se serverem.

## Provozní podmínky a transport

- Provozní teplota: 0° až 40° C
- Provozní vlhkost: 10 až 85 % (ne kondenzující)
- Povolený teplotní rozsah pro transport výrobku: -25 až +60°C

# 2N

# 2N<sup>®</sup> Net Audio Encoder

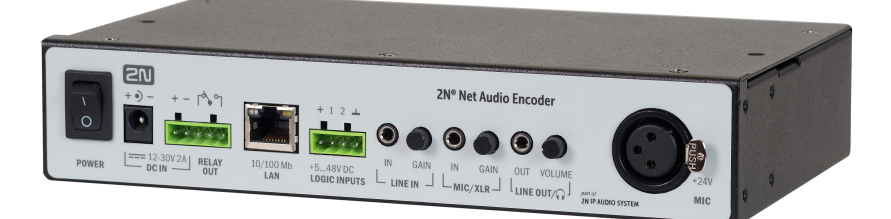

## Příslušenství:

- PoE injektor, obj. č. 91378100x (E Evropa, US USA)
- 2N Net Speaker napájecí zdroj, obj. č. 914102x (E Evropa, GB Velká Británie, US - USA)
- 2N Net Audio Encoder Rack montážní kit 1U, obj. č. 914106E

## Popis produktu

2N<sup>®</sup> Net Audio Encoder je řešení jak připojit na IP audio systém tradiční zdroje hudby, jako jsou např. FM rádia, CD přehrávače či mikrofon. Aby bylo možné modernizovat

Váš IP audio systém i při zachování stávajících zdrojů audio signálu. **2N<sup>®</sup> Net Audio Encoder** je určen zejména pro veřejný sektor jako jsou např. školy, soudy, nádraží, letiště, zdravotnická zařízení, zábavní parky, bazény, koupaliště či sportovní areály.

Pohled na přední panel zařízení **2N<sup>®</sup> Net Audio Encoder:** 

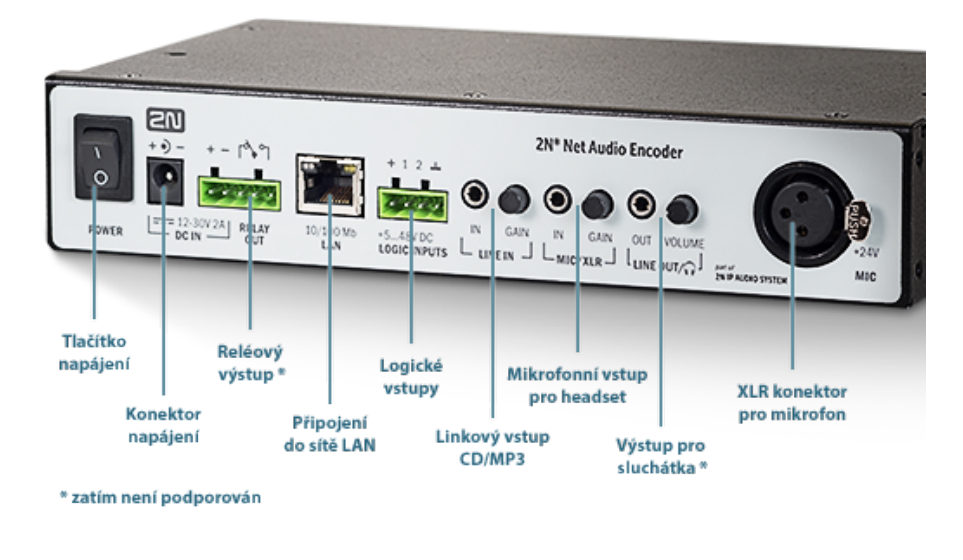

# Přední panel 2N<sup>®</sup> Net Audio Encoder

# 2N <sup>®</sup> Net Audio Encoder parametry

| Parametr         | Hodnota                                        |
|------------------|------------------------------------------------|
| Rozměry          | 209 x 142 x 65 mm                              |
| Váha             |                                                |
|                  |                                                |
| Externí napájení | 12 - 32V DC / 1A                               |
| LAN napájení     | PoE IEEE 802.3af                               |
|                  |                                                |
| LAN rozhraní     | RJ-45 na předním panelu, TX s Auto-MDIX funkcí |
|                  |                                                |

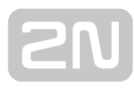

| Parametr                       | Hodnota                                                                             |
|--------------------------------|-------------------------------------------------------------------------------------|
| Frekvenční rozsah              | 20Hz - 20kHz (+/- 0.5dB)                                                            |
| Harmonické<br>zkreslení        | 0.05% @ 1kHz                                                                        |
| Odstup signál šum              | 91dB                                                                                |
|                                |                                                                                     |
| Digitální vstup                | 1x 5 až 48V DC digitálni vstup, galvanicky oddělený nebo 1x kontakt                 |
| <del>Digitální výstup</del>    | max. 48V/1A relé výstup, NO/NC, galvanicky oddělený                                 |
| <del>Výstup na sluchátka</del> | stereo jack 3,5mm, 2x30mW, min. 160hm, DR 101dB, THD+N-85dB                         |
|                                |                                                                                     |
| Hlavní mikrofonní<br>vstup     | symetrický, XLR, Phantom Supply 24V, DR 88dB, THD+N -82dB                           |
| Mikrofonní vstup               | jack 3,5mm, integrované napájení pro elektretové mikrofony, DR 84dB,<br>THD+N -78dB |
| Linkový vstup                  | jack 3,5mm, symetrický mono nebo asymetrický stereo, DR 93dB, THD+N<br>-82dB        |
|                                |                                                                                     |
| Komprese zvuku                 | PCMA, 44.1kHz, 16bit, Stereo (1650 kbps)                                            |

#### \rm 🕧 Upozornění

 Napájení je nutné zapojit jako poslední, to platí i v případě použití napájení po Ethernetu (PoE).

#### Pozor!

- Pro zachování správné funkce zařízení nesmí napětí a proud přesáhnout horní limity.
- Konektor pro připojení mikrofonu na předním panelu je napájený

# Upgrade firmwaru

Upgrade 2N<sup>®</sup> Net Audio Encoder firmwaru proběhne automaticky, jakmile se 2N<sup>®</sup> Net Audio Encoder připojí k 2N<sup>®</sup> IP Audio Manageru. Tato funkce zabezpečí, že všechny používané 2N<sup>®</sup> Net Audio Encodery budou mít stejný firmware, a tudíž budou moci komunikovat se serverem.

# Konfigurace 2N <sup>®</sup> Net Audio Encoder

2N<sup>®</sup> Net Audio Encoder slouží jako audio zdroj do Relace. Více o nastavení 2N<sup>®</sup> Net Audio Encoder se dozvíte v kapitole Zvukové zdroje. Pro spuštění streamu použijte logický vstup viz níže.

# Logický vstup

Zapojení logického vstupu aktivuje přehrávání do vybrané **Relace**. Pro ovládání logického vstupu jsou dvě možnosti. První možnost je, připojit tlačítko na vstup označený + (galvanicky oddělený zdroj + 7V) a na vstup označený 1 (OV). Druhá možnost je, že vstup bude reagovat na napětí, spíná na vstup označený 1 (OV) a **GND**.

Logický vstup (stream) lze ovládat dvojím způsobem:

- krátkým stisknutím tlačítka (pulsem) se stream spustí a opětovným stisknutím tlačítka (pulsem) se stream vypne.
- **2.** Stream je spuštěn po celou dobu sepnutí tlačítka a po jeho uvolnění se stream vypne. Toto ovládání je vhodné např. pro aktivaci streamu pomocí externího relé.
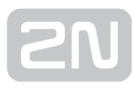

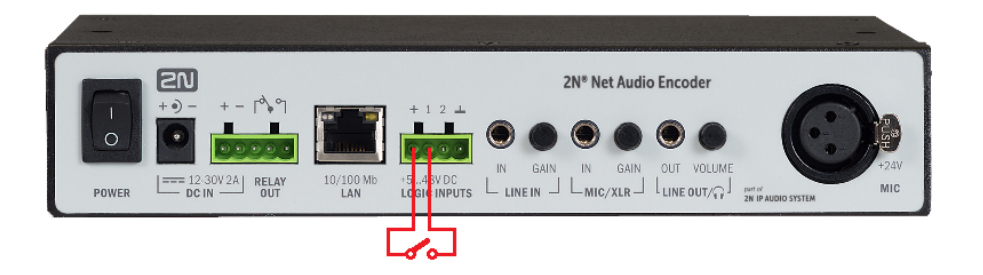

## Reset do továrního nastavení

V případě potřeby je možné **2N<sup>®</sup> Net Audio Encoder** uvést do továrního nastavení pomocí tlačítka RESET, umístěného na spodní straně zařízení. Po uvedení do továrního nastavení ztratí **2N<sup>®</sup> Net Audio Encoder** veškerou konfiguraci.

#### Postup:

- 1. Pro stlačení tlačítka RESET použijeme pevný nástroj
- 2. Tlačítko držíme stlačené po dobu cca 10s.
- **3.** Uvolníme tlačítko RESET.

### Provozní podmínky a transport

- Provozní teplota: 0° až 40° C
- Provozní vlhkost: 10 až 85 % (ne kondenzující)
- Povolený teplotní rozsah pro transport výrobku: -25 až +60°C

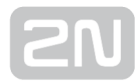

# 2N<sup>®</sup> Net Mic

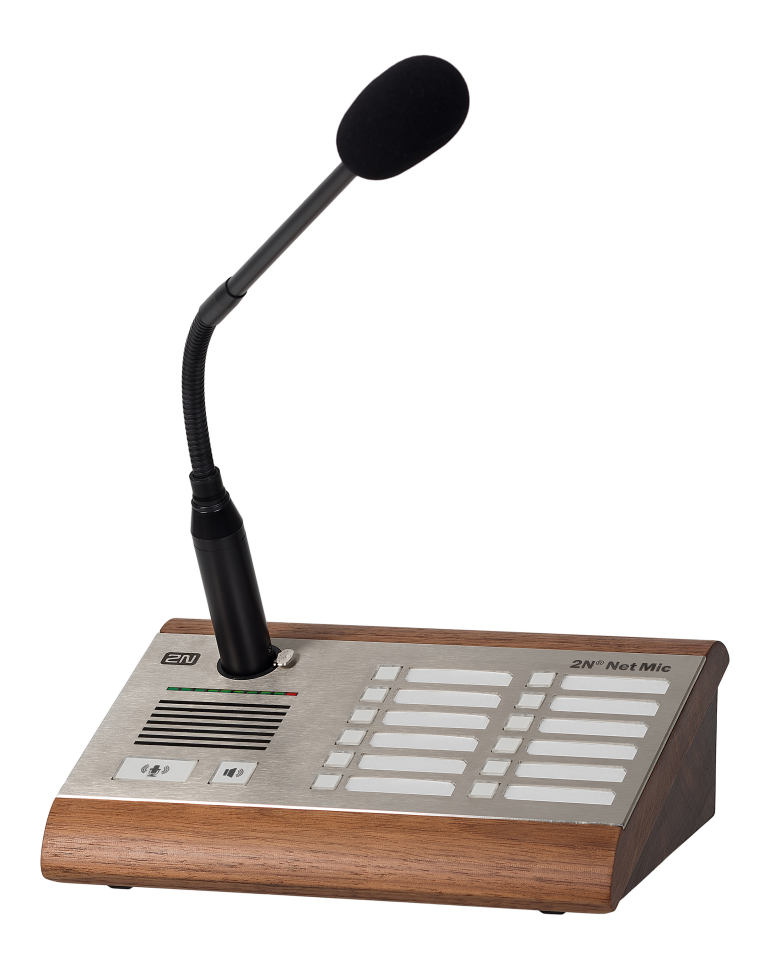

# Příslušenství:

- PoE injektor, obj. č. 91378100x (E Evropa, US USA)
- 2N Net Speaker napájecí zdroj, obj. č. 914102x (E Evropa, GB Velká Británie, US - USA)

# Popis produktu

Hardwarová konzole s mikrofonem 2N<sup>®</sup> Net Mic Vám umožní živá hlášení či vysílání předem připravených playlistů do různých zón. Jedná se o hardwarovou alternativu k softwarové aplikaci 2N<sup>®</sup> IP Audio Console, která je určená zejména pro veřejný sektor jako jsou např. školy, soudy, nádraží, letiště, zdravotnická zařízení, zábavní parky, koupaliště či sportovní areály.

Popisky pro funkční tlačítka, stáhněte ZDE 🤎

| Akce                                        | Barva,<br>kde                                   | Stav                                                                                                    |  |
|---------------------------------------------|-------------------------------------------------|----------------------------------------------------------------------------------------------------|--|
| Stisknu<br>A                                | zelená<br>tlačítko A                            | Přehrává se do relace, která je nastavena v <b>2N<sup>®</sup> IP Audio Control Panelu</b>                                                                                                    |  |
| Stisknu<br>C                                | zelená na<br>funkčním<br>tlačítku               | Přehrává se playlist do nastavené zóny nebo konkrétních <b>2N<sup>®</sup> Net Audio</b><br><b>Decoderů</b> nebo <b>2N<sup>®</sup> Net Speakerů</b>                                                                                                    |  |
| Stisknu<br>C                                | žlutá na<br>funkčním<br>tlačítku                | Slouží k výběru nastavené zóny nebo konkrétních <b>2N<sup>®</sup> Net Audio</b><br><b>Decoderů</b> nebo <b>2N<sup>®</sup> Net Speakerů,</b> kam bude probíhat živé hlášení. Pro<br>živé hlášení musím stisknout tlačítko A                                                           |  |
| Stisknu<br>C +<br>následně<br>tlačítko<br>A | zelená na<br>funkčním<br>tlačítku +<br>zelené A | Slouží k podání informace o aktivně probíhajícím hlášení do nastavené<br>zóny nebo konkrétních <b>2N<sup>®</sup> Net Audio Decoderů</b> nebo <b>2N<sup>®</sup> Net Speakerů</b><br>. Mám vybranou zónu kam budu hlásit (svítí žlutě) a stisknu tlačítko A a<br>probíhá živé hlášení. |  |
| Stisknu<br>tlačítko<br>B                    | Tlačítko B                                      | Toto tlačítko není v této verzi podporováno                                                                                                    |  |

## Barvy stavů na 2N ® Net Mic

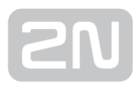

# Vysvětlivky:

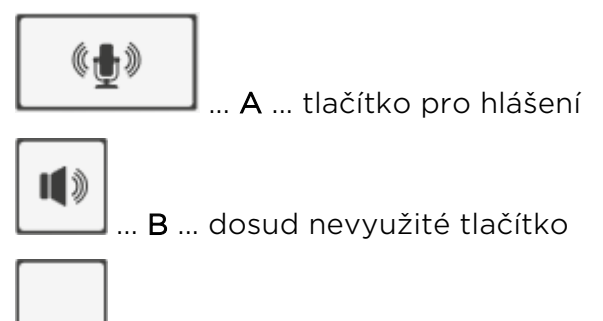

.... **C** ... funkční tlačítko 1 až 12 sloužící přehrávání nebo hlášení do Zóny/Net Audio Decoderu/Net Speakeru

Pohled na zadní panel zařízení **2N<sup>®</sup> Net Mic:** 

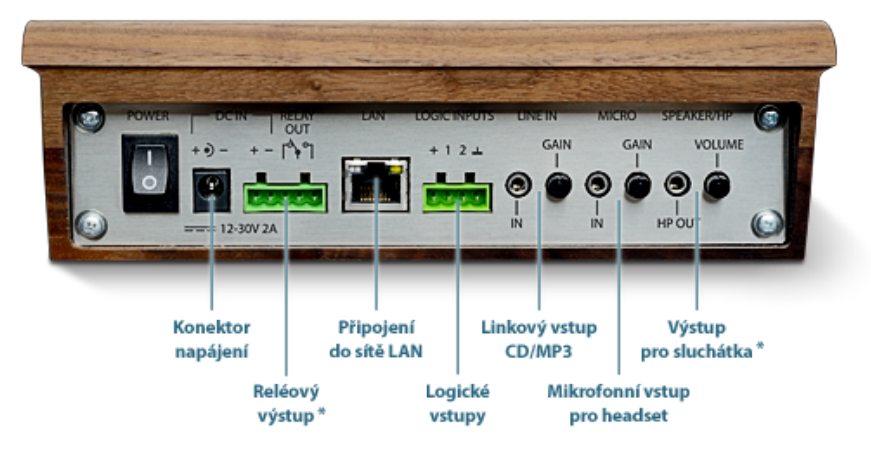

\* zatím není podporován

Zadní panel  $2N^{(\!R\!)}$  Net Mic

# 2N <sup>®</sup> Net Mic parametry

| Parametr                | Hodnota                                                             |  |  |
|-------------------------|---------------------------------------------------------------------|--|--|
| Rozměry                 | 209 x 142 x 65 mm                                                   |  |  |
| Váha                    | 1600 g                                                              |  |  |
|                         |                                                                     |  |  |
| Externí napájení        | 12 - 32V DC / 1A                                                    |  |  |
| LAN napájení            | PoE IEEE 802.3af                                                    |  |  |
|                         |                                                                     |  |  |
| Signalizace stavu       | signalizace úrovně hlasitosti mikrofonu                             |  |  |
| Ovládání jednotky       | 14 tlačítek na panelu                                               |  |  |
| Reproduktory            | 2x 1W stereo, zabudované                                            |  |  |
|                         |                                                                     |  |  |
| LAN rozhraní            | RJ-45 na zadním panelu, TX s Auto-MDIX funkcí                       |  |  |
| Výstup zesilovače       | 4 zdířky na zadním panelu, STEREO/MONO s autodetekcí                |  |  |
|                         |                                                                     |  |  |
| Frekvenční rozsah       | 20Hz - 20kHz (+/- 0.5dB)                                            |  |  |
| Harmonické<br>zkreslení | 0.05% @ 1kHz                                                        |  |  |
| Odstup signál šum       | 91dB                                                                |  |  |
|                         |                                                                     |  |  |
| Digitální vstup         | 2x 5 až 48V DC digitálni vstup, galvanicky oddělený nebo 1x kontakt |  |  |

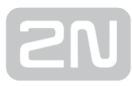

| Parametr                       | Hodnota                                                                             |
|--------------------------------|-------------------------------------------------------------------------------------|
| <del>Digitální výstup</del>    | max. 48V/1A relé výstup, NO/NC, galvanicky oddělený                                 |
| <del>Výstup na sluchátka</del> | stereo jack 3,5mm, 2x30mW, min. 160hm, DR 101dB, THD+N -85dB                        |
|                                |                                                                                     |
| Hlavní mikrofonní<br>vstup     | symetrický, XLR, Phantom Supply 24V, DR 88dB, THD+N -82dB                           |
| Mikrofonní vstup               | jack 3,5mm, integrované napájení pro elektretové mikrofony, DR 84dB,<br>THD+N -78dB |
| Linkový vstup                  | jack 3,5mm, symetrický mono nebo asymetrický stereo, DR 93dB, THD+N<br>-82dB        |
|                                |                                                                                     |
| Komprese zvuku                 | PCMA, 44.1kHz, 16bit, Stereo                                                        |

#### \land Upozornění

 Napájení je nutné zapojit jako poslední, to platí i v případě použití napájení po Ethernetu (PoE).

#### Pozor!

- Pro zachování správné funkce zařízení nesmí napětí a proud přesáhnout horní limity.
- Konektor pro připojení mikrofonu na předním panelu je napájený

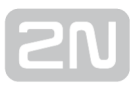

# Upgrade firmwaru

Upgrade 2N<sup>®</sup> Net Mic firmwaru proběhne automaticky, jakmile se 2N<sup>®</sup> Net Mic připojí k 2N<sup>®</sup> IP Audio Manageru. Tato funkce zabezpečí, že všechny používané 2N<sup>®</sup> Net Micy budou mít stejný firmware, a tudíž budou moci komunikovat se serverem.

# Konfigurace 2N <sup>®</sup> Net Mic

Hardwarová konzole  $2N^{(\!\!\!\!R)}$  Net Mic umožňuje nastavení funkce tlačítek pomocí  $2N^{(\!\!\!\!R)}$  IP

Audio Control Panelu. Více o nastavení 2N<sup>®</sup> Net Mic se dozvíte v kapitole Zvukové zdroje.

## Logický vstup

Zapojení logického vstupu je ekvivalentní funkci stisknutí tlačítka **A** na čelní desce **2N**<sup>®</sup> **Net Micu.** Pro ovládání logického vstupu jsou dvě možnosti. První možnost je, že si připojít tlačítko na vstup označený **+** (galvanicky oddělený zdroj + , 7V) a na vstup označený **1** (OV). Druhá možnost je, že vstup bude reagovat na napětí, spíná na vstup označený **1** (OV) a **GND**.

## Reset do továrního nastavení

V případě potřeby je možné **2N<sup>®</sup> Net Mic** uvést do továrního nastavení pomocí tlačítka

pro restart označeného RESET. Po uvedení do továrního nastavení ztratí **2N<sup>®</sup> Net Mic** veškerou konfiguraci.

#### Postup:

- 1. Pro stlačení tlačítka RESET použijeme pevný nástroj
- 2. Tlačítko držíme stlačené po dobu cca 10s.
- **3.** Uvolníme tlačítko RESET.

### Provozní podmínky a transport

- Provozní teplota: 0° až 40° C
- Provozní vlhkost: 10 až 85 % (ne kondenzující)
- Povolený teplotní rozsah pro transport výrobku: -25 až +60°C

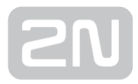

# **2N® Net Speaker**

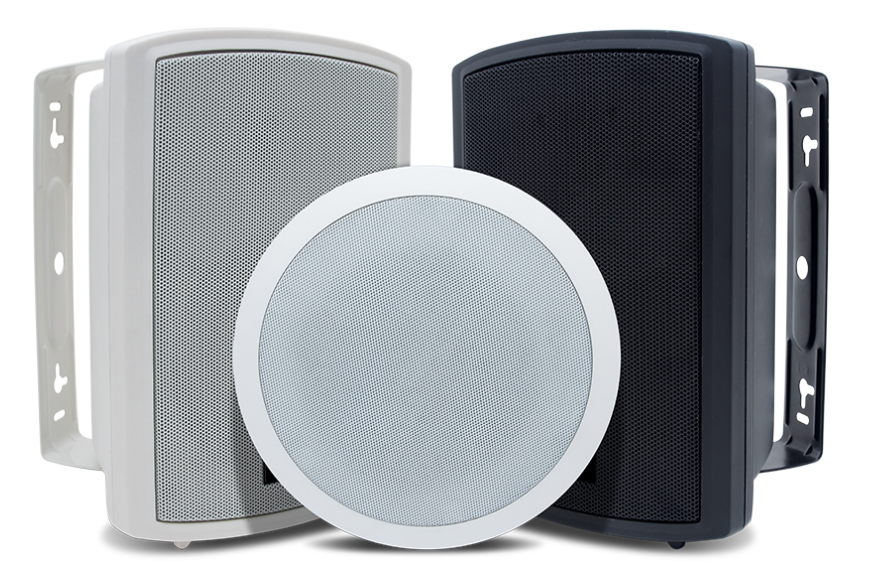

2N<sup>®</sup> Net Speaker nástěnný, obj. č. 914033W bílá

2N<sup>®</sup> Net Speaker nástěnný, obj. č. 914033B černá

2N<sup>®</sup> Net Speaker podhledový, obj. č. 914031E

### Příslušenství:

- PoE injektor, obj. č. 91378100x (E Evropa, US USA)
- 2N Net Speaker napájecí zdroj, obj. č. 914102x (E Evropa, GB Velká Británie, US - USA)

### Popis produktu a instalace

2N<sup>®</sup> Net Speaker je reproduktor, který umožňuje přehrát akustické sdělení nebo jiný audio stream z libovolného PC v LAN/WAN síti. Audio stream a veškerá funkcionalita je ovládána pomocí aplikace 2N<sup>®</sup> IP Audio Manager, který je nezbytnou součástí celého řešení. K přenosu audia stačí k 2N<sup>®</sup> Net Speakeru připojit pouze UTP kabel (v případě napájení z PoE), v případě absence PoE je nutné ještě připojit napájecí adaptér. Toto řešení umožňuje přehrát jakékoli audio s možností vytvořit oddělené zóny s různým obsahem sdělení. Uplatnění najde např. ve školách, v obchodních

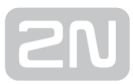

centrech, kancelářských budovách, nádražích, ve sportovních, kulturních nebo zdravotnických zařízeních a v mnoha jiných veřejných prostorách. Použijte 2N<sup>®</sup> Net Speaker software pro konfiguraci a používání všech funkcí (více o nastavení najdete v 2N<sup>®</sup> NetSpeaker Start manuál a v Administrace systému 2N<sup>®</sup> NetSpeaker).

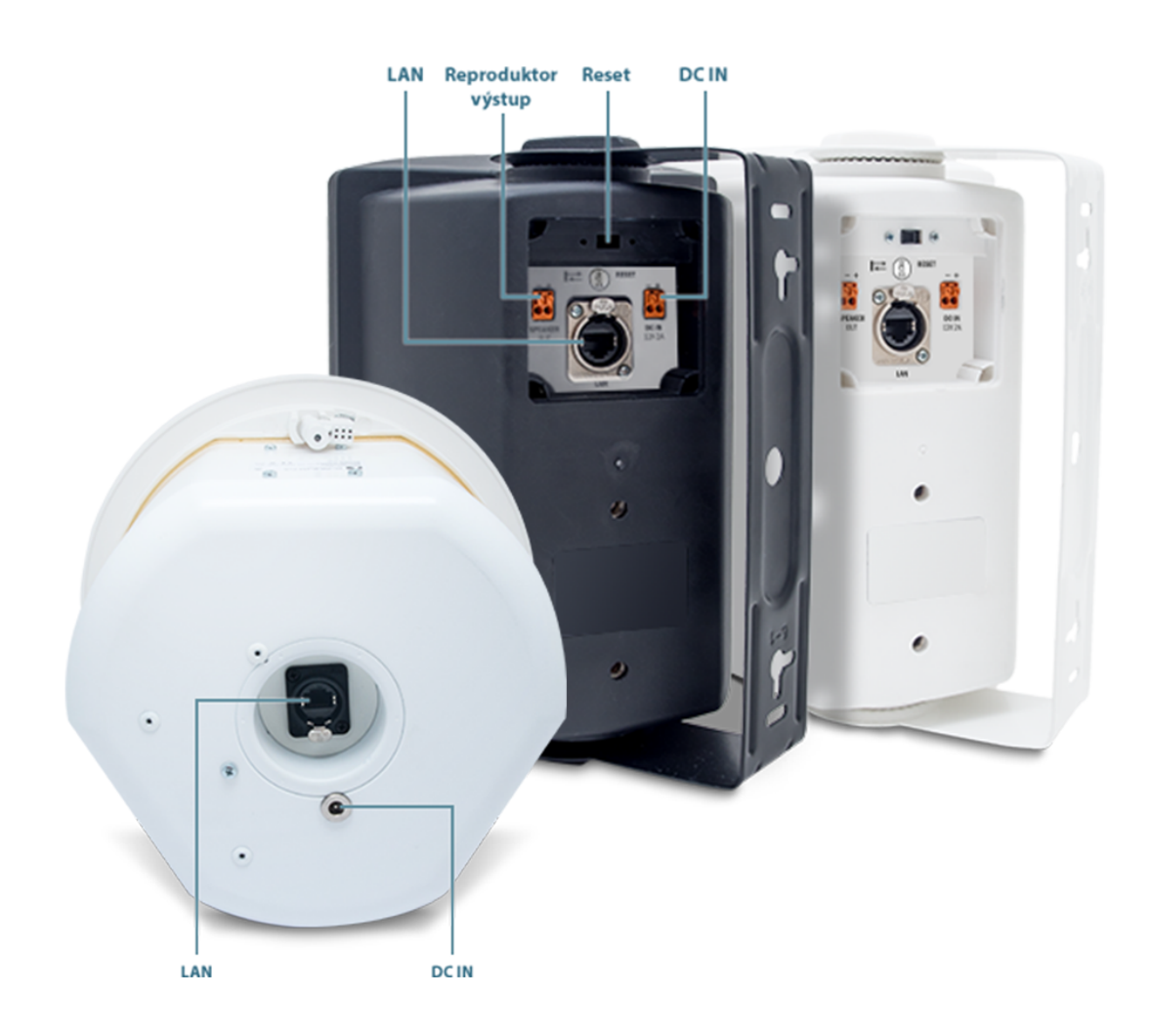

### 2N<sup>®</sup> Net Speaker nástěnný - pohled zadní část

2N<sup>®</sup> Net Speaker podhledový - pohled zadní část

- 1. Napájecí konektor pro připojení síťového adaptéru 12V DC/2A
- 2. Ethernetový konektor (RJ-45) pro připojení do lokální počítačové sítě
- 3. Svorky pro připojení přídavného pasivního reproduktoru
- 4. Reset tlačítko

# Parametry 2N <sup>®</sup> Net Speakeru

| Parametr                       | 2N <sup>®</sup> Net Speaker nástěnný | 2N <sup>®</sup> Net Speaker podhledový |
|--------------------------------|--------------------------------------|----------------------------------------|
| Rozměry                        | 250 x 176 x 143 mm                   | 250 x 175 mm                           |
| Barevné provedení              | bílá / černá                         | bílá                                   |
| Hmotnost                       | 3 kg                                 | 4,6 kg                                 |
|                                |                                      |                                        |
| Napájení z externího<br>zdroje | 12V DC / 2A                          | 12V DC / 2A                            |
| Napájení z LAN                 | PoE IEEE 802.3af                     | PoE IEEE 802.3af                       |
| LAN připojení                  | RJ-45 konektor, 10/100BASE-TX        | RJ-45 konektor, 10/100BASE-TX          |
|                                |                                      |                                        |
| Výkon zesilovače               | 8W/14W                               | 8W/14W                                 |
| Akustický tlak (SPL 1W/m)      | 89dB                                 | 104dB                                  |
| Frekvenční rozsah              | 75Hz – 20kHz                         | 90Hz – 23kHz                           |
|                                |                                      |                                        |
| Komprese zvuku                 | MPEG-1 Audio Layer II (MP2)          | MPEG-1 Audio Layer II (MP2)            |
| Šířka pásma                    | 32 - 320 kbps                        | 32 - 320 kbps                          |

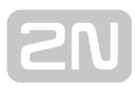

## Instalace

Pro montáž uchycení zařízení použijte dodávané montážní příslušenství.

# Elektrická instalace

Připojení **2N<sup>®</sup> Net Speakeru** je jednoduché, stačí provést následující kroky, díky čemuž se můžete vyhnout zničení zařízení:

- Připojte **2N<sup>®</sup> Net Speaker** do sítě LAN/WAN
- Připojte 12V napájecí zdroj (v případě použití napájení z PoE není potřeba napájecí zdroj)

#### \land Upozornění

- Je velmi důležité připojit přívod napájení 2N<sup>®</sup> Net Speaker jako poslední.
  Stejně postupujte i v případě napájení z LAN sítě pomocí PoE.
- Nástěnná varianta 2N<sup>®</sup> Net Speakeru může mít připojen druhý pasivní reproduktor, který bude hrát v režimu mono.

#### Pozor!

Pro zachování správné funkce zařízení nesmí napětí a proud přesáhnout horní limity.

# 2N ® Net Speaker připojení k napájení

2N<sup>®</sup> Net Speaker může být připojen k síti LAN pomocí standardního konektoru RJ-45. Pro kabeláž používejte třídu CAT-5d a vyšší. Rozhraní LAN je vybaveno technologií Auto MIDIX pro automatickou detekci kříženého/nekříženého kabelu.

Pomocí LAN rozhraní je možné **2N<sup>®</sup> Net Speaker** napájet pomocí technologie PoE s použitím prvků splňujících standard IEEE 802.3af.

2N<sup>®</sup> Net Speaker může být tedy napájen s použitím PoE síťových prvků (switche, injektory) z napájecího zdroje 12V DC/2A (obj. č. 914102E) nebo z jiného napájecího zdroje se zachováním elektrických parametrů. Pro napájení je možné využít konektor nebo zdířky na zadní straně označené jako DC IN + a -.

#### Pozor!

Při použití jiného než dodávaného napájecího zdroje je třeba věnovat zvýšenou pozornost možnému překročení nominálního napájecího napětí.

#### Konfigurace 2N <sup>®</sup> Net Speakeru

V případě potřeby je možné **2N<sup>®</sup> Net Speaker** uvést do továrního nastavení pomocí tlačítka pro restart označeného RESET (pouze nástěnná verze). Po uvedení do továrního nastavení ztratí **2N<sup>®</sup> Net Speaker** veškerou konfiguraci.

#### Postup:

- 1. Přepneme tlačítko RESET do polohy vpravo
- 2. Tlačítko necháme v této pozici (cca 15 vteřin).
- **3.** Přepneme tlačítko RESET do polohy vlevo, hned jak indikační dioda začne svítit fialově. Proces může trvat 50 vteřin i více.

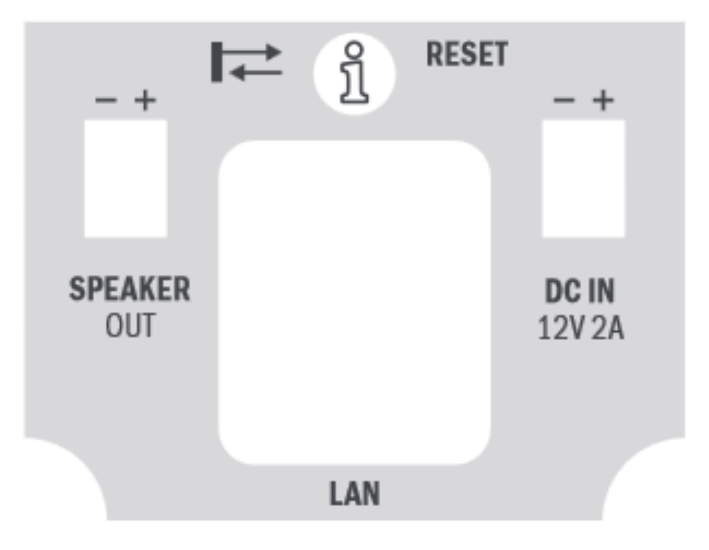

# Upgrade firmwaru

Upgrade 2N<sup>®</sup> Net Speaker firmwaru proběhne automaticky, jakmile se 2N<sup>®</sup> Net Speaker připojí k 2N<sup>®</sup> IP Audio Manageru. Tato funkce zabezpečí, že všechny používané 2N<sup>®</sup> Net Speakery budou mít stejný firmware, a tudíž budou moci komunikovat se serverem.

# Provozní podmínky a transport

- Provozní teplota: 0° až 40° C
- Provozní vlhkost: 10 až 85 % (ne kondenzující)
- Povolený teplotní rozsah pro transport výrobku: -25 až +60°C

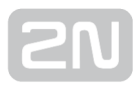

# Doplňkové informace

Táto sekce obsahuje legislativní a doplňkové informace k produktu 2N IP Audio System

Zde je přehled toho, co v kapitole naleznete:

• Řešení problémů

.

- Směrnice, zákony a nařízení
- Obecné pokyny a upozornění

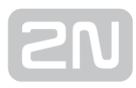

# Řešení problémů

Nejčastěji řešené problémy najdete na stránkách **faq.2n.cz**.

#### 2N <sup>®</sup> Net Audio Decoder nebo 2N <sup>®</sup> Net Speake r není zobrazen v menu Destinace & Zóny

Je nutné mít v síti povolené DHCP nebo je nutné znát IP adresu, masku sítě, gateway,

které mohou být jednotce 2N<sup>®</sup> Net Audio Decoder nebo 2N<sup>®</sup> Net Speaker přiřazeny.

Když ostatní zařízení v síti dostávají IP adresu automaticky, **2N<sup>®</sup> Net Audio Decoder** 

nebo **2N<sup>®</sup> Net Speaker** jednotka ji nemusí dostat, a to díky omezení, které může nastavit IT oddělení. Toto nastavení pak automaticky přiřazuje IP adresy jen známým /registrovaným zařízením v síti na základě jejich MAC adresy.

### Firewall může také blokovat připojení jednotky 2N <sup>®</sup> Net Audio Decoder nebo 2N <sup>®</sup> Net Speake r

Zapnutý firewall může způsobit, že pokud se 2N<sup>®</sup> Net Audio Decoder nebo 2N<sup>®</sup> Net Speaker odpojí a pak se pokusí připojit na stejném portu, firewall mu to nedovolí.

# Zvuk ze systému 2N IP Audio je trhavý

Zpoždění zvukové cesty pro 2N<sup>®</sup> Net Audio Decoder nebo 2N<sup>®</sup> Net Speaker najdeme na záložce Destinace & Zóny. Pro všechny vzájemně komunikující komponenty je možné nastavit "Zpoždění zvukové cesty", ve výchozím nastavení je hodnota 40 ms, což bývá dostatečné pro lokální sítě (LAN). Tuto hodnotu můžeme dle potřeby navyšovat až na maximální hodnotu 10.000 ms. "Zpoždění zvukové cesty" je taktéž

možné nastavit pro další aplikace systému, jako jsou 2N<sup>®</sup> Net Speaker Console či 2N<sup>®</sup> Net Speaker Virtual Sound Card v nastavení pro danou aplikaci.

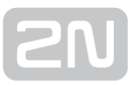

### Chybějící licence pro připojení další jednotky 2N <sup>®</sup> Net Audio Decoder nebo 2N <sup>®</sup> Net Speake r

Při nové instalaci je automaticky spuštěna 800 hodinová zkušební licence, odemčená pro všechny licencované funkce. Prvních 800 hodin je počet připojených 2N<sup>®</sup> Net Audio Decoder nebo 2N<sup>®</sup> Net Speaker jednotek a počet vytvořených RTP destinací neomezen. Po vypršení zkušební licence je počet připojených 2N<sup>®</sup> Net Audio Decoder nebo 2N<sup>®</sup> Net Speaker jednotek omezen na 5, a další jednotky tak nelze připojit k 2N<sup>®</sup> IP Audio Manageru. Pro připojení dalších jednotek je třeba zakoupit potřebnou licenci.

## 2N <sup>®</sup> Net Mic není vidět v Destinacích a Zónách

2N<sup>®</sup> Net Mic se nezobrazuje v záložce Destinace & Zóny, ale 2N<sup>®</sup> Net Mic se zobrazuje v záložce Zvukové zdroje.

# Směrnice, zákony a nařízení

2N<sup>®</sup> IP Audio System splňuje všechny požadavky následujících směrnic, zákonů a nařízení.

Zákon č. 22/1997 Sb. ze dne 24. ledna 1997 o technických požadavcích na výrobky a o změně a doplnění některých zákonů.

Nařízení vlády č. 426/2000 Sb., kterým se stanoví technické požadavky na rádiová a na koncová telekomunikační zařízení.

Nařízení vlády č. 17/2003 Sb., kterým se stanoví technické požadavky na elektrická zařízení nízkého napětí.

Nařízení vlády č. 616/2006 Sb., kterým se stanoví technické požadavky na výrobky z hlediska jejich elektromagnetické kompatibility.

Směrnice Evropského parlamentu a Rady 1999/5/ES rádiových zařízeních a telekomunikačních koncových zařízeních a vzájemném uznávání jejich shody.

Směrnice Rady 2004/108/ES ze dne 15. prosince 2004 o sbližování právních předpisů členských států týkajících se elektromagnetické kompatibility.

Směrnice Rady 2006/95/ES ze dne 12. prosince 2006 o harmonizaci právních předpisů členských států týkajících se elektrických zařízení určených pro užívání v určených mezích napětí.

Směrnice Evropského parlamentu a Rady 2011/65/EU ze dne 8. června 2011 o omezení používání některých nebezpečných látek v elektrických a elektronických zařízeních.

Nařízení Evropského parlamentu a Rady (ES) č. 1907/2006 ze dne 18. prosince 2006 o registraci, hodnocení, povolování a omezování chemických látek, o zřízení Evropské agentury pro chemické látky, o změně směrnice 1999/45/ES a o zrušení nařízení Rady (EHS) č. 793/93, nařízení Komise (ES) č. 1488/94, směrnice Rady 76/769/EHS a směrnic Komise 91/155/EHS, 93/67/EHS, 93/105/ES a 2000/21/ES.

Směrnice Evropského parlamentu a Rady 2012/19/ES ze dne 4. července 2012 o odpadních elektrických a elektronických zařízeních (OEEZ).

Nařízení Komise (ES) č. 1275/2008, ze dne 17. prosince 2008, kterým se provádí směrnice Evropského parlamentu a Rady 2005/32/ES, pokud jde o požadavky na ekodesign z hlediska spotřeby elektrické energie elektrických a elektronických zařízení určených pro domácnosti a kanceláře v pohotovostním režimu a ve vypnutém stavu.

# Obecné pokyny a upozornění

Před použitím tohoto výrobku si prosím pečlivě přečtěte tento návod k použití a řiďte se pokyny a doporučeními v něm uvedenými.

V případě používání výrobku jiným způsobem než je uvedeno v tomto návodu může dojít k nesprávnému fungování výrobku nebo k jeho poškození či zničení.

Výrobce nenese žádnou odpovědnost za případné škody vzniklé používáním výrobku jiným způsobem, než je uvedeno v tomto návodu, tedy zejména jeho nesprávným použitím, nerespektováním doporučení a upozornění.

Jakékoliv jiné použití nebo zapojení výrobku, kromě postupů a zapojení uvedených v návodu, je považováno za nesprávné a výrobce nenese žádnou zodpovědnost za následky způsobené tímto počínáním.

Výrobce dále neodpovídá za poškození, resp. zničení výrobku způsobené nevhodným umístěním, instalaci, nesprávnou obsluhou či používáním výrobku v rozporu s tímto návodem k použití.

Výrobce nenese odpovědnost za nesprávné fungování, poškození či zničení výrobku důsledkem neodborné výměny dílů nebo důsledkem použití neoriginálních náhradních dílů.

Výrobce neodpovídá za ztrátu či poškození výrobku živelnou pohromou či jinými vlivy přírodních podmínek.

Výrobce neodpovídá za poškození výrobku vzniklé při jeho přepravě.

Výrobce neposkytuje žádnou záruku na ztrátu nebo poškození dat.

Výrobce nenese žádnou odpovědnost za přímé nebo nepřímé škody způsobené použitím výrobku v rozporu s tímto návodem nebo jeho selháním v důsledku použití výrobku v rozporu s tímto návodem.

Při instalaci a užívání výrobku musí být dodrženy zákonné požadavky nebo ustanovení technických norem pro elektroinstalaci. Výrobce nenese odpovědnost za poškození či zničení výrobku ani za případné škody vzniklé zákazníkovi, pokud bude s výrobkem nakládáno v rozporu s uvedenými normami.

Zákazník je povinen si na vlastní náklady zajistit softwarové zabezpečení výrobku. Výrobce nenese zodpovědnost za škody způsobené nedostatečným zabezpečením.

Zákazník je povinen si bezprostředně po instalaci změnit přístupové heslo k výrobku. Výrobce neodpovídá za škody, které vzniknou v souvislosti s užíváním původního přístupového hesla.

Výrobce rovněž neodpovídá za vícenáklady, které zákazníkovi vznikly v souvislosti s uskutečňováním hovorů na linky se zvýšeným tarifem.

## Nakládání s elektroodpadem a upotřebenými akumulátory

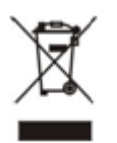

Použitá elektrozařízení a akumulátory nepatří do komunálního odpadu. Jejich nesprávnou likvidací by mohlo dojít k poškození životního prostředí!

Po době jejich použitelnosti elektrozařízení pocházející z domácností a upotřebené akumulátory vyjmuté ze zařízení odevzdejte na speciálních sběrných místech nebo předejte zpět prodejci nebo výrobci, který zajistí jejich ekologické zpracování. Zpětný odběr je prováděn bezplatně a není vázán na nákup dalšího zboží. Odevzdávaná zařízení musejí být úplná.

Akumulátory nevhazujte do ohně, nerozebírejte ani nezkratujte.

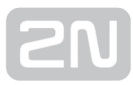

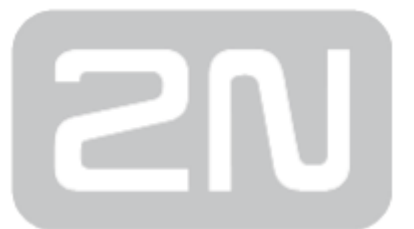

#### 2N TELEKOMUNIKACE a.s.

Modřanská 621, 143 01 Prague 4, Czech Republic Phone: +420 261 301 500, Fax: +420 261 301 599 E-mail: sales@2n.cz Web: www.2n.cz

v2.0